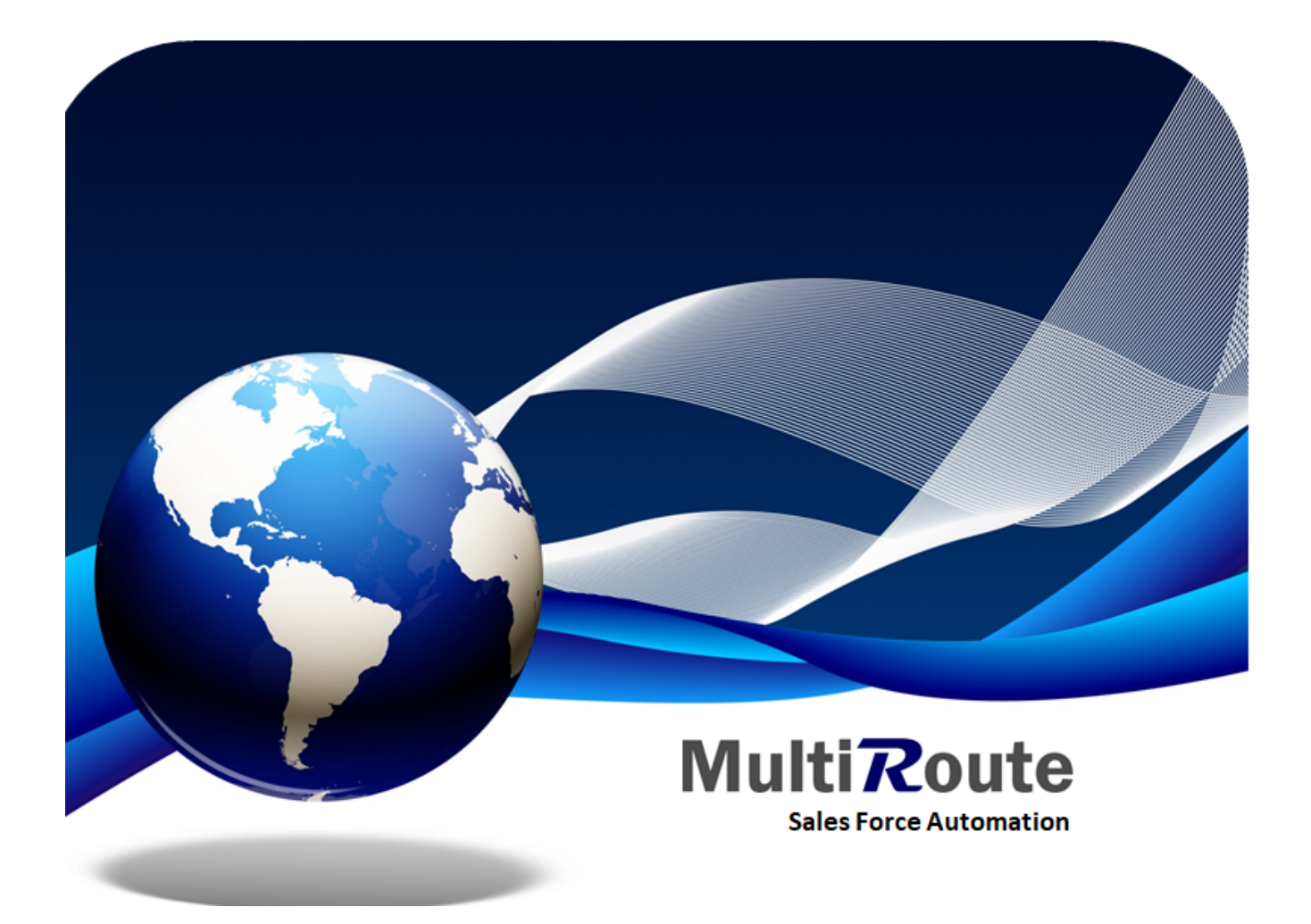

# **MultiRoute**

**System Manual** 

## Table of Contents

| 1. In | troduction        |
|-------|-------------------|
| 1.1   | Overview          |
| 1.2   | Web Interface     |
| 1.3   | Mobile unit       |
| 1.4   | Connector         |
| 1.5   | Reporting         |
| 1.6   | Components        |
| 2. W  | eb Manager        |
| 2.1   | Overview          |
| 2.2   | Main Menu         |
| 2.3   | Main Dashboard    |
| 2.4   | Pre Sales         |
| 2.5   | Dashboard         |
| 2.6   | Load              |
| 2.7   | Transactions      |
| 2.8   | Product Minimum   |
| 2.9   | Proof of Delivery |
| 2.1   | 0 Мар             |
| 2.1   | 1 Marketing       |
| 2.1   | 2 Tools           |
| 2.1   | 3 List            |
| 2.1   | 4 Maintenance     |
| 2.1   | 5 Settings        |
| 3. M  | ultiRoute Mobile  |
| 3.1   | Introduction      |
| 3.2   | Getting Started   |
| 3.3   | Customers         |
| 3.4   | Deposits          |
| 3.5   | Products          |
| 3.6   | Settlement        |
| 3.7   | Reports           |
| 3.8   | Quota             |
| 3.9   | Mileage           |
| 3.1   | 0 Survey          |
| 3.1   | 1 History         |
| 3.1   | 2 Truck           |
|       |                   |

#### 4. Enterprise Resource Planner Connector

### 4.1 Enterprise Resource Connector

#### 5. Mobile Client Install

#### 5.1 Overview

#### 6. About

6.1 MultiSystems

## 1. Introduction

## 1.1 Overview

MultiRoute empowers field sales personnel to seamlessly perform transactions on the go. It serves as a vital link between your enterprise application and mobile devices in the field.

## 1.2 Web Interface

## 1.3 Mobile unit

## 1.4 Connector

1.5 Reporting

## 1.6 Components

MultiRoute consists of three main components:

- Web Manager
- Android Application
- ERP Connector

#### 1.6.1 MultiRoute Web Manager

The MultiRoute Web Manager is a versatile web application designed for various purposes:

- Field Workforce Management: Create and configure the field workforce for the MultiRoute Android application.
- Synchronization Hub: Acts as the central hub for synchronizing all transactions from the MultiRoute Android application.
- Transaction Monitoring: View all orders, deliveries, collections, deposits, payments, surveys, and other transactions made by the field workforce.
- Dashboards: Provides dashboards for enhanced data visualization.
- Field Surveys: Create and manage field surveys.
- Reports: Generate comprehensive reports.
- Online Map: Track the field workforce in real-time.
- Client Transaction History: View the transaction history of clients.
- Product Sales History: Access detailed information on product sales history. These are just some of the key features of the Web Manager. It continues to grow and evolve as part of the product plan.

#### 1.6.2 MultiRoute Android

The MultiRoute Android application is the on-the-go component for field operations. It supports three main operation modes: - Proof of delivery - Pre Sales - Truck Sales

Additional transactions available include: - Collection and Payments - Deposits - Survey - Merchandising - Returns

For more detailed information, refer to the MultiRoute Android section of the documentation.

#### 1.6.3 MultiRoute Connector

The MultiRoute ERP Connector facilitates data synchronization between MultiRoute and external ERP systems. It ensures that all transactions from the MultiRoute Android application are synced with the ERP as needed. Additionally, it pulls data from the ERP, such as client information, products, and price breaks.

MultiRoute is compatible with several ERP systems, and the list of supported ERPs continues to expand.

## 2. Web Manager

### 2.1 Overview

MultiRoute Web is the heart of the MultiRoute system. It is where you can keep track of your *Route Schedule*, *Promotions*, *Truck Management* and more.

#### 2.1.1 Login

User first is prompted by a login screen.

| Jsername       |  |
|----------------|--|
| Username       |  |
| Password       |  |
| Password       |  |
| orgot Password |  |
| Login 🞝        |  |

#### 2.1.2 Forgot Password

Users can find the steps to reset the password if the user exists. The first step will be to confirm the username and the email. The second step will be to confirm the code that was sent to the email. The final step is to enter and confirm the new password. After this the user will be redirected to the login page.

#### Step 1: Enter username and email

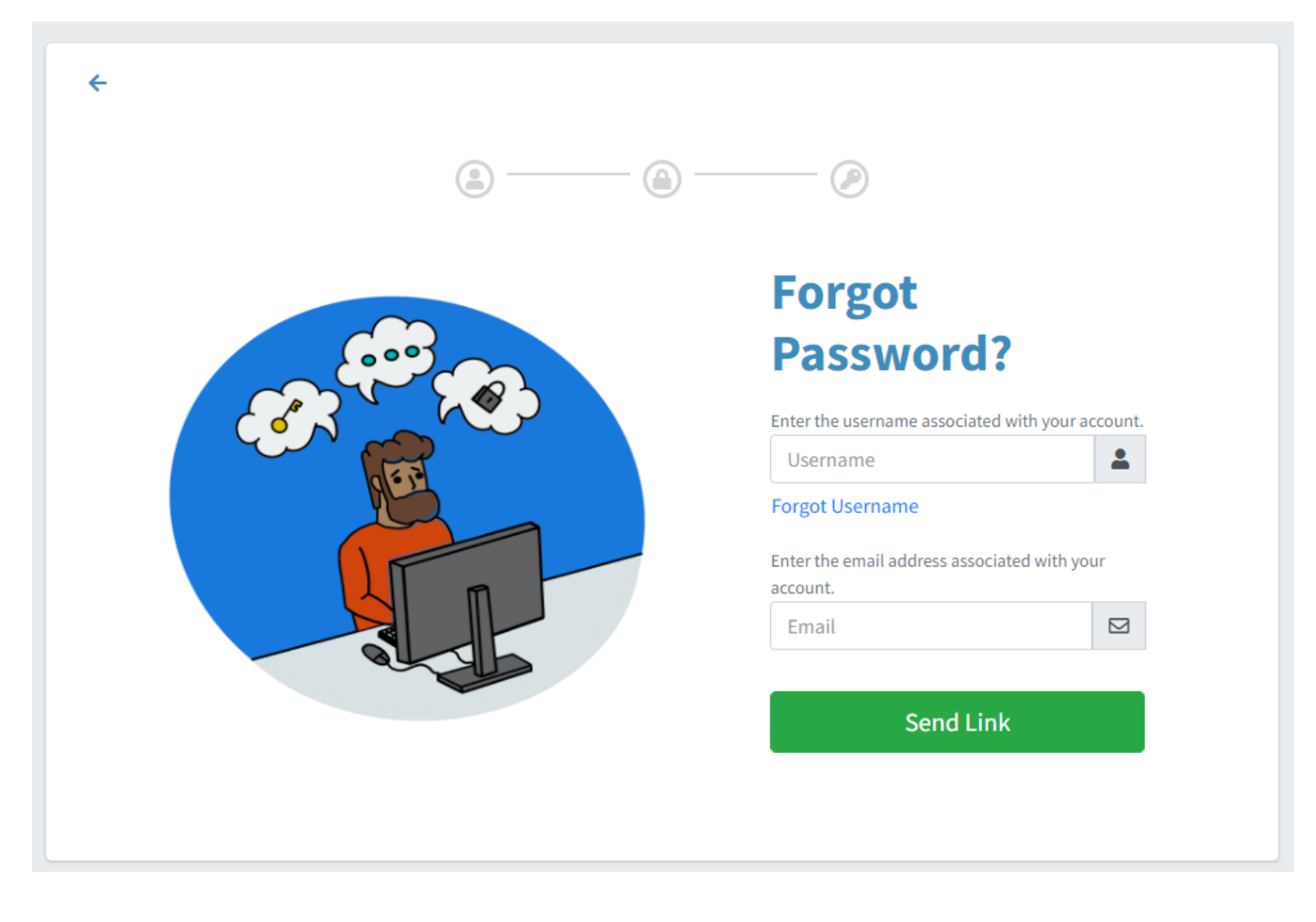

#### Step 2: Enter the security code

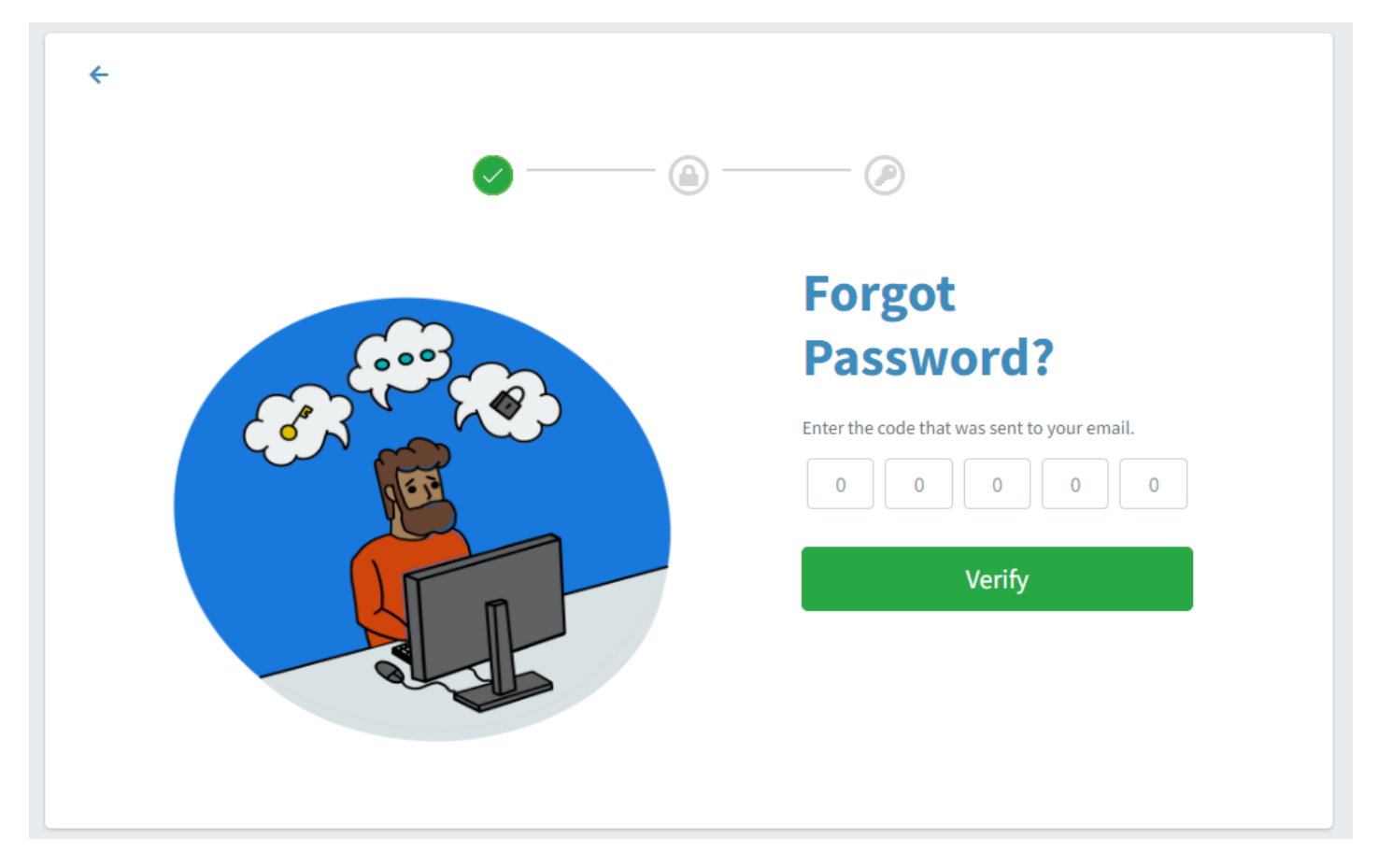

#### Step 3: Enter new password

| ← | · 📀 ——— 🔊                                                                               |   |
|---|-----------------------------------------------------------------------------------------|---|
|   | Password Reset         Enter a new password.         Password         Confirm Password. | ] |
|   | Password Password                                                                       |   |
|   |                                                                                         |   |

## 2.1.3 Forgot Username

The user can access this page by going to the Forgot Password page. Here the user can receive the username via email.

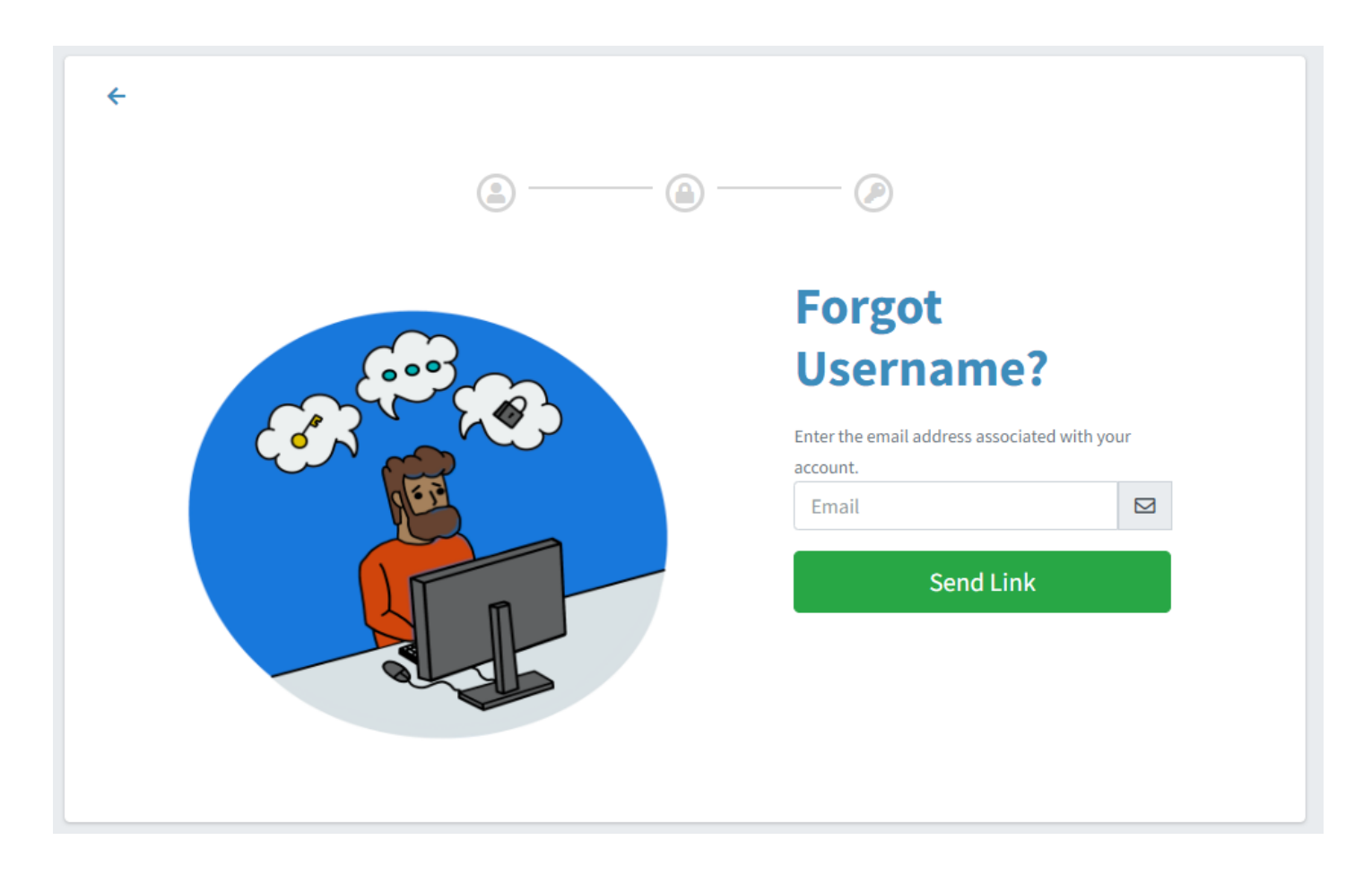

#### 2.1.4 Login Division

A user can have access to multiple divisions. After authenticating username and password the user must select a division from the divisions to whom have access.

|                              | Jule |
|------------------------------|------|
| Welcome                      |      |
| Admin                        |      |
| Select Multisystems Division |      |
| Demo                         | ~    |
| Access MultiRout             | e 👈  |

## 2.1.5 Multiple languages

Once logged into the application each user has the option to change the application language. Available languages are Spanish and English

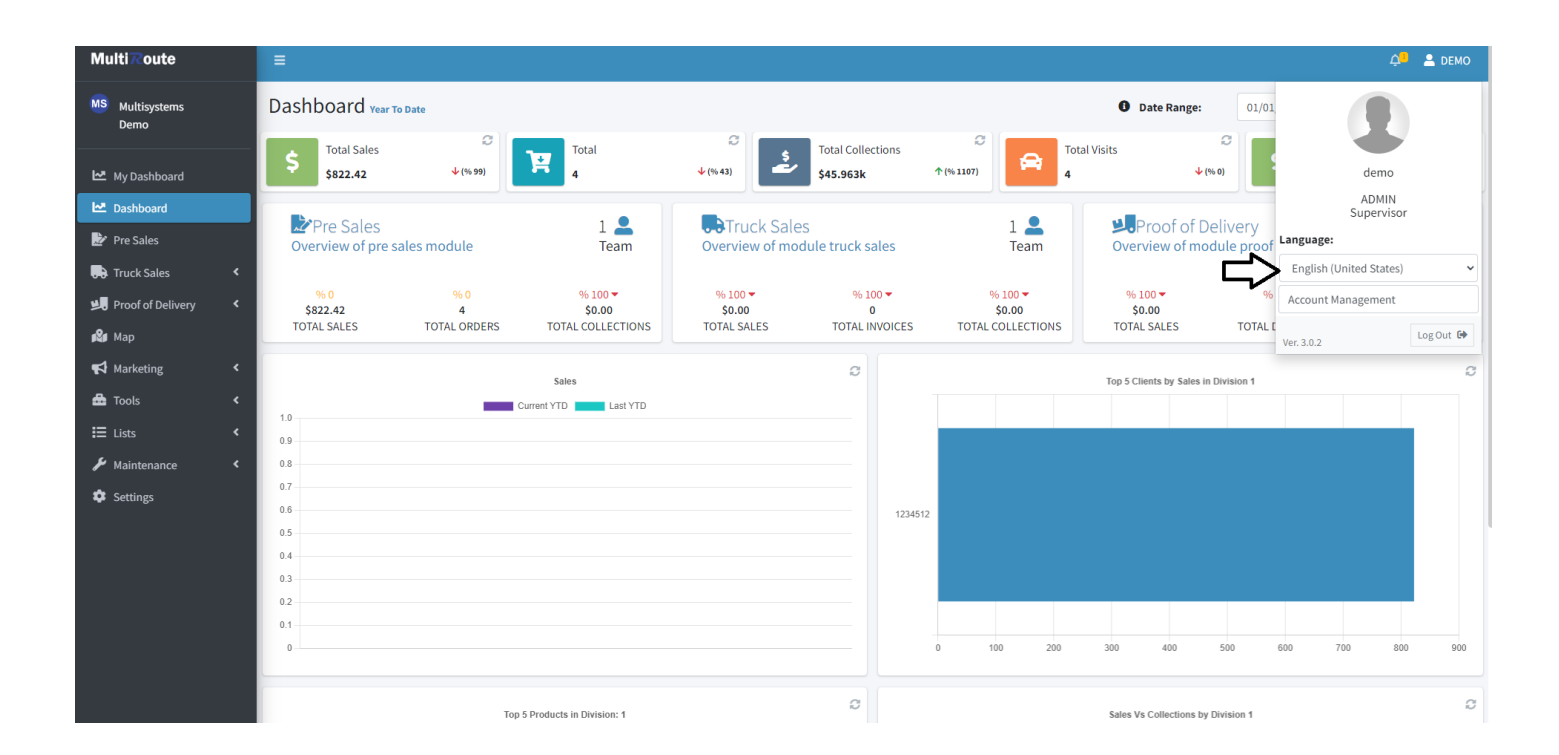

## 2.2 Main Menu

The main menu provides access to the primary areas of the system. The available options may vary depending on the access group of the logged-in user. Administrators typically have more options than regular users. The options available are fully customizable based on the service agreement of the product and the access group to which the user belongs.

Main menu options include:

- Dashboard
- Pre Sales
- Truck Sales
- Proof of Delivery
- Map
- Marketing
- Tools
- Lists
- Maintenance
- Settings

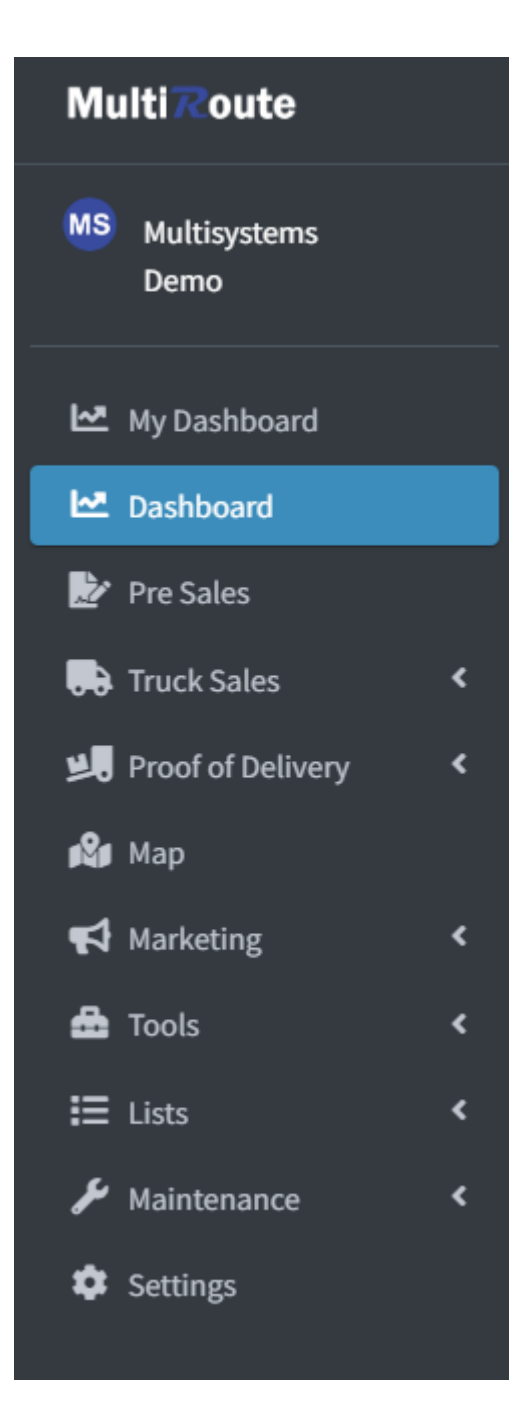

## 2.3 Main Dashboard

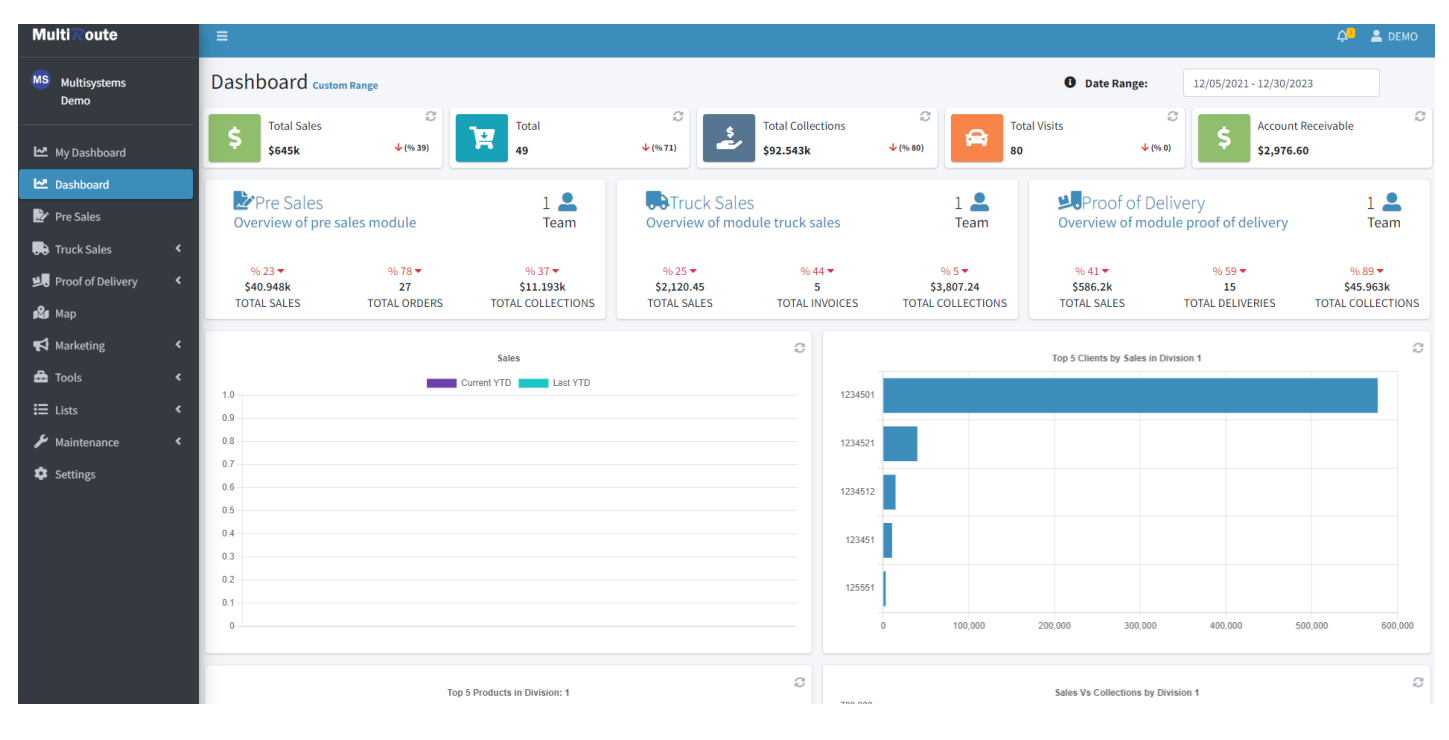

The main dashboard is where you can see an overview of all system activities.

## 2.4 Pre Sales

#### Multi Route MS Multisystems Demo Dashboard Pre Sales Custom Range All Mobile Users Date Range: 01/01/2021 - 02/06/2023 C С Total Sales Total Visits Total Orders Total Collections ¥ 119 ځ 🗠 My Dashboard \$53.482k 1 (% 26) 4 (% 30) \$17.872k 1 (% 22) 0 0 С c Sales Total by Years Sales Sales Vs Collections by Division 🌛 Pre Sales 120,000 60,000 ent YTD Last YTD 民 Truck Sales 100,000 50,000 -1.0 0.9 0.8 0.7 0.6 0.5 0.4 0.2 0.2 0.1 0 80.000 40,000 📕 Proof of Delivery 60,000 30,000 📽 Мар 40,000 20,000 20,000 10,000 📢 Marketing 0 0 🍰 Tools 2021 2022 2023 Total Sales • Orders Payments Deposits Settings OPTIONS -Photo Name ‡ License Routes Name 1 Pepe Del Campo Ruta 2 •••• 026 IJ eComm ....

#### Show all information from pre sale transactions.

## 2.5 Dashboard

| Multi Route              | ≡                            |                        |            |                                 |                                                                                                    |                                  |                                    | 🗘 🚨 admin             |
|--------------------------|------------------------------|------------------------|------------|---------------------------------|----------------------------------------------------------------------------------------------------|----------------------------------|------------------------------------|-----------------------|
| MS Multisystems<br>Demo  | Dashboard Tru                | ICK Sales Custom Range |            | Date Range:                     | 01/01/2021 - 02/06/2023                                                                                                    | All Mobile Users                 |                                    | •                     |
| 🗠 My Dashboard           | \$ Total Sales<br>\$2,817.80 | €<br>↓ (% 13)          | Total Vis  | its                             | Of the second second | 5<br>• (% 10)                    | Total Collections<br>\$4,003.19    | <i>C</i><br>↑ (% 147) |
| 🗠 Dashboard              | 2,500                        | Sales Total by Years   | C          | _                               | Sales                                                                                                    | <i>C</i> 4,500                   | Sales Vs Collections by Division 1 | C                     |
| C Dashboard              | 2,000                        |                        |            | 1.0<br>0.9<br>0.8<br>0.7        | Current YID Last YID                                                                                                    | 4,000<br>3,500<br>3,000<br>2,500 |                                    |                       |
| O Load<br>O Transactions | 1,000                        |                        | -          | 0.6<br>0.5<br>0.4<br>0.3<br>0.2 |                                                                                                    | 2,000<br>1,500<br>1,000<br>500   |                                    |                       |
| O Product Minimum        | 0 2021                       | 2022                   | 2023       | 0.1                             |                                                                                                    | 0                                | Total Sales T                      | otal Collections      |
| Proof of Delivery <      | Multiroute Android           | Invoices Loads Payment | s Deposits |                                 |                                                                                                    |                                  |                                    |                       |
| ₩arketing <              | OPTIONS -                    |                        |            |                                 |                                                                                                    |                                  |                                    |                       |
| ⊞ Lists <                | Photo                        | Name                   |            | ≑ Lio                           | ense                                                                                                    |                                  | Routes                             |                       |
| 🖌 Maintenance 🛛 🖌        |                              | Name                   |            |                                 |                                                                                                    |                                  |                                    |                       |
| Settings                 | -                            | Juan Del Pueblo        |            |                                 |                                                                                                    |                                  | R16                                |                       |
|                          |                              |                        |            |                                 |                                                                                                    | Тс                               | otal Records: 1                    |                       |

This dashboard shows an overview of your truck sales.

From the dashboard you can access:

- Invoice
- Loads
- Payments
- Deposits

#### Invoice

| OPTIONS - |        |                                 |                                |          |            |          |                    |           |     |
|-----------|--------|---------------------------------|--------------------------------|----------|------------|----------|--------------------|-----------|-----|
| rder      | Status | Salesperson                     | Client                         | Line # 🌲 | Bulk Cases | Total \$ | Date               | Erp State | tus |
| Order     | All    | <ul> <li>Salesperson</li> </ul> | Client                         |          |            |          |                    | All       |     |
| 01010009  | Void   | Juan Del Pueblo                 | 125551-Town Grocery Stores     | 3        | 5          | \$45.26  | 1/10/2023 1:44 PM  | Ready     |     |
| 01010008  | Void   | Juan Del Pueblo                 | 123451-National Grocery Stores | 2        | 5          | \$60.35  | 1/10/2023 10:35 AM | Ready     |     |
| 010107    | Void   | Juan Del Pueblo                 | 123451-National Grocery Stores | 2        | 5          | \$60.35  | 1/10/2023 10:32 AM | Ready     |     |
| 010107    | Void   | Juan Del Pueblo                 | 123451-National Grocery Stores | 4        | 55         | \$764.82 | 1/4/2023 2:02 PM   | Ready     |     |
| 010092    |        | Juan Del Pueblo                 | 125551-Town Grocery Stores     | 4        | 60         | \$830.22 | 2/22/2022 10:31 AM | Ready     |     |
| 010091    | Void   | Juan Del Pueblo                 | 123451-National Grocery Stores | 2        | 5          | \$80.55  | 2/22/2022 9:50 AM  | Ready     |     |
| 010087    |        | Juan Del Pueblo                 | 1234501-Local Gas Stores       | 5        | 16         | \$210.28 | 2/15/2022 1:28 PM  | Ready     |     |
| 010086    |        | Juan Del Pueblo                 | 1234521-Local Gas Stores       | 2        | 0          | \$-1.97  | 1/21/2022 11:06 AM | Ready     |     |
| 010085    |        | Juan Del Pueblo                 | 1234521-Local Gas Stores       | 2        | 80         | \$965.56 | 1/21/2022 10:53 AM | Ready     |     |
|           |        |                                 |                                |          |            |          |                    |           |     |

#### Loads

| Мц | ultiroute Android Invoices Loads | Payments Deposits |         |      |              |          |                    |      |
|----|----------------------------------|-------------------|---------|------|--------------|----------|--------------------|------|
|    | OPTIONS -                        |                   |         |      |              |          |                    | 15 🗸 |
|    | Load                             | 🗢 Name            | Vehicle | Туре | Template     | Weigth 🌲 | Date               | \$   |
|    | Load                             |                   | Vehicle | None | ]            |          |                    |      |
|    | 2                                | Juan Del Pueblo   | 1       | Load | 026-22291545 | 0        | 1/10/2023 10:30 AM |      |
|    | 1                                | Juan Del Pueblo   | 1       | Load | 026-2317562  | 0        | 1/10/2023 10:30 AM |      |
|    | 2                                | Juan Del Pueblo   | 1       | Load |              | 0        | 1/4/2023 1:53 PM   |      |
|    | 1                                | Juan Del Pueblo   | 1       | Load | 026-2317561  | 0        | 1/4/2023 1:51 PM   |      |
|    | 2                                | Juan Del Pueblo   | 1       | Load | 026-22319549 | 0        | 11/9/2022 3:31 PM  |      |
|    | 1                                | Juan Del Pueblo   | 1       | Load | 026-22285543 | 0        | 11/9/2022 3:27 PM  |      |
|    | 2                                | Juan Del Pueblo   | 1       | Load |              | 0        | 11/3/2022 5:21 PM  |      |
|    | 1                                | Juan Del Pueblo   | 1       | Load | 026-22285542 | 0        | 11/3/2022 5:21 PM  |      |
|    | 1                                | Juan Del Pueblo   | 1       | Load | 026-22291546 | 0        | 10/5/2022 10:57 AM |      |
|    | 4                                | Juan Del Pueblo   | 1       | Load |              | 0        | 9/29/2022 11:42 AM |      |
|    | 3                                | Juan Del Pueblo   | 1       | Load | 026-22264523 | 0        | 9/29/2022 11:40 AM |      |
|    | 2                                | luan Del Dueble   | 4       | Load | 026-2281460  | 0        | 9/28/2022 4:53 PM  |      |

#### Payments

| OPTIONS - |                 |                         |          |           |            |            |        |                   |
|-----------|-----------------|-------------------------|----------|-----------|------------|------------|--------|-------------------|
| eceipt    | 🗢 Name          | Client                  | Invoice  | Reference | 🗘 Disc Amt | Pay Amt    | Status | Date              |
| Receipt   | Name            | Client                  | Invoice  | Reference |            |            | All *  | ]                 |
| 010033    | Juan Del Pueblo | National Grocery Stores | 010084   |           | \$0.00     | \$135.59   |        | 1/21/2022 10:52 A |
| 010034    | Juan Del Pueblo | Local Gas Stores        | INV22222 |           | \$0.00     | \$295.95   |        | 1/21/2022 11:12 A |
| 010034    | Juan Del Pueblo | Local Gas Stores        | INV33333 |           | \$0.00     | \$395.95   |        | 1/21/2022 11:12 A |
| 010035    | Juan Del Pueblo | Local Gas Stores        | INV44444 |           | \$0.00     | \$595.95   |        | 1/21/2022 11:15 A |
| 010039    | Juan Del Pueblo | Local Gas Stores        | INV22222 |           | \$0.00     | \$295.95   |        | 2/22/2022 10:51 A |
| 010039    | Juan Del Pueblo | Local Gas Stores        | INV33333 |           | \$0.00     | \$395.95   |        | 2/22/2022 10:51 A |
| 010039    | Juan Del Pueblo | Local Gas Stores        | INV44444 |           | \$0.00     | \$595.95   |        | 2/22/2022 10:51 A |
| 010039    | Juan Del Pueblo | Local Gas Stores        | INV55555 |           | \$0.00     | \$1,095.95 |        | 2/22/2022 10:51 A |

#### Deposits

| Aultiroute Android Invoices Loads | Payments Deposits |        |            |           |                    |        |
|-----------------------------------|-------------------|--------|------------|-----------|--------------------|--------|
| OPTIONS -                         |                   |        |            |           |                    |        |
| Deposit Id                        | Name              | Status | Cash Amt   | Check Amt | Date               | \$     |
| 00042                             | Juan Del Pueblo   | Ready  | \$195.95   | \$0.00    | 7/15/2021 7:19 PM  | 🖺 Slip |
| 12368y3                           | Juan Del Pueblo   | Ready  | \$2,383.80 | \$0.00    | 2/22/2022 10:53 AM | 🖺 Slip |
| 689657                            | Juan Del Pueblo   | Ready  | \$586.85   | \$701.00  | 2/15/2022 1:31 PM  | 🖹 Slip |
| slip number                       | Juan Del Pueblo   | Ready  | \$135.59   | \$0.00    | 1/21/2022 10:53 AM | 🖹 Slip |
|                                   |                   |        |            |           | Total Records: 4   |        |

## 2.6 Load

Shows the loads made to a truck. All created load that will be downloaded to the multiroute and roid application .

| MultiRoute              | =                              |                                                            |                     |           |           | ¢ <mark>-</mark> | 💄 ADMIN  |
|-------------------------|--------------------------------|------------------------------------------------------------|---------------------|-----------|-----------|------------------|----------|
| MS Multisystems<br>Demo | Load Request load request that | t will be downloaded to the multiroute android application |                     |           |           |                  |          |
| My Dashboard            | OPTIONS -                      |                                                            |                     |           |           |                  | 15 🗸     |
| Dashboard               | Id                             | ≑ Status                                                   | Salesman            | Date      | 🗢 Lines # | \$               |          |
| 📝 Pre Sales             | Id                             | All                                                        | Salesman            |           |           |                  |          |
| 🕞 Truck Sales 🗸         | 026-2317561                    | Ready                                                      | 026 Juan Del Pueblo | 1/4/2023  | 4         |                  | <b>D</b> |
| O Dashboard             | 026-2317562                    | Incomplete                                                 | 026 Juan Del Pueblo | 1/4/2023  | 0         |                  | 1        |
| O Load                  | 026-22319549                   | Ready                                                      | 026 Juan Del Pueblo | 11/8/2022 | 5         |                  | Û        |
| O Transactions          | 026-22291546                   | Ready                                                      | 026 Juan Del Pueblo | 10/5/2022 | 5         |                  | 1        |
| O Product Minimum       | 026-22291545                   | Incomplete                                                 | 026 Juan Del Pueblo | 10/5/2022 | 0         |                  |          |
| Proof of Delivery <     | 026-22285543                   | Ready                                                      | 026 Juan Del Pueblo | 9/29/2022 | 1         |                  | ۵        |
| Map                     | 026-22285542                   | Incomplete                                                 | 026 Juan Del Pueblo | 9/29/2022 | 0         |                  | Û        |
| Tools <                 | 026-22264523                   | Ready                                                      | 026 Juan Del Pueblo | 9/8/2022  | 6         |                  | Û        |
| ≣ Lists <               | 027-22264522                   | Incomplete                                                 | 027 Jose Del Campo  | 9/8/2022  | 0         |                  | Û        |
| 🖌 Maintenance 🛛 <       | 028-2283470                    | Ready                                                      | 028 Pepe Del Campo  | 6/23/2022 | 1         |                  | <b></b>  |
| Settings                | 028-2283469                    | Incomplete                                                 | 028 Pepe Del Campo  | 3/11/2022 | 0         |                  | Û        |
|                         | 027-2283468                    | Incomplete                                                 | 027 Jose Del Campo  | 3/11/2022 | 0         |                  |          |
|                         | 028-2283467                    | Incomplete                                                 | 028 Pepe Del Campo  | 3/11/2022 | 0         |                  | •        |

## 2.7 Transactions

Shows all loads movements made by the truck.

| Multi <b></b> Route       | ≡                |                              |                               |           |          |          |            |                         | ۵ <mark>٦</mark> | 💄 admin |
|---------------------------|------------------|------------------------------|-------------------------------|-----------|----------|----------|------------|-------------------------|------------------|---------|
| MS Multisystems<br>Demo   | Load Transaction | S inventory loads movements  |                               |           |          |          |            |                         |                  |         |
| My Dashboard<br>Dashboard | OPTIONS -        | ot                           |                               |           |          |          |            |                         |                  | 15 🗸    |
|                           | Vehicle          | Product                      | Description                   | Load Type | Case Qty | Unit Qty | Weight Qty | Date                    |                  | \$      |
| 🔜 Truck Sales 🛛 👻         | Vehicle          | Product                      |                               | None      |          |          |            | 02/06/2023 - 02/06/2023 |                  | 0       |
| O Dashboard               | 026              | 10021236                     | Z-Select 4000D 3.2 mil Receip | Load      | 50       | 0        | 0          | 1/4/2023                |                  |         |
| O Load                    | 026              | 10021236                     | Z-Select 4000D 3.2 mil Receip | Load      | 50       | 0        | 0          | 1/10/2023               |                  |         |
|                           | 026              | 123122                       | M Milk Two                    | Load      | 10       | 0        | 0          | 2/22/2022               |                  |         |
| O Transactions            | 026              | 123122                       | M Milk Two                    | Load      | 100      | 0        | 0          | 11/11/2020              |                  |         |
| O Product Minimum         | 026              | 123410                       | Regular Potato Chips          | Load      | 50       | 0        | 0          | 10/5/2022               |                  |         |
| 😕 Proof of Delivery 🛛 <   | 026              | 123410                       | Regular Potato Chips          | Load      | 50       | 0        | 0          | 1/4/2023                |                  |         |
|                           | 026              | 123410                       | Regular Potato Chips          | Load      | 8        | 0        | 0          | 1/21/2022               |                  |         |
| нар                       | 026              | 123410                       | Regular Potato Chips          | Load      | 50       | 0        | 0          | 11/9/2022               |                  |         |
| 📢 Marketing 🛛 <           | 026              | 123410                       | Regular Potato Chips          | Load      | 50       | 0        | 0          | 2/22/2022               |                  |         |
| 📥 Tools 🛛 🖌 🖌             | 026              | 123410                       | Regular Potato Chips          | Load      | 50       | 0        | 0          | 11/3/2022               |                  |         |
| E Lists                   | 026              | 123410                       | Regular Potato Chips          | Load      | 100      | 0        | 0          | 11/11/2020              |                  |         |
| <b>6</b>                  | 026              | 123411                       | Sour Potato Chips             | Load      | 250      | 0        | 0          | 2/22/2022               |                  |         |
| Maintenance <             | 026              | 123411                       | Sour Potato Chips             | Load      | 400      | 0        | 0          | 11/11/2020              |                  |         |
| Settings                  | 026              | 123412                       | H Beer One                    | Load      | 400      | 0        | 0          | 11/11/2020              |                  |         |
|                           | 026              | 123413                       | M Beer One                    | Load      | 100      | 0        | 0          | 11/11/2020              |                  |         |
|                           |                  |                              |                               |           |          |          |            |                         |                  |         |
|                           | 1 2 3 4 5        | 6 7 8 9 10 <b>&gt;&gt;</b> > | Pages: 1 / 12                 |           |          |          | Total Reco | rds: <b>174</b>         |                  |         |

## 2.8 Product Minimum

Specified the inventory minimum by truck. This will be use in load create recommendation .

| Multi Route             | ≡                                                                                                    |           | 🖓 💄 admin        |
|-------------------------|----------------------------------------------------------------------------------------------------|-----------|------------------|
| MS Multisystems<br>Demo | Product Inventory Minimum specified the inventory minimum by truck. This will be use in load create recommended | tion      |                  |
| My Dashboard            | OPTIONS *                                                                                                    |           |                  |
| 🗠 Dashboard             | Name                                                                                                    | Vehicle # |                  |
| 🛃 Pre Sales             | Name                                                                                                    |           |                  |
| Truck Sales 🔹 👻         | Juan Del Pueblo                                                                                                 | 1         | Add Items        |
| O Dashboard             | Jose Del Campo                                                                                                  | 2         | Add Items        |
| O Load                  | Pepe Del Campo                                                                                                  | 1         | Add Items        |
| O Transactions          | eComm                                                                                                    | 2         | Add Items        |
| O Product Minimum       |                                                                                                    |           |                  |
| 9 Proof of Delivery     |                                                                                                    |           | Total Records: 4 |
| 🕰 Мар                   |                                                                                                    |           |                  |
| 📢 Marketing 🛛 <         |                                                                                                    |           |                  |
| 🚔 Tools 🛛 🖌 🖌           |                                                                                                    |           |                  |
| E Lists ✓               |                                                                                                    |           |                  |
| 🖌 Maintenance 🛛 <       |                                                                                                    |           |                  |
| Settings                |                                                                                                    |           |                  |
|                         |                                                                                                    |           |                  |

## 2.9 Proof of Delivery

#### 2.9.1 Dashboard

In the dashboard the user can see all the data related to the POD.

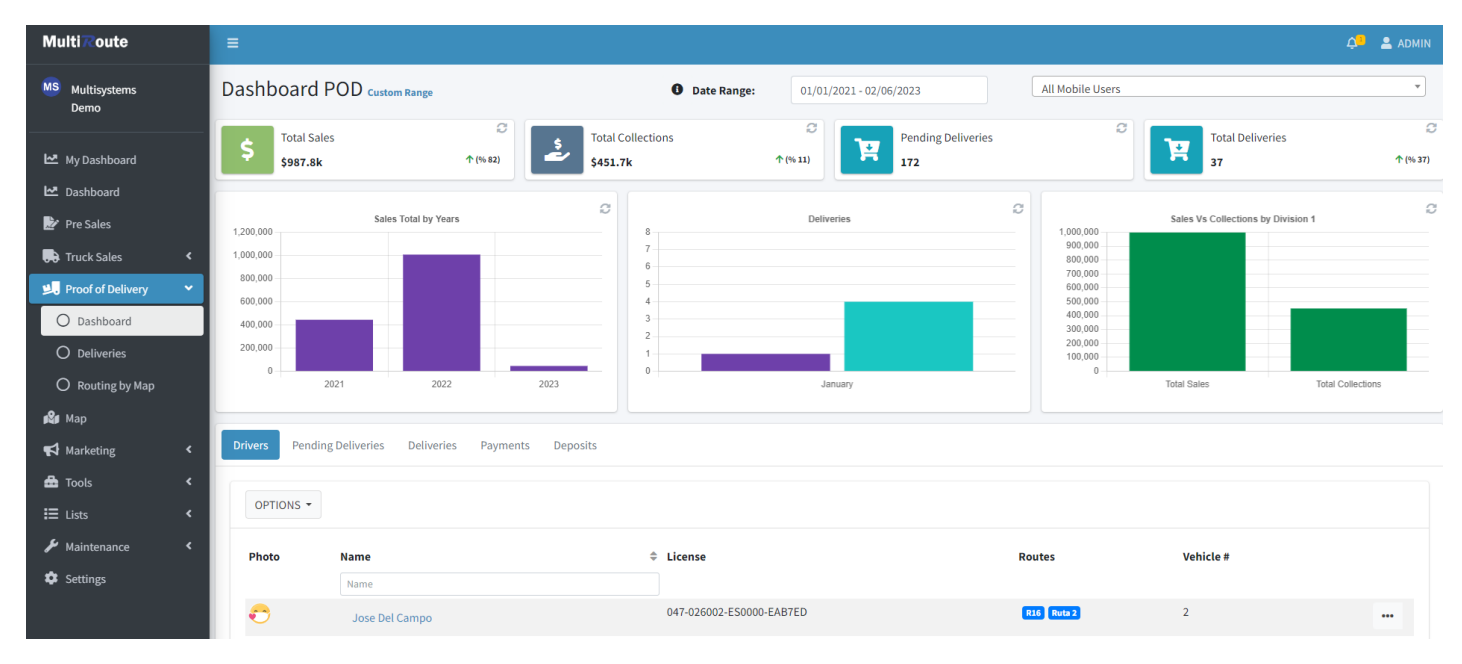

#### Table

The table contains tab for Driver, Pending Deliveries, Delivery, Payments and Deposits lists. In the each tab, the user will find an Options drowpdown that contains the options for Exporting to Excel, Exporting to HTML and Customizing the table.

#### 2.9.2 Deliveries

| MultiRoute          | ≡                |                                  |        |         |            |               |                         | 斗 💄 admin |
|---------------------|------------------|----------------------------------|--------|---------|------------|---------------|-------------------------|-----------|
| MS Multisystems     | Deliveries       |                                  |        |         |            |               |                         |           |
|                     | Invoices Trips < | <b>(</b> )                       |        |         |            |               |                         |           |
| 🗠 My Dashboard      |                  |                                  |        |         |            |               |                         |           |
| 🗠 Dashboard         |                  | CTIONS -                         |        |         |            |               | Q                       | 15 ~      |
| Pre Sales           |                  | 仓                                |        |         |            |               |                         |           |
| Truck Sales <       | Id               |                                  | Driver | Trip Id | Lines<br># | Total<br>Sale | Delivery Date           | \$ Status |
| Proof of Delivery 🗸 | Id               | Client                           | Driver | Trip Id |            |               | 03/09/2023 - 03/09/2023 | C All *   |
| O Dashboard         | C400001-235      | 125551 Town Grocery East-<br>COD |        |         | 14         | \$0.00        | 3/30/2023               | Void      |
| O Deliveries        | API00011-194     | API00011 Local Gas West          |        |         | 12         | \$0.00        | 3/30/2023               | Delivered |
| O Routing by Map    | API00011-194     | API00011 Local Gas West          |        |         | 12         | \$0.00        | 3/30/2023               | Delivered |
| Map                 | API00011-194     | API00011 Local Gas West          |        |         | 12         | \$0.00        | 3/30/2023               | Delivered |
| Tools <             | API00011-194     | API00011 Local Gas West          |        |         | 12         | \$0.00        | 3/30/2023               | Delivered |
| E Lists <           | API00011-202     | API00011 Local Gas West          |        |         | 12         | \$0.00        | 3/30/2023               | Delivered |
| 🖌 Maintenance 🛛 <   | API00011-225     | API00011 Local Gas West          |        |         | 9          | \$0.00        | 3/30/2023               | Void      |

In the Deliveries Page, the user will find the list of invoices

#### MultiRoute Unnasigned Orders 0 + -All Routes Multisystems Demo × Search routes or order ×T 06/01/2021 - 02/28/2023 Juan Del Pueblo My Dashboard **Q** 25 Jose Del Campo 10 Routes 0 > 🗠 Dashboard **O** 🛃 Pre Sales Jose Del Campo Unnasigned Routes £ #MR-552 #11/30/2022 **2** 28 📑 Truck Sales 7 Routes > **O** 0 😕 Proof of Delivery Juan Del Pueblo #MR-550 #11/11/2022 **Q** 24 > O O O Routing by Map No Driver Assigned **Q** 2 > 🎥 Мар **O** 📢 Marketing No Driver Assigned 📥 Tools #MR-509 7/6/2022 **9** 7 > **O** 🗄 Lists Jose Del Campo ✤ Maintenance **О**З > 💠 Settings O O Jose Del Campo **#MR-462** 3/10/2022 **9** 4 > **O** No Driver Assigned ----o -

#### 2.9.3 Routing by Map

#### Driver

The Driver tab is located at the upper left corner of the screen. In this section users will see all the available drivers.

# Note This list can be filtered by date, using the Filter button **T**

## 2.10 Map

Multi Route [] Q = All Pre-Sales Truck Sales POD My Dashboard a All Pre Sales te 🔽 🛛 Auto Refresh 🙆 Truck Sales 🛃 Proof of Deli 船 м 📢 Marketing 🖶 Tools **л** м Setting

Track the location of your Pre-sales , Truck sales , and POD . It will automatically update every time a driver syncs his device .

#### Salesman view

The map displays the last reported location of drivers, color-coded by the recency of their reports. Green indicates communication within the current day, yellow indicates the previous day, and gray indicates three or more days without communication. Users can locate specific drivers by clicking on the corresponding location icon  $\heartsuit$  in the left-hand panel. These features allow for efficient management and tracking of driver activity.

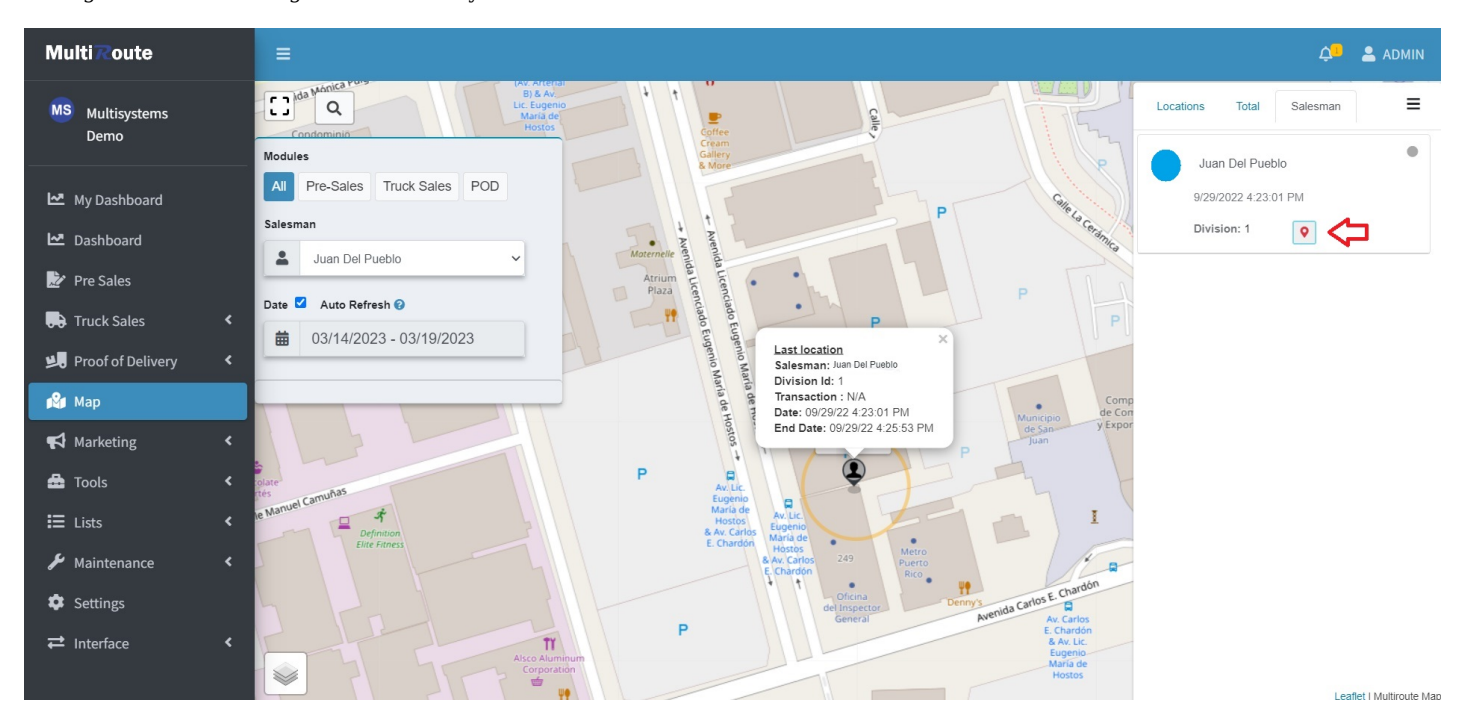

#### Map filter panel

By using the filter panel on the right, we can easily search for specific data by module and salesman. Additionally, if we disable the date filter, we can see details for all transactions made.

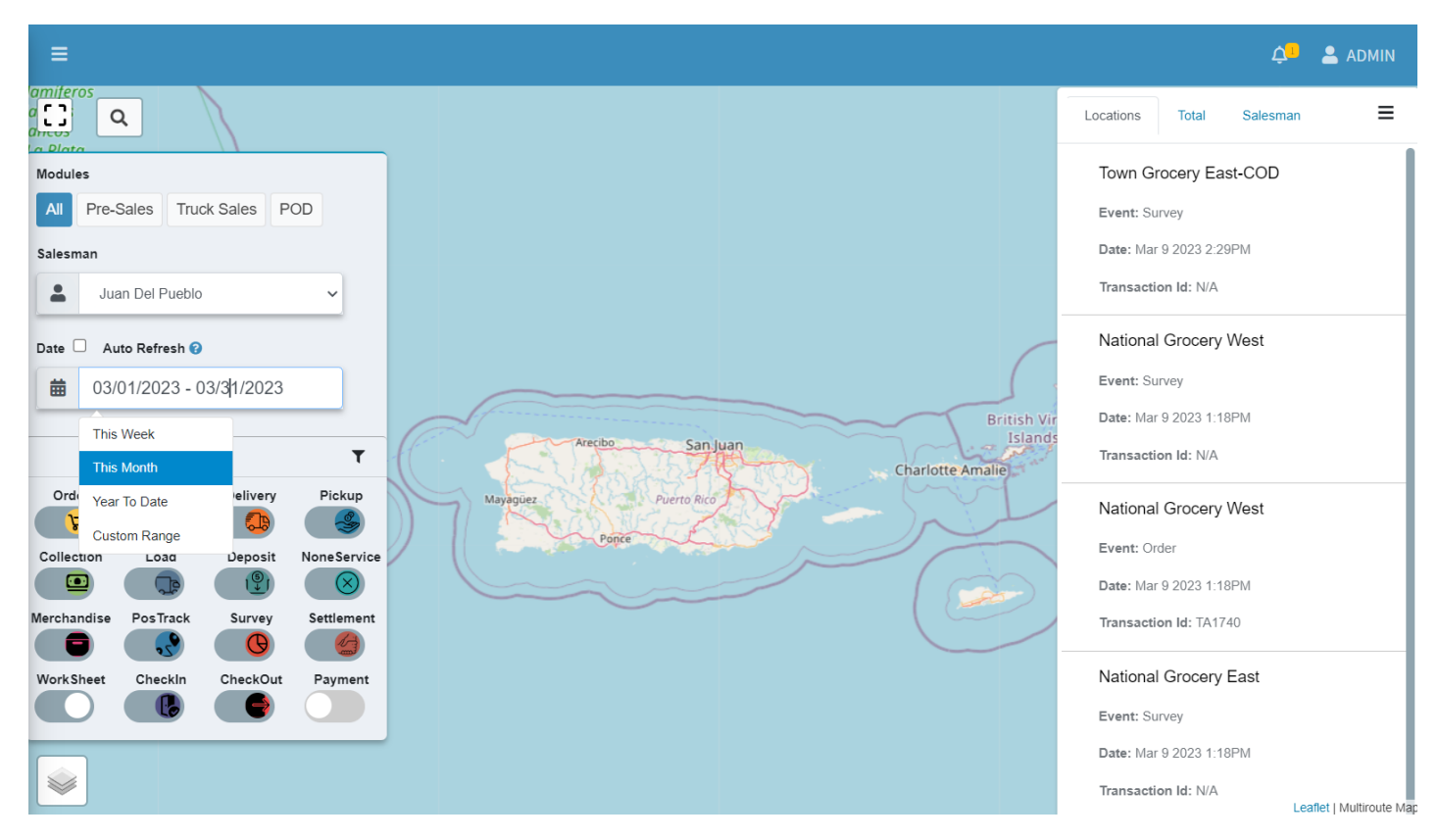

It is also possible to enable or disable individual event filters for a more targeted search. Clicking on an event within the map displays a popup with its details.

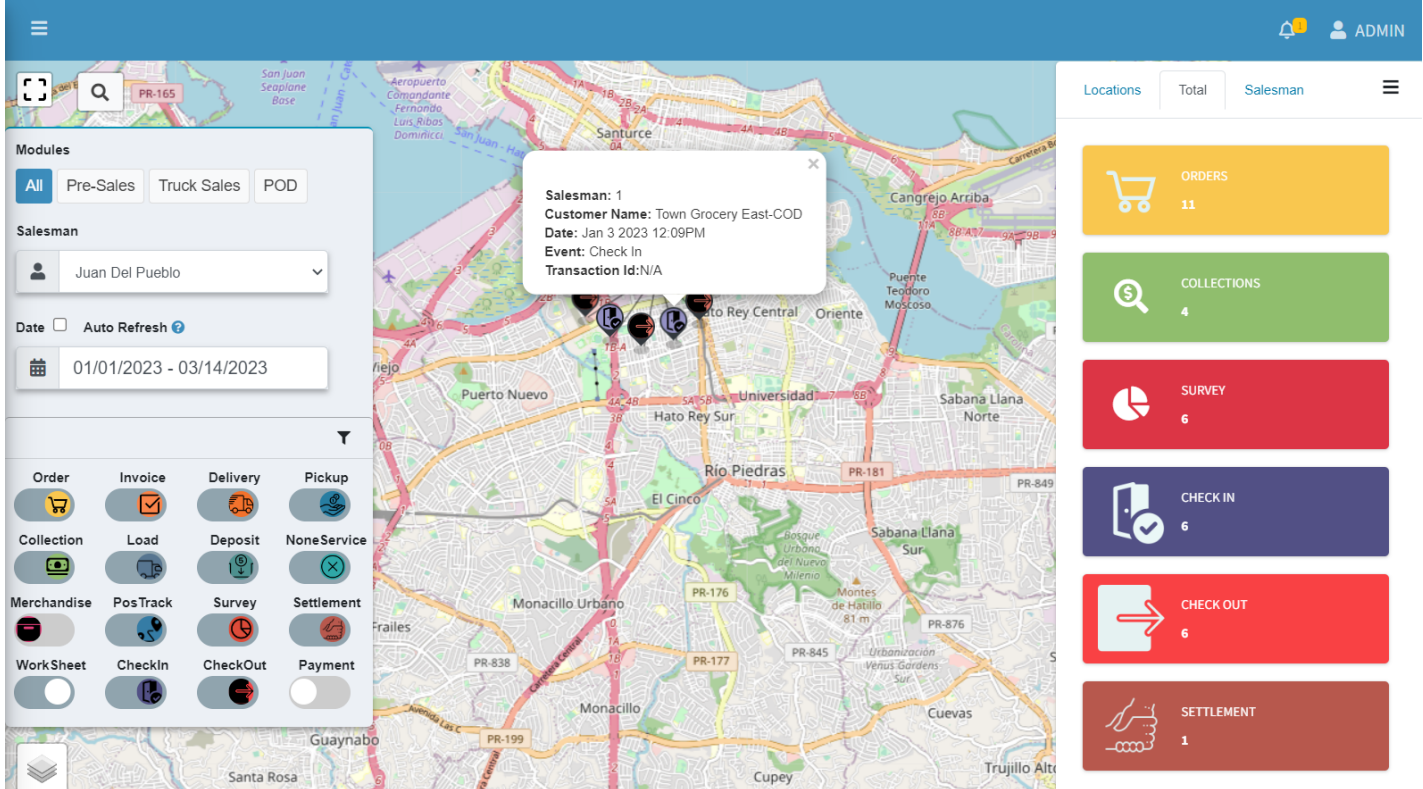

Leaflet | Multiroute Mar

## 2.11 Marketing

Manage your marketing campaigns. Create new surveys and promotions from this page.

#### 2.11.1 Survey

The surveys module offers a range of tools for creating and managing customized surveys. Users can quickly *create*, *edit*, *duplicate*, and *delete* surveys, tailoring them to meet the unique needs of their drivers and customers.

| Multi <b>R</b> oute     |          | =                           |                                   |                    |                   |                | ¢      | 💄 ADMIN |
|-------------------------|----------|-----------------------------|-----------------------------------|--------------------|-------------------|----------------|--------|---------|
| MS Multisystems<br>Demo |          | Surveys                     |                                   |                    |                   |                |        |         |
|                         |          | OPTIONS -                   |                                   |                    |                   |                |        | 15 🗸    |
| My Dashboard            |          | Cumrau                      | Assigned Transactions             | Assigned Customore | Assigned Salesman | Total Pagaansa | Activo |         |
| Dashboard               |          | Desides                     | N/A                               | 6                  | 6                 | 19             | Active |         |
| 🛃 Pre Sales             |          | Product Service             |                                   |                    |                   |                |        |         |
| 🕞 Truck Sales           | ۲        | Foto de entrega             | N/A                               | 6                  | 6                 | 2              | •      | •••     |
| Proof of Delivery       | ۲        | Client Tracking             | N/A                               | 6                  | 6                 | 1              | •      |         |
| 🗳 Мар                   |          | 5-Star Review               | Order, Delivery, Invoice, Payment | 6                  | 6                 | 95             | •      |         |
| A Marketing             | <u> </u> | Favorite Products           | Order, Delivery, Invoice, Payment | 6                  | 3                 | 21             | •      |         |
| O Survey                |          | 5-Star Anytime              | N/A                               | 6                  | 3                 | 0              | ٠      |         |
| Tools                   | ۲        | Encuesta #1                 | N/A                               | 0                  | 0                 | 0              | 0      |         |
| <b>⊞</b> Lists          | ۲        | toma de producto nuevo      | N/A                               | 0                  | 0                 | 0              | 0      |         |
| 🖌 Maintenance           | ۲        | Product Selct               | N/A                               | 0                  | 0                 | 0              | 0      |         |
| Settings                |          | Picture delivery            | Delivery                          | 6                  | 1                 | 3              | •      |         |
|                         |          | Merchandiser Picture Folder | Order, Delivery, Invoice, Payment | 6                  | 6                 | 1              | •      |         |
|                         |          | Juan del PUeblo             | Order, Delivery, Invoice, Payment | 6                  | 1                 | 4              | •      |         |
|                         |          | daily                       | N/A                               | 0                  | 0                 | 0              | 0      |         |
|                         |          | Encuesta rovira             | Payment, Order, Delivery, Invoice | 6                  | 6                 | 0              | •      |         |

Press the blue 🔒 bottom-right corner of the screen to create a new survey.

#### **Create Survey**

Drag and drop the elements on your left to create your template. After, press the notebook 🖉 on the right to edit your questions, then click Save.

| MultiRoute                                                                                                    |                            | =                                                                                                    |                   | ¢ <mark>P</mark> 4 | ADMIN |
|----------------------------------------------------------------------------------------------------|----------------------------|----------------------------------------------------------------------------------------------------|-------------------|--------------------|-------|
| MS Multisystems<br>Demo                                                                                                    |                            | Survey Create Survey                                                                                                    |                   |                    |       |
| Demo         L≥       My Dashboard         L≥       Dashboard         L≥       Dashboard         L≥       Pre Sales         L=       Truck Sales         L=       Proof of Delivery         L2       Map         L       Marketing         L       Tools         L       Lists         ✓       Maintenance         Q       Settings | <<br><<br><<br><<br><<br>< | Static Elements  Picture  Static Star rating  Questions  Input Field  Text Area  Ves / No  E Product Select  Multiple Choice  Single Choice | Drop element here |                    |       |
|                                                                                                    |                            |                                                                                                    |                   | Cancel             | Save  |

#### **Survey Results**

When viewing survey results, users can access a variety of data and analysis options. By selecting a specific survey, they can see a detailed breakdown of responses, either collectively or individually.

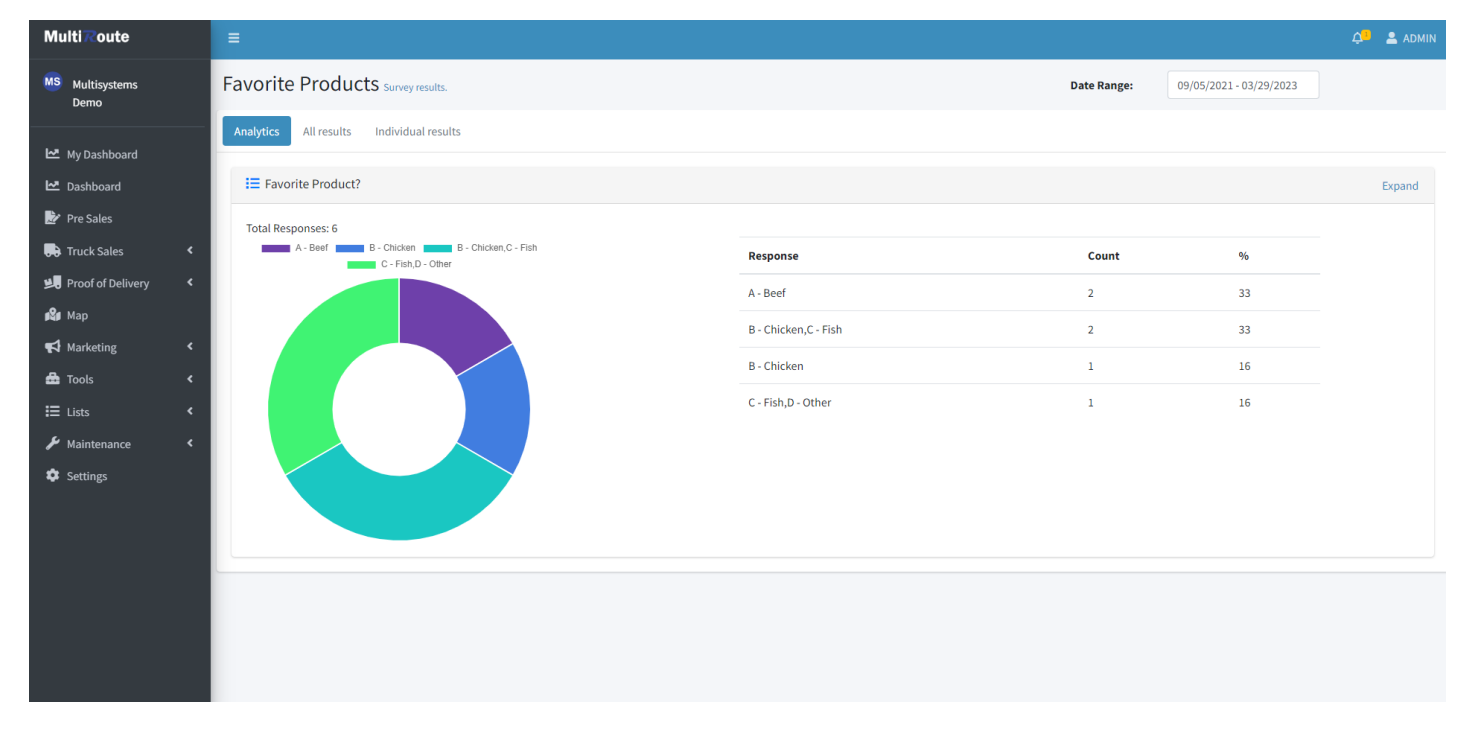

This comprehensive analysis offers valuable insights into survey data, enabling users to identify trends, patterns, and areas of concern. Additionally, viewing individual responses helps users gain a deeper understanding of the data and its implications.

| Multi Route                  | =                                                                         |                               | ¢ <mark>.</mark> | 💄 DEMO |
|------------------------------|---------------------------------------------------------------------------|-------------------------------|------------------|--------|
| Les Galles Inc.<br>Vinos     | Details<br>Started Date: 2023-01-19T15:58:17                              | How was service               |                  |        |
| 🗠 My Dashboard               | Division: 1                                                               |                               |                  |        |
| 🗠 Dashboard                  | User: Francisco Juarez                                                    | Any commet about our service? |                  |        |
| 📝 Pre Sales                  | Total Questions: 2                                                        | good                          |                  |        |
| 뒂 Truck Sales                | Transaction location                                                      |                               |                  |        |
| 봐 Proof of Delivery<br>🍂 Map |                                                                           |                               |                  |        |
| 📢 Marketing                  | o <sup>o</sup> <sub>s</sub> Salvaleón<br>de Higuey<br>go San Juan Islands |                               |                  |        |
| 📥 Tools                      | ar                                                                        |                               |                  |        |
| E Lists                      | Leaflet   Multiroute Map                                                  |                               |                  |        |
| 🔎 Maintenance                |                                                                           |                               |                  |        |
| 🌣 Settings                   |                                                                           |                               |                  |        |
| <b>⇄</b> Interface           |                                                                           |                               |                  | Back   |

#### 2.11.2 Promotions

Create new promotions for your clients.

| Multi≅oute               | =                                             |                       |              |         |                   | Ļ      | 📜 💄 admin |
|--------------------------|-----------------------------------------------|-----------------------|--------------|---------|-------------------|--------|-----------|
| MS Multisystems<br>Demo  | PromotionSall division promotions information |                       |              |         |                   |        |           |
| My Dashboard             | OPTIONS -                                     |                       |              |         |                   |        |           |
| 🗠 Dashboard              | Description                                   | Available Date        | Туре         | Scope   | Action            | Active |           |
| ⊵ Pre Sales              | Description                                   |                       | All          | *       |                   | All    |           |
| Truck Sales 🔇            | 123412 : Special Price, \$7.95 only today!    | 3/8/2020 - 12/31/2021 | Fixed Price  | Product | Auto Apply        | •      |           |
| 봐. Proof of Delivery 🔇 < | 123413 : Special Price, only today!           | 3/8/2020 - 12/31/2021 | Fixed Price  | Product | User Select       | •      |           |
| 🗳 Мар                    | 123457 : Discount, 2% only today!             | 3/8/2020 - 12/31/2021 | Discount     | Product | Auto Apply        | •      |           |
| Marketing ~              | 123457 : Buy 50 get 1 free, only today!       | 3/8/2020 - 12/31/2021 | Free Goods 2 | Product | Auto Apply        | •      |           |
| O Survey                 | Combo Diet Pack                               | 3/8/2020 - 3/31/2021  | Free Goods 2 | Product | Auto Apply        | •      |           |
| Tools <                  | 10% chips product                             | 4/12/2021 - 4/12/2022 | Discount     | Product | Auto Apply        | •      |           |
| E Lists <                | Free Grape                                    | 8/3/2021 - 8/3/2021   | Free Goods 2 | Product | Auto Apply        | •      |           |
| 🖌 Maintenance 🛛 <        | ddescuento de lech 25%                        | 2/17/2022 - 3/31/2022 | Discount     | Product | Auto Apply        | •      |           |
| 🕸 Settings               | COD-1234                                      | 9/8/2022 - 9/18/2022  | Discount     | Product | UserSetDefault    | •      |           |
|                          | Precio Fijo mes de enero                      | 1/3/2023 - 1/31/2023  | Fixed Price  | Product | User Select       | •      | •••       |
|                          | HGHFDKJSFDAJKL                                | 1/9/2023 - 2/28/2023  | Discount     | Product | Auto Apply        | •      |           |
|                          |                                               |                       |              |         | Total Records: 11 |        | Ð         |

Press the blue 🔒 button; bottom-right corner of the screen to create a new promotion.

Follow the instructions on the screen to create your new promotion. To edit an existing promotion, click on the promotion and press edit on the upper right of the screen.

## 2.12 Tools

#### 2.12.1 Tools Overview

Tools lets you manage Clientes Routes, Groups, Quotas, Approved Products, Notifications and Emails settings.

#### 2.12.2 Client Route

Group of client with a specific route identification.

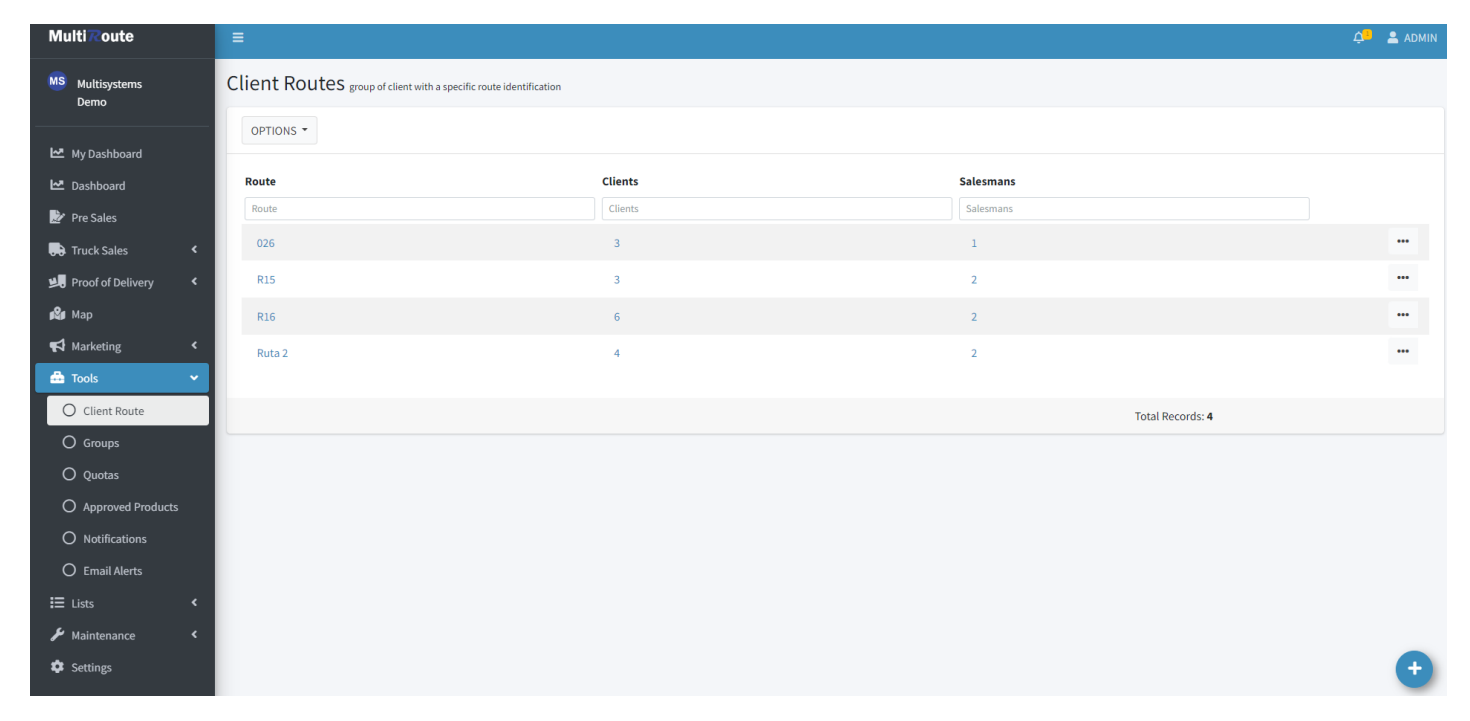

#### 2.12.3 Group

#### Create groups of products.

| MultiRoute               | =                |       |                  | 🕂 💄 Admin |
|--------------------------|------------------|-------|------------------|-----------|
| MS Multisystems          | Groups           |       |                  |           |
|                          | OPTIONS -        |       |                  |           |
| My Dashboard             |                  |       |                  |           |
| 🗠 Dashboard              | Description      | Total | Type             |           |
| 🛃 Pre Sales              | Description      |       | All              |           |
| 💭 Truck Sales 🛛 <        | Product          | 2     | Product          | <u></u>   |
| الله Proof of Delivery ۲ | Grupo Clientes A | 3     | Customer         | Û         |
| 📽 Мар                    | Quota Mensual    | 4     | Product          | <u></u>   |
| ₩arketing <              | Combo Diet Pack  | 2     | Product          | Û         |
| 🚔 Tools 👻                | Productos Nuevos | 7     | Product          |           |
| O Client Route           | Grupo Clientes B | 3     | Customer         | (f)       |
| Groups                   |                  |       |                  |           |
| O Quotas                 |                  |       | Total Records: 6 |           |
| O Approved Products      |                  |       |                  |           |
| O Notifications          |                  |       |                  |           |
| O Email Alerts           |                  |       |                  |           |
| ⊞ Lists <                |                  |       |                  |           |
| 🖋 Maintenance <          |                  |       |                  |           |
| Settings                 |                  |       |                  | •         |

#### 2.12.4 Quotas

Assign a quota to your mobile users.

| Multi⊼oute                | Ξ                           |           |            |    |           |         | 4 <mark>-</mark> | 💄 admin |
|---------------------------|-----------------------------|-----------|------------|----|-----------|---------|------------------|---------|
| MS Multisystems<br>Demo   | Quotas mobile users quotas  |           |            |    |           |         |                  |         |
|                           | OPTIONS -                   |           |            |    |           |         |                  | 15 🗸    |
| My Dashboard My Dashboard | Description                 | Salesmans | Quota Type | Id | Goal      | Period  | Active           |         |
| 🔛 Pre Sales               | Description                 |           | None       | ld |           |         | All              |         |
| 🕞 Truck Sales 🛛 <         | Customer Quota              | 1         | Customer   |    | \$ 10000  | Monthly | •                |         |
| 💐 Proof of Delivery <     | Quota Local Gas South       | 1         | Customer   |    | \$ 20000  | Monthly | •                |         |
| 🛍 Мар                     | National Grocery West       | 1         | Customer   |    | \$ 300000 | Monthly | •                |         |
| Marketing <               | National Grocery West       | 1         | Customer   |    | \$ 200000 | Weekly  | •                |         |
| 📥 Tools 🔹 👻               | National Grocery West       | 1         | Customer   |    | \$ 30000  | Monthly | •                |         |
| O Client Route            | Cuota                       | 1         | Product    |    | \$ 15000  | Weekly  | •                |         |
| O Groups                  | Quota Mensual               | 2         | Product    |    | \$ 11150  | Yearly  | 0                |         |
| O Approved Products       | Quota Product Week Amount   | 1         | Product    |    | \$ 1500   | Weekly  | 0                |         |
| O Notifications           | Quota Total Monthly Amount  | 2         | Total      |    | \$ 20000  | Monthly | •                |         |
| O Email Alerts            | Quota Client Monthly Amount | 1         | Customer   |    | \$ 100000 | Monthly | •                |         |
| ₩ Lists K                 | Quota Client Monthly Amount | 1         | Customer   |    | \$ 100000 | Monthly | •                |         |
| 🖌 Maintenance 🛛 <         | Quota Total Year Amount     | 1         | Total      |    | \$ 80000  | Yearly  | •                |         |
| Settings                  | Quota Brand Monthly Amount  | 0         | Brand      |    | \$ 30000  | Yearly  | •                | (+      |

#### 2.12.5 Notifications

The notifications interface provides a comprehensive tool for creating and managing notifications that will be displayed to users of the Multiroute Android application. With this feature, users can easily create custom notifications and organize them according to their specific needs.

| MultiRoute              | ≡                               |                                          |          |            |               |                  | 🖓 💄 admin |
|-------------------------|---------------------------------|------------------------------------------|----------|------------|---------------|------------------|-----------|
| MS Multisystems<br>Demo | Notifications notification will | appear in the multiroute android applica | tion     |            |               |                  |           |
| 🗠 My Dashboard          | OPTIONS -                       |                                          |          |            |               |                  |           |
| 🗠 Dashboard             | Message                         | Display                                  | Туре     | Start Date | Days Duration | Created by       |           |
| 📝 Pre Sales             | View Messsage                   | Header                                   | Order    | 10/27/2020 | 0             | Javier           |           |
| 🕞 Truck Sales 🛛 🖌       | View Messsage                   | Screen                                   | Deposit  | 9/13/2022  | 43            | Admin            |           |
| Proof of Delivery <     | View Messsage                   | Header                                   | Salesman | 9/12/2022  | 365           | Juan Del Mazo    |           |
| 🛱 Map                   | View Messsage                   | Screen                                   | Order    | 4/12/2021  | 730           | Javier           |           |
| A Marketing <           | View Messsage                   | Header                                   | Salesman | 1/1/2020   | 1460          | Juan Del Mazo    |           |
| 🏯 Tools 🛛 👻             | View Message                    | Footer                                   | Salesman | 1/2/2013   | 3652          | Juan Del Mazo    |           |
| O Client Route          | view nesssage                   |                                          |          |            |               |                  |           |
| O Groups                |                                 |                                          |          |            |               | Total Records: 6 |           |
| O Quotas                |                                 |                                          |          |            |               |                  |           |
| O Approved Products     |                                 |                                          |          |            |               |                  |           |
| O Notifications         |                                 |                                          |          |            |               |                  |           |
| O Email Alerts          |                                 |                                          |          |            |               |                  |           |
| E Lists                 |                                 |                                          |          |            |               |                  |           |
| Maintenance <           |                                 |                                          |          |            |               |                  |           |
| V Settings              |                                 |                                          |          |            |               |                  | •         |

Press the blue 😛 button; bottom-right corner of the screen to create a new notification.

#### **Create a notification**

| MultiRoute               | =                                                               | ¢ <mark>.</mark> | 💄 JAVI |
|--------------------------|-----------------------------------------------------------------|------------------|--------|
| Les Galles Inc.<br>Vinos | Create Notifications notifications will appear in mobile device | Cancel           | Create |
|                          | Information                                                     |                  |        |
| My Dashboard             | Display                                                         |                  |        |
| 🗠 Dashboard              | Header                                                          |                  |        |
| 📝 Pre Sales              | Type 🚱                                                          |                  |        |
| Truck Sales <            | Order ~                                                         |                  |        |
| Proof of Delivery <      | Select Salesman                                                 |                  |        |
| 🗳 Мар                    | All                                                             |                  |        |
| ₩arketing <              | Select Client                                                   |                  |        |
| 📥 Tools 🛛 <              | All                                                             |                  |        |
| E Lists <                | Start Date                                                      |                  |        |
| Maintenance <            | Image: 03/14/2023 - 03/14/2023                                  |                  |        |
| Settings                 | Message                                                         |                  |        |
| ≓ Interface <            | Enter message then press 'Enter' to add                         |                  |        |
|                          |                                                                 |                  |        |
|                          |                                                                 | Cancel           | Create |

When creating a notification, users can specify where it should be displayed, the type of notification, which salesmen and customers it should be shown to, and the date it should be displayed. By customizing these options, users can ensure their notifications are displayed only to the intended audience and at the appropriate time.

#### **Display options:**

- Header : A message is displayed at the top of the mobile device.
- Footer : A message is displayed at the bottom of the mobile device.
- Screen : A file is displayed on the user's screen.
- Any
# 2.12.6 Email Alerts

# Edit Emails settings

| Multi≅oute            | =                                                                 |             |           |               | ¢ <mark>.</mark> | 💄 admin |
|-----------------------|-------------------------------------------------------------------|-------------|-----------|---------------|------------------|---------|
| MS Multisystems       | Emails Templateemails settings                                    |             |           |               |                  |         |
|                       | OPTIONS -                                                         |             |           |               |                  |         |
| 🗠 My Dashboard        |                                                                   |             |           |               |                  |         |
| 🗠 Dashboard           | Subject                                                           | Туре        | Date      | Days Duration |                  |         |
| 📝 Pre Sales           | Hi account {client.customername} your transaccion receipt is here | Transaction | 3/8/2021  | 730           |                  | Edit    |
| Truck Sales <         | N/A                                                               | Delivery    | 3/30/2021 | 365           |                  | Edit    |
| 😕 Proof of Delivery < |                                                                   |             | Total F   | lecorde: 2    |                  |         |
| 🗳 Мар                 |                                                                   |             |           |               |                  |         |
| 📢 Marketing 🛛 🖌       |                                                                   |             |           |               |                  |         |
| 📥 Tools 🗸 🗸           |                                                                   |             |           |               |                  |         |
| O Client Route        |                                                                   |             |           |               |                  |         |
| O Groups              |                                                                   |             |           |               |                  |         |
| O Quotas              |                                                                   |             |           |               |                  |         |
| O Approved Products   |                                                                   |             |           |               |                  |         |
| O Notifications       |                                                                   |             |           |               |                  |         |
| O Email Alerts        |                                                                   |             |           |               |                  |         |
| E Lists K             |                                                                   |             |           |               |                  |         |
| 🗲 Maintenance <       |                                                                   |             |           |               |                  |         |
| Settings              |                                                                   |             |           |               |                  |         |

2.13 List

# 2.13 List

# 2.13.1 Orders

# Transaction

The orders (or invoices) transactions transmitted by the workforce with the multiroute android will be shown on this screen. Users will be able to export to html or excel file by using the Options button.

| MultiRoute              |   | =                   |                              |                                |          |            |            |            |                         |             | ф <mark>1</mark> 💄 demo |
|-------------------------|---|---------------------|------------------------------|--------------------------------|----------|------------|------------|------------|-------------------------|-------------|-------------------------|
| MS Multisystems<br>Demo |   | Orders orders trans | smited by multiroute android |                                |          |            |            |            |                         |             | Order(s) In Hold 3      |
| My Dashboard            |   | OPTIONS -           |                              |                                |          |            |            |            |                         |             | 15 🗸                    |
| 🗠 Dashboard             |   | Order               | Salesperson                  | Client                         | Status 4 | туре 🌲     | Total \$ 🗘 | Bulk Cases | Date                    | Reference   | ce 🗢 Erp Status‡        |
| 🛃 Pre Sales             |   | Order               | Salesperson                  | Client                         | All      | All *      |            |            | 02/03/2023 - 02/03/2023 | 2 Reference | all 👻                   |
| Truck Sales             | < | 00000295            | eComm                        | 1234512-Local Gas Stores       |          | PreSales   | \$60.22    | 5          | 2/2/2023                |             | Ready                   |
| 📕 Proof of Delivery     | ۲ | 00000294            | eComm                        | 1234512-Local Gas Stores       |          | PreSales   | \$89.92    | 5          | 1/25/2023               |             | Ready                   |
| 🕰 Мар                   |   | 00000293            | eComm                        | 1234512-Local Gas Stores       |          | PreSales   | \$361.92   | 4          | 1/18/2023               |             | Ready                   |
| 📢 Marketing             | < | 01010009            | Juan Del Pueblo              | 125551-Town Grocery Stores     | Void     | TruckSales | \$45.26    | 5          | 1/10/2023               |             | Ready                   |
| 📥 Tools                 | < | TA000011            | Pepe Del Campo               | 1234521-Local Gas Stores       | Void     | PreSales   | \$24.14    | 2          | 1/10/2023               |             | Ready                   |
| C Orders                | ~ | TA0010              | Pepe Del Campo               | 1234521-Local Gas Stores       | Void     | PreSales   | \$0.00     | 0          | 1/10/2023               |             | Ready                   |
| O Clients               |   | 01010008            | Juan Del Pueblo              | 123451-National Grocery Stores | Void     | TruckSales | \$60.35    | 5          | 1/10/2023               |             | Ready                   |
| O Products              |   | 010107              | Juan Del Pueblo              | 123451-National Grocery Stores | Void     | TruckSales | \$60.35    | 5          | 1/10/2023               |             | Ready                   |
| O Merchandise           |   | 010107              | Juan Del Pueblo              | 1234501-Local Gas Stores       | Void     | Delivery   | \$45.963k  | 93         | 1/4/2023                | 1234501     | -184 Ready              |
| 🖌 Maintenance           | < | 010107              | Juan Del Pueblo              | 123451-National Grocery Stores | Void     | TruckSales | \$764.82   | 55         | 1/4/2023                |             | Ready                   |
| 🗢 Settings              |   | 00000292            | eComm                        | 1234512-Local Gas Stores       |          | PreSales   | \$357.26   | 22         | 1/3/2023                |             | Ready                   |
|                         |   | 010107              | Juan Del Pueblo              | 1234521-Local Gas Stores       | Void     | PreSales   | \$1,960.26 | 20         | 12/21/2022              |             | Ready                   |
|                         |   | 00000291            | eComm                        | 1234512-Local Gas Stores       |          | PreSales   | \$1,443.04 | 88         | 11/30/2022              |             | Ready                   |

To see the transaction information, click any id on the Order column. A modal window will appear with the information.

# Order: 01010008 - Town Grocery Stores

# ACTIONS -

| Search Product          | 01600BK11005                                | Total:\$5.00 |
|-------------------------|---------------------------------------------|--------------|
| Status                  | N/A                                         |              |
| Completed               | Line Type: Item                             |              |
| ERP Status              | <b>Case:</b> 1 / \$ 5 <b>Unit:</b> 0 / \$ 0 |              |
| Ready To Post           |                                             |              |
| Date                    |                                             |              |
| 2022-11-07T19:42:24.917 |                                             |              |
| Available Photos        |                                             |              |
| 0                       |                                             |              |
|                         |                                             |              |
| Total                   |                                             |              |
| Total                   |                                             |              |

To see more complete information, press View More Information. This will open the order detail screen. Also if the PDF or the receipt of the transaction is available, the Actions button will appear. The user can select to view the Print Out or View PDF.

#### TRANSACTION DETAIL

The transaction detail screen will show more information of the selected transaction in the transaction screen. There are two section to the detail screen. The upper section contains information about the customer, order status and transaction dates and some additional order information.

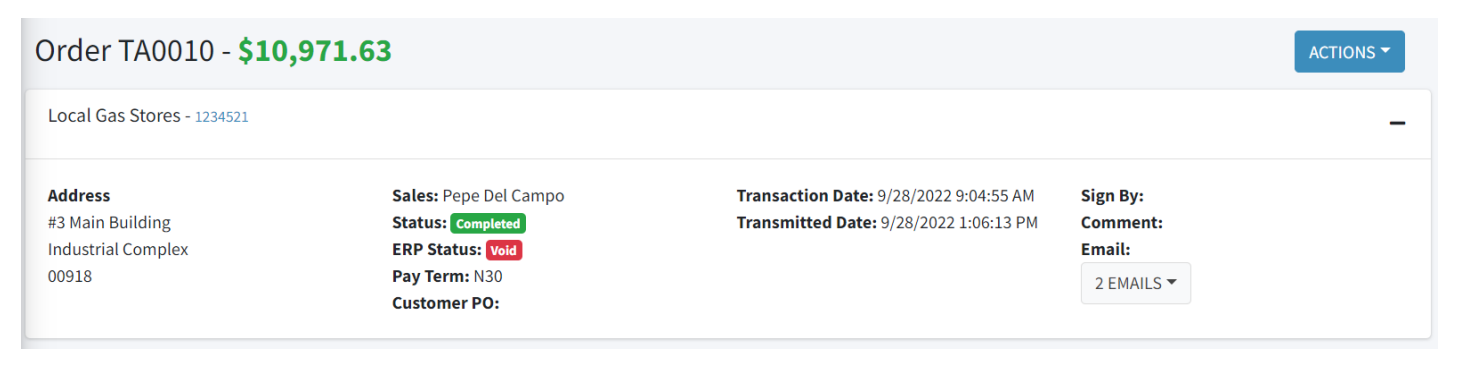

#### Note

About the Order on top of the screen If the transaction is pre-sale, Order text will appear. If its an delivery then Invoice will appear.

Some important information about the transaction on this section such as:

- Status : Multiroute android order status. This status should indicate if the transaction was completed or void on the mobile device.
- ERP Status : This status indicate if the transaction was sent to the erp by the multiroute connector.
- Ready To Process : Transaction is ready to be sent to the erp.
- Completed : Transaction was successfully sent to the erp.
- Void : Transaction was void and will not be sent to the erp.
- Transaction Date : Date the transaction was finished on the multiroute android.
- Transmitted : Date the transaction was synchronized.
- Comment : Comment enter by the salesperson on the multiroute android.
- Email : Email button that shows customer email. Email that are shown here come from the customer information. Also the user can enter a custom email if necessary to sent the pdf report.

| Client Emails:                                                              |                                                                                                    |                                                                                             |                                                                        |                                        |                                          | Add           | itiona               | al Ema          | ils 🛛                     |                  |                   |
|-----------------------------------------------------------------------------|----------------------------------------------------------------------------------------------------|---------------------------------------------------------------------------------------------|------------------------------------------------------------------------|----------------------------------------|------------------------------------------|---------------|----------------------|-----------------|---------------------------|------------------|-------------------|
|                                                                             | @m                                                                                                    | nultisystems                                                                                | .com                                                                   |                                        |                                          | Enter         | Email                |                 |                           |                  |                   |
|                                                                             | @m                                                                                                    | ultisystems.o                                                                               | com                                                                    |                                        |                                          |               |                      |                 |                           |                  |                   |
|                                                                             |                                                                                                    |                                                                                             |                                                                        |                                        |                                          |               |                      |                 |                           | Cancel           | Sen               |
|                                                                             |                                                                                                    |                                                                                             |                                                                        |                                        |                                          |               |                      |                 |                           |                  |                   |
|                                                                             |                                                                                                    |                                                                                             |                                                                        |                                        |                                          |               |                      |                 |                           |                  |                   |
| h a lawan a                                                                 | action that                                                                                                    | u oon will oo o th                                                                          | o followin a                                                           | in form of                             | tion                                     |               |                      |                 |                           |                  |                   |
| the lower s<br>user will t<br>etail : Con                                   | section, the t<br>three tabs do<br>ntain the pro                                                                                                    | user will see th<br>epending on th<br>ducts of the tra                                      | e following<br>ne available<br>ansaction.                              | informat<br>informat                   | tion.<br>tion:                           |               |                      |                 |                           |                  |                   |
| the lower s<br>user will t<br>etail : Con<br>Photo                          | section, the u<br>three tabs de<br>utain the pro                                                                                                    | user will see th<br>epending on th<br>ducts of the tra<br>atus 2                            | e following<br>ne available<br>ansaction.                              | informat<br>informat                   | tion.<br>tion:                           |               |                      |                 |                           |                  |                   |
| the lower s<br>user will t<br>etail : Con<br>Photo<br>OPTIONS -             | section, the u<br>three tabs de<br>utain the pro                                                                                                    | user will see th<br>epending on th<br>ducts of the tra<br>atus 2                            | e following<br>ne available<br>ansaction.                              | informat                               | tion.<br>tion:                           |               |                      |                 |                           |                  | ۲۵<br>۲۵          |
| the lower s<br>user will t<br>etail : Con<br>etail Photo<br>OPTIONS T<br>Li | section, the u<br>three tabs de<br>atain the pro<br>Hold St<br>Hold St                                                                                                    | user will see th<br>epending on th<br>ducts of the tra<br>atus 2                            | e following<br>ne available<br>ansaction.                              | informat<br>informat<br>Case Qt9       | tion :<br>tion :<br>Case Price           | Unit Qty      | Unit Price           | Weight Qty      | Item Amoun®               | Lot/Serial Count | ر<br>ک<br>Comment |
| the lower s<br>user will t<br>etail : Con<br>etail Photo<br>OPTIONS T<br>Li | section, the tabs dentain the production of the production of the | user will see th<br>epending on th<br>ducts of the tra<br>atus 2                            | e following<br>ne available<br>ansaction.                              | informat<br>informat<br>Case Qtŷ       | tion :<br>tion :<br>Case Price           | Unit Qty      | Unit Price           | Weight Qty      | Item Amoun®               | Lot/Serial Count | Comment           |
| the lower s<br>user will t<br>etail : Con<br>etail Photo<br>OPTIONS T<br>Li | section, the tabs de three tabs de tain the pro                                                                                                    | user will see the<br>epending on the<br>ducts of the tra-<br>atus 2<br>act act<br>00BK15645 | e following<br>ne available<br>ansaction.<br><b>Description</b><br>N/A | informat<br>informat<br>Case Qt?<br>50 | tion.<br>tion:<br>Case Price<br>\$217.26 | Unit Qty<br>0 | Unit Price<br>\$0.00 | Weight Qty<br>0 | Item Amoun<br>\$10,863.00 | Lot/Serial Count | Comment           |

Photos

r

• Hold Status : If the transaction is on hold, the hold reasons will appear here.

| tail Photos o Hold Status 2 |                                 |                    |
|-----------------------------|---------------------------------|--------------------|
|                             |                                 | Go To Hold Aprrove |
| Hold Rule por Cantidad      | Hold Date: 9/28/2022 1:06:26 PM | Pending            |
| Hold all transactions       | Hold Date: 9/28/2022 1:06:27 PM | Pending            |

To approve of deny the transaction press the  $\,{\rm Go}\,$  to  $\,{\rm Hold}\,$  Approved .

# 2.13.2 Clients

#### Index

Company client list.

| MultiRoute                                      | =                                              |                                          |          |              |                                  | 🗘 💄 admin               |
|-------------------------------------------------|------------------------------------------------|------------------------------------------|----------|--------------|----------------------------------|-------------------------|
| MS Multisystems<br>Demo                         | Clients company client                         | ts                                       |          |              |                                  |                         |
| My Dashboard<br>My Dashboard                    | OPTIONS -<br>Export to Excel<br>Export To HTML | Customer Name                            | Contract | Promotion Id | Routes                           | Telephone               |
| <ul><li>₽re Sales</li><li>Truck Sales</li></ul> | customize Table                                | Customer Name National Grocery East      | Contract | Promotion Id | Routes                           | $\overline{\mathbf{c}}$ |
| Proof of Delivery                               | < 1234512                                      | Local Gas South<br>National Grocery West | A        | A            | R16 100 R11 12221<br>R16 100 R10 | Detail<br>Edit Routes   |
| Marketing                                       | < 1234521                                      | Local Gas North                          | А        | A            | R16 100 R11                      | •••                     |
| E Lists                                         | ► 125551<br>987456321                          | Town Grocery East-COD<br>Test Delivery   |          | A            | 100 R16 R10 2+ -                 | •••                     |
| O Orders                                        | API00011                                       | Local Gas West                           | A        | А            | R16 100                          |                         |
| O Products<br>O Merchandise                     | CertMR                                         | customer rest cert                       |          |              |                                  |                         |

- If the user presses the Options dropdown at the upper left corner of the list. The options to Export to Excel, Export to HTML and Customize the Table will appear.
- To Create a new client, press the blue 🔒 button at the bottom right corner of the page.
- If the user presses the button with the three dots ••• at the end of the client row, the options to go to the Detail page and the Edit Routes will appear.

#### EDIT ROUTES

The user can scroll to the desired route or write the name in the search bar. After selecting the routes, press the Save button.

| Edit Routes for 123451                                                                                                    |  |
|----------------------------------------------------------------------------------------------------|--|
| Search Routes Q                                                                                                    |  |
| <ul> <li>R22         <ul> <li>Total Clients 3</li> </ul> </li> <li>100         <ul> <li>Total Clients 8</li> </ul> </li> </ul> |  |
| Assigned To Empleado Preventa          I2221         Total Clients 3         Assigned To Empleado Preventa                     |  |
| <ul> <li>R10</li> <li>Total Clients 4</li> <li>Assigned To Empleado Preventa</li> </ul>                                        |  |
| Cancel Save                                                                                                    |  |

ľ

## Detail

On the Detail page, the user can see all the client information. The following tabs that the detail page contains are:

- Information
- Orders
- Order Hold
- Payment
- Account Receivable
- Location Map
- The Location Map tab displays the last 10 locations where the client made a sale. The user can press Set Location to make that location the "Home" of the selected client. After choosing the location, press the Save button, which is located in the upper left corner of the map.
- Approved Products
- Active Promotions
- Merchandise
- Generate Authorization Code

| MultiRoute           | =                                     |                                                  |                               |                                 |                                                                  | 🗘 💄 admin                                              |
|----------------------|---------------------------------------|--------------------------------------------------|-------------------------------|---------------------------------|------------------------------------------------------------------|--------------------------------------------------------|
| Multisystems<br>Demo | National Grocery Stores               |                                                  | Date R                        | Range: 01/01/20                 | 23 - 03/10/2023                                                  |                                                        |
| My Dashboard         | \$ Account Receivable<br>\$105k       | Total Orders<br>8                                | ິ 💲                           | Total Sum of Orders<br>\$122.3k | Image: Second state         Tota           \$ 102         \$ 102 | I Sum of Collections                                   |
| 🗠 Dashboard          | Information Orders Order Hold Payment | Account Receivable Location Map                  | Approved Products Active Pror | motions Merchandise             | Generate Authorization Code                                      |                                                        |
| Truck Sales          | Last 10 visits                        |                                                  |                               |                                 |                                                                  |                                                        |
| Proof of Delivery <  | Date: 3/9/2023 Set location           | naná/                                            |                               |                                 |                                                                  |                                                        |
| ₩arketing <          | Date: 3/9/2023 Set location           | ar Moyor El Selbo                                |                               |                                 |                                                                  |                                                        |
| E Lists <            | Date: 3/9/2023 Set location           | La Altagracia<br>Neconis La Romana<br>Sontulario | Areth                         | e San Juan                      | British Virgin<br>Islands<br>Charlotte Amalie                    | Anguilla                                               |
| Settings             | Date: 3/9/2023 Set location           | Arrecifes<br>del Sureste                         | Mayagüez                      | Puerto Rico                     |                                                                  |                                                        |
| ≓ Interface <        | Date: 3/9/2023 Set location           |                                                  |                               |                                 |                                                                  | Sabo Bank                                              |
|                      | Date: 1/30/2023 Set location          | -<br>                                            |                               |                                 |                                                                  | Notifinal<br>Park<br>Saint<br>Leaflet   Multiroute Map |
|                      |                                       |                                                  |                               |                                 |                                                                  |                                                        |
|                      |                                       |                                                  |                               |                                 |                                                                  |                                                        |

# 2.13.3 Products

#### Index

Company products list.

| Multi Route                                      | ≡                         |                           |            | 🗘 💄 admin     |
|--------------------------------------------------|---------------------------|---------------------------|------------|---------------|
| MS Multisystems<br>Demo                          | Products company products |                           |            |               |
|                                                  |                           |                           |            | <b>2</b> 15 ~ |
| ₩ Dashboard                                      | Export to Excel           | Description               | Category   | Brand         |
| 찵 Pre Sales                                      | Customize Table           | Description               | Category   | Brand         |
| Truck Sales <                                    | 123                       | Test                      | CatTest    |               |
| Proof of Delivery <                              | A00000020                 | Product                   | Printer    |               |
| <ul> <li>♥ Marketing</li> <li>♥ Tools</li> </ul> | A00001                    | J.B. Officeprint 1420     | J.B. Print |               |
| E Lists                                          | A00002                    | J.B. Officeprint 1111     | J.B. Print |               |
| O Orders<br>O Clients                            | A00003                    | J.B. Officeprint 1186     | J.B. Print |               |
| O Products                                       | A00004                    | Rainbow Color Printer 5.0 | Rainbow Pr |               |

In this page the user can see all the products, filter the products by: *Name, Description, Department, Category or Brand*.

- Users can press the Options dropdown at the upper left corner of the list. The options to Export to Excel, Export to HTML and Customize the Table will appear.
- To Create a new client, press the plus sign button at the bottom right corner of the page.
- If the user presses the link in the Products column, the user will be redirected to the Detail page.

## Detail

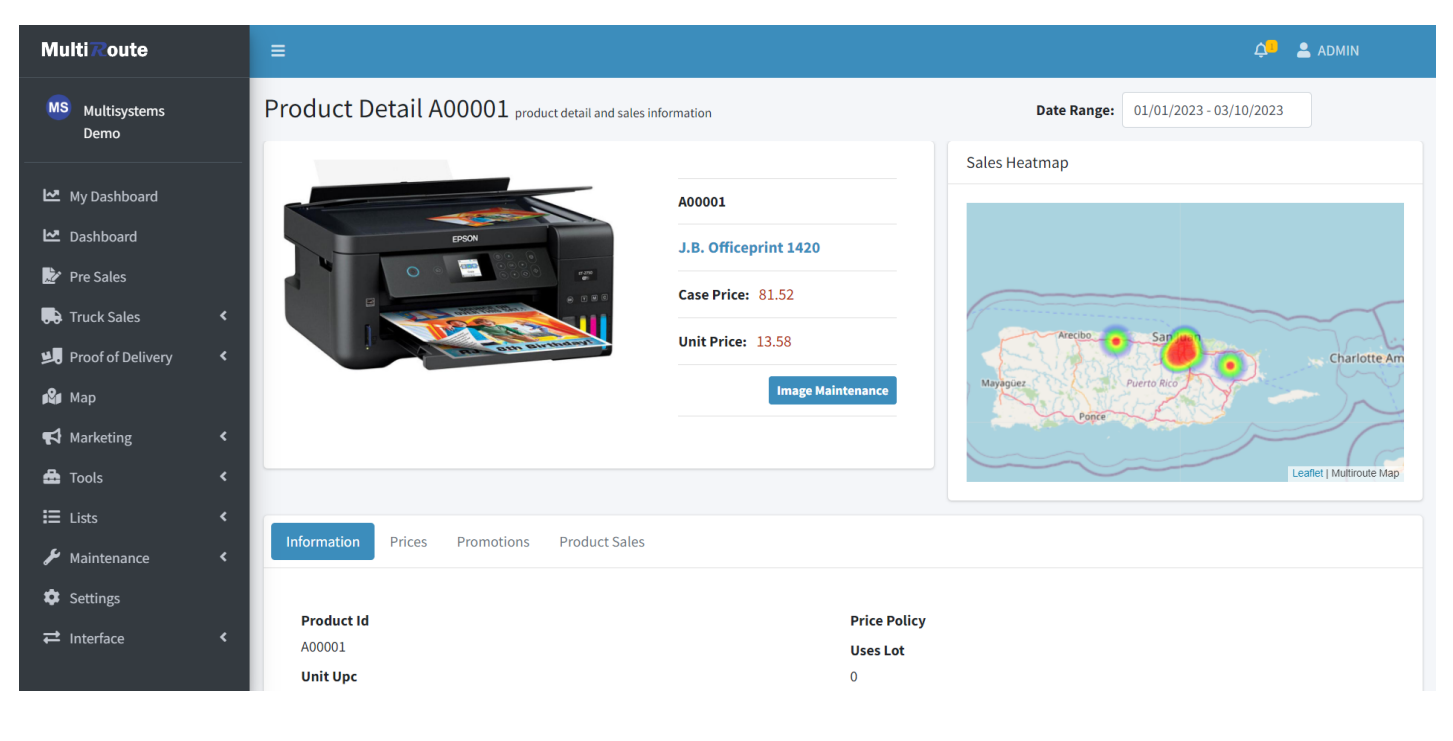

# 2.13.4 Merchandise

#### Index

Merchandise List.

| MultiRoute              |   | ≡                  |                                           |                    |            |                 | 🗘 💄 Admin |
|-------------------------|---|--------------------|-------------------------------------------|--------------------|------------|-----------------|-----------|
| MS Multisystems<br>Demo |   | Merchandise Header | Merchandise Header for multiroute android |                    |            |                 |           |
|                         | _ | OPTIONS -          |                                           |                    |            |                 | 15 🗸      |
| 🗠 My Dashboard          |   |                    |                                           |                    |            |                 |           |
| 🗠 Dashboard             |   | Salesman           | Client                                    | Merchandise Method | Timestamp  | Complete Status | \$        |
| 🛃 Pre Sales             |   | Salesman           | Client                                    |                    |            | All             | •         |
| Truck Sales             | ۲ | Juan Del Pueblo    | 1234512-Local Gas Stores                  | Replenish          | 11/11/2022 |                 |           |
| 📕 Proof of Delivery     | ۲ | Juan Del Pueblo    | 125551-Town Grocery Stores                | Replenish          | 11/9/2022  |                 |           |
| 🗳 Мар                   |   | Juan Del Pueblo    | 125551-Town Grocery Stores                | None               | 9/8/2022   |                 |           |
| 📢 Marketing             | ۲ | Juan Del Pueblo    | 1234512-Local Gas Stores                  | None               | 6/7/2022   |                 |           |
| 🚔 Tools                 | ۲ | Juan Del Pueblo    | 1234521-Local Gas Stores                  | None               | 6/7/2022   |                 |           |
|                         | × | Juan Del Pueblo    | 1234521-Local Gas Stores                  | None               | 6/7/2022   |                 |           |
| O Clients               |   | Juan Del Pueblo    | 1234521-Local Gas Stores                  | None               | 6/7/2022   |                 |           |
| O Products              |   | Juan Del Pueblo    | 1234521-Local Gas Stores                  | None               | 6/7/2022   |                 |           |
| O Merchandise           |   | Juan Del Pueblo    | 125551-Town Grocery Stores                | None               | 6/3/2022   |                 |           |
| 🖌 Maintenance           | < | Juan Del Pueblo    | 1234521-Local Gas Stores                  | None               | 5/13/2022  |                 |           |
| Settings                |   | Juan Del Pueblo    | 1234501-Local Gas Stores                  | None               | 5/10/2022  |                 |           |
|                         |   | Juan Del Pueblo    | 1234521-Local Gas Stores                  | None               | 5/10/2022  |                 |           |
|                         |   | Juan Del Pueblo    | 1234521-Local Gas Stores                  | None               | 5/10/2022  |                 |           |

#### Detail

| Multi <b>R</b> oute                            |        | =                                                                         |               |                             |                 |                | 📮 💄 Demo              |
|------------------------------------------------|--------|---------------------------------------------------------------------------|---------------|-----------------------------|-----------------|----------------|-----------------------|
| MS Multisystems                                |        | Merchandise Merchandise for multiroute android                            |               |                             |                 | SELECT PRODUCT | ACTIONS -             |
| My Dashboard                                   |        | 123452-National Grocery Stores                                            |               |                             |                 |                | -                     |
| 🗠 Dashboard 환 Pre Sales                        |        | Merchandiser 1<br>Map <b>9</b>                                            |               | Date: 10/17/2022 9:11:59 AM |                 |                |                       |
| 🗭 Truck Sales                                  | ۲<br>۲ | 400                                                                       | 20            |                             | 3               |                |                       |
| <b>ј</b> ध्रீ∎ Мар                             |        | Quantity Cases Qu                                                         | uantity Units |                             | Quantity Produc | ts             |                       |
| 📢 Marketing                                    | ۲      | By Products List Photos 3                                                 |               |                             |                 |                |                       |
| 📥 Tools                                        | ۲      |                                                                           |               |                             |                 |                |                       |
| ☷ Lists                                        | ۲      | 123   Test                                                                |               |                             |                 |                | 10/17/2022 9:12:15 AM |
| <ul><li>Maintenance</li><li>Settings</li></ul> | ۲      | History<br>Current Other                                                  | Qty Case      | / Units Capacity            | Out of Stock    | Photo          |                       |
| ≓ Interface                                    | ۲      | 610<br>565<br>515                                                         | Loc 1 50 / 0  | 0 / 0                       |                 | Ø              |                       |
|                                                |        | 45<br>45<br>45<br>355<br>25<br>28<br>245<br>205<br>165<br>155<br>85<br>45 |               |                             |                 |                |                       |

The user can see the details such as location using the Map button **Q**, timestamp, and list of products with their respective photos.

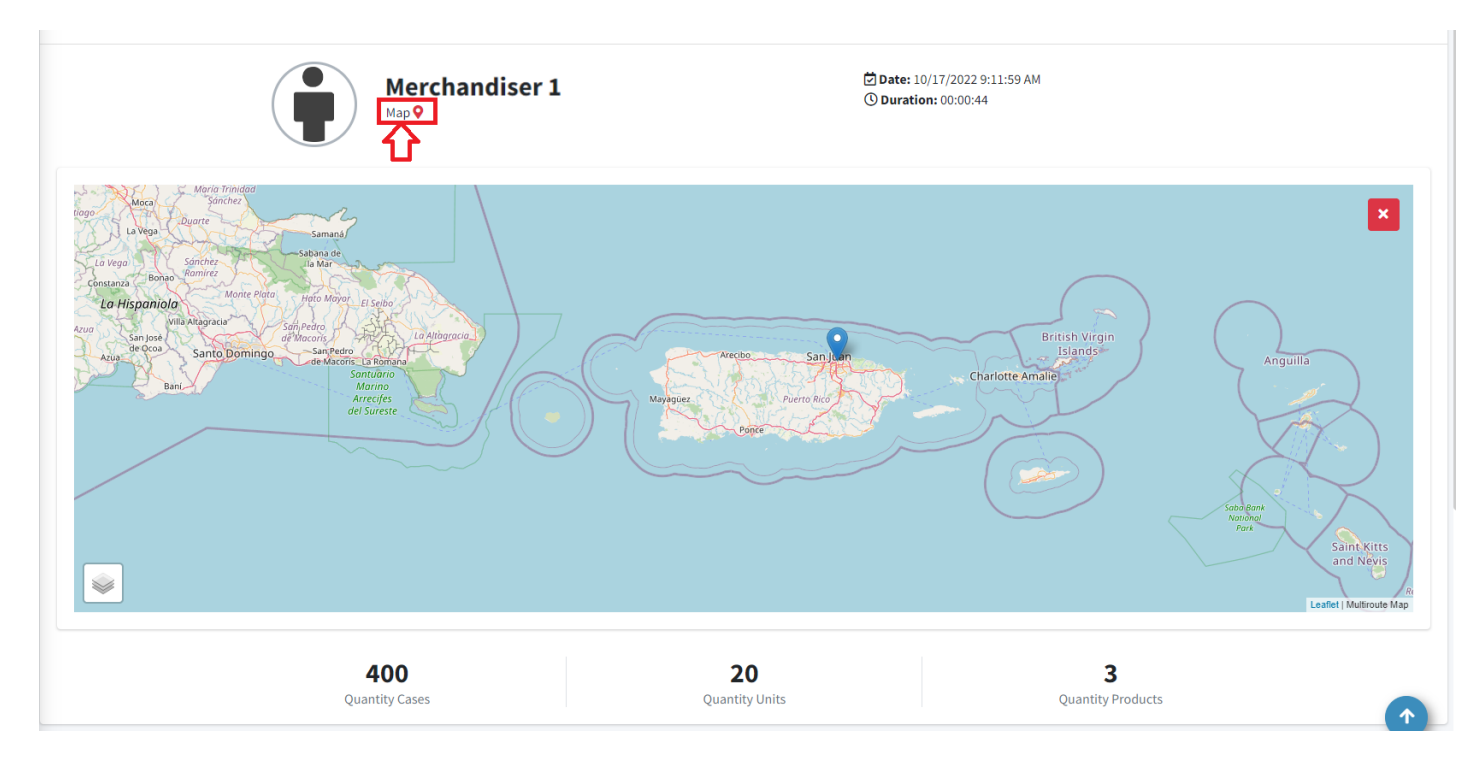

In the upper right corner, there are two drop-down lists; which contains the options for:

- Select Product : will scroll the user to the selected product.
- Actions : will take the user back to the previous page.

#### **By Products**

| Test |                                       |           |                  |          |              |       | 10/17/2022 9:12: |
|------|---------------------------------------|-----------|------------------|----------|--------------|-------|------------------|
|      | History<br>Current Other              |           | Qty Case / Units | Capacity | Out of Stock | Photo |                  |
| 610  | •                                     | <br>      | 50 / 0           | 0.40     |              | ~     |                  |
| 565  |                                       | <br>Loc 1 | 50/0             | 0/0      |              | 0     |                  |
| 525  |                                       |           |                  |          |              |       |                  |
| 485  |                                       |           |                  |          |              |       |                  |
| 445  |                                       |           |                  |          |              |       |                  |
| 265  |                                       |           |                  |          |              |       |                  |
| 325  |                                       |           |                  |          |              |       |                  |
| 285  |                                       |           |                  |          |              |       |                  |
| 245  |                                       |           |                  |          |              |       |                  |
| 205  |                                       |           |                  |          |              |       |                  |
| 165  | · · · · · · · · · · · · · · · · · · · |           |                  |          |              |       |                  |
| 125  |                                       |           |                  |          |              |       |                  |
|      |                                       |           |                  |          |              |       |                  |

Each product contains a graph and a table displaying the data that comes from the mobile device.

- Graph : The data displayed in the graph contains a history of the *current* (green point) and the *previous* (blue point) number of sales of that product.
- Table : The user will find the Quantity Case, Quantity Units, Capacity, Out of Stock, and Photo by each Location.

|                                                                                                    | Note                                                                         |                                         |
|----------------------------------------------------------------------------------------------------|------------------------------------------------------------------------------|-----------------------------------------|
| Select the Camera 👩 icon, and a popup photo will appear. In this popup users can expand the photo using the [] icon. | Select the Camera o icon, and a popup photo will appear. In this popup users | can expand the photo using the [] icon. |

# List

| OPTIONS -                         |                       |           |           |      |           |           |      |           |           |      |           |            |           |            |           | C          |
|-----------------------------------|-----------------------|-----------|-----------|------|-----------|-----------|------|-----------|-----------|------|-----------|------------|-----------|------------|-----------|------------|
| Export to Excel<br>Export To HTML | Description           | QtyCases1 | QtyUnits1 | 0os1 | QtyCases2 | QtyUnits2 | Oos2 | QtyCases3 | QtyUnits3 | Oos3 | Capacity1 | Capacity1u | Capacity2 | Capacity2u | Capacity3 | Capacity3u |
| 23                                | Test                  | 50        | 0         | 0    | 0         | 0         | 0    | 0         | 0         | 0    | 0         | 0          | 0         | 0          | 0         | 0          |
| 00000020                          | Product               | 100       | 0         | 0    | 0         | 0         | 0    | 0         | 0         | 0    | 0         | 0          | 0         | 0          | 0         | 0          |
| 00001                             | J.B. Officeprint 1420 | 0         | 20        | 0    | 0         | 0         | 0    | 0         | 0         | 0    | 0         | 0          | 0         | 0          | 0         | 0          |

In the List tab, the user will find a more concise table. In the Options button, the user can choose to Export to Excel, Html, or customize the table.

#### Photo Gallery

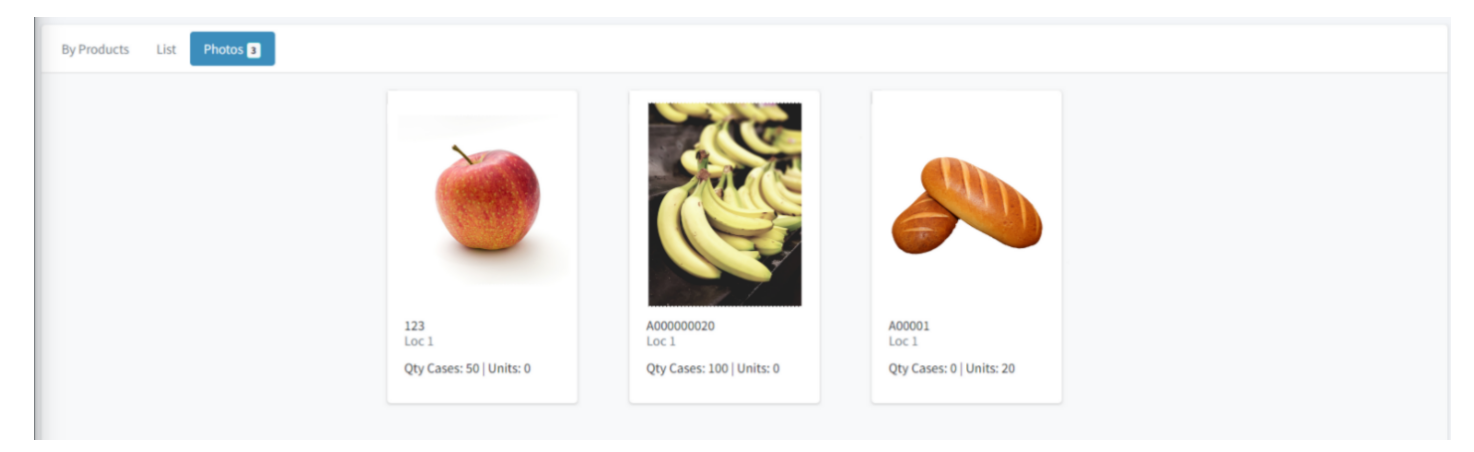

Here the user will find a photo collage of all the photos; taken by the merchandiser on that trip.

| Note                                                                                                    |
|----------------------------------------------------------------------------------------------------|
| Select the photo , and a popup will appear. In this popup users can expand the photo using the [] icon. |

# 2.14 Maintenance

#### 2.14.1 Mobile Users

This page lists all MultiRoute android application users with their licenses, route configuration, and assigned routes. Users with permissions can Create, Edit, and Delete mobile users.

- Users can press the Options dropdown at the upper left corner of the list. The options to Export to Excel, Export to HTML and Customize the Table will appear.
- If the user presses the button with the three dots [ ••• ] at the end of the user row, the options to go to the Detail and Edit page and to Delete user will appear.
- To Create a new mobile user, press the blue 🔒 button at the bottom right corner of the page.

![](_page_49_Figure_7.jpeg)

#### Create

Here users with permissions can create a new mobile user with their respective license, selected routes, and personal information.

- Depending on the Route Configuration, the mobile user's android device will display different modes. Users can choose the following options:
- Pre-Sale : makes an order, but without delivering the products to the clients.
- Route : sell products directly from the truck.
- Docking : the truck is still at the docking station.
- Delivery : customer is receiving the previously sold products.
- No Module
- The Merchandise Method is how the carrier will count the products.
- Replenish : adding additional products.
- Depletion : subtract products.
- Set the transaction numbering format for the invoice, receipt, and deposit (optional) sequence. The sequence is alphanumeric and accepts letters and numbers. If the user starts the sequence with a letter, the number of letters at the start is by preference. After entering a number, the user can't enter another letter.

#### Note

 $The \ {\tt Transaction} \ {\tt Numbering} \ {\tt Format} \ can be \ change \ in \ {\tt Settings} \ > \ {\tt Company} \ {\tt Configuration} \ > \ {\tt Transaction} \ {\tt Format} \ .$ 

| Multi <b>R</b> oute     |              |                                                  |                                |                    | 🐥 💄 admin                 |
|-------------------------|--------------|--------------------------------------------------|--------------------------------|--------------------|---------------------------|
| MS Multisystems<br>Demo |              | Create Mobile User create and configure the user | of the multiroute application  |                    | Cancel Create Mobile User |
|                         |              | Mobile User Information                          |                                |                    |                           |
| 🗠 My Dashboard          |              |                                                  | Mobile User Id *               | Division           |                           |
| 🗠 Dashboard             |              |                                                  |                                | Vinos              | ~                         |
| 🛃 Pre Sales             |              |                                                  | Name *                         | License            |                           |
| Truck Sales             | ۲            |                                                  | Name                           |                    |                           |
| Broof of Dolivon        |              |                                                  |                                | Select License     | ~                         |
|                         | `            | Ilpload Ricture                                  | Email                          | Select Routes      |                           |
| 🕺 Мар                   |              |                                                  |                                | Select Route       |                           |
| 📢 Marketing             | ۲            |                                                  | Route Configuration            | Vehicle            |                           |
| 📅 Tools                 | ۲            |                                                  | Pre-Sale                       | <b>~</b>           |                           |
| \Xi Lists               | ۲            |                                                  | The sure                       |                    |                           |
| <b>6</b>                |              |                                                  | Multiroute Android Password    | Merchandise Method |                           |
| Maintenance             | <sup>•</sup> |                                                  |                                | None               | ~                         |
| Settings                |              |                                                  | Allow Collection and Payment   |                    |                           |
| <b>≓</b> Interface      | ۲            |                                                  |                                |                    |                           |
|                         |              |                                                  |                                |                    |                           |
|                         |              |                                                  | Transaction Numbering Format 🚯 |                    |                           |
|                         |              |                                                  | Invoice # * Receipt            | ŧ *                | Deposits #                |
|                         |              |                                                  | AAA999                         | 19                 | AA999999                  |
|                         |              |                                                  |                                |                    |                           |
|                         |              |                                                  |                                |                    |                           |
|                         |              | Cancel                                           |                                |                    | Create Mobile User        |

# 2.14.2 Web users

Website application users.

#### **Create Web User**

To Create a new web user, press the blue 🔒 button at the bottom right corner of the page.

| MultiRoute              | ≡                                              |          |         |                          |             |               |                    | 🗘 💄 admin |  |  |  |
|-------------------------|------------------------------------------------|----------|---------|--------------------------|-------------|---------------|--------------------|-----------|--|--|--|
| MS Multisystems<br>Demo | Multiroute Web Users website application users |          |         |                          |             |               |                    |           |  |  |  |
|                         | OPTIONS -                                      |          |         |                          |             |               |                    | Ð         |  |  |  |
| My Dashboard            |                                                |          |         |                          |             |               |                    |           |  |  |  |
| 🗠 Dashboard             | Full Name                                      | Username | On Line | Group ID                 | User Status | Is Supervisor | Last Login         |           |  |  |  |
| 🛃 Pre Sales             | Full Name                                      | Username | All     | Group ID                 | All         |               |                    |           |  |  |  |
| 💀 Truck Sales 🛛 <       | Juan Del Pueblo                                |          | •       | Admin: Root              | •           | •             | 3/14/2023 2:26 PM  |           |  |  |  |
| 😕 Proof of Delivery 🛛 < | Jose Del Campo                                 |          | 0       | Admin: Root              | •           | 0             | 12/8/2020 9:19 PM  | •••       |  |  |  |
| 🛍 Map                   | Admin                                          |          | •       | Admin: Root              | •           | •             | 3/14/2023 7:46 PM  |           |  |  |  |
| 📢 Marketing 🛛 🔇         | Prueba1 Administracion                         | 2        | •       | Admin: Root              | •           | •             | 9/29/2020 3:16 PM  |           |  |  |  |
| 🚔 Tools 🛛 🖌             | Maco 2                                         |          | 0       | Admin: Root              | •           | 0             |                    |           |  |  |  |
| ⊞ Lists <               | demo                                           |          | •       | Admin: Root              | •           | •             | 3/7/2023 1:28 PM   | •••       |  |  |  |
| Maintenance             | Juan Del Mazo                                  |          | 0       | Admin: Root              | •           | 0             | 3/14/2023 7:44 PM  |           |  |  |  |
| O Web Users             | Javier                                         |          | 0       | Proof of delivery Module | •           | ٠             | 3/14/2023 7:43 PM  |           |  |  |  |
| O User Access Groups    | fika                                           |          | 0       | Proof of delivery Module | •           | 0             | 6/11/2020 10:53 AM |           |  |  |  |
| O Sync Activity         |                                                |          |         |                          |             |               |                    |           |  |  |  |
| O Licenses              |                                                |          |         |                          |             | Total Ree     | cords: 9           |           |  |  |  |
| Settings                |                                                |          |         |                          |             |               |                    |           |  |  |  |
|                         |                                                |          |         |                          |             |               |                    | <>> ●     |  |  |  |
|                         |                                                |          |         |                          |             |               |                    |           |  |  |  |

#### Edit Web User

The web user edit screen provides the ability to modify various properties associated with a user account, including but not limited to name, email address, access group, divisions, etc. This functionality allows for easy maintenance and management of user accounts, ensuring that accurate and up-to-date information is always maintained.

| Multi <b>R</b> oute     | =                                          | 4 <sup>0</sup> 💄 admin |
|-------------------------|--------------------------------------------|------------------------|
| MS Multisystems<br>Demo | Edit User: Admin edit the user information | Cancel Save Web User   |
|                         | Information Security                       |                        |
|                         | Username                                   |                        |
| Dashboard               |                                            |                        |
| Z Pre Sales             | Full Name                                  |                        |
| Truck Sales <           |                                            |                        |
| 😕 Proof of Delivery 🛛 < |                                            |                        |
| <b>µथ∥</b> Мар          | Email                                      |                        |
| 📢 Marketing 🛛 🗸         |                                            |                        |
| 🚔 Tools 🛛 <             | User Access Groups                         |                        |
| 📰 Lists 🖌               | ADMIN ~                                    |                        |
| Maintenance             | Select Divisions                           |                        |
|                         | × Vinos                                    |                        |
|                         | Language                                   |                        |
| O Web Users             | English (United States)                    |                        |
| O User Access Groups    |                                            |                        |

#### **Two Factor Authentication**

Within the security options, users have the ability to enable two-factor authentication, which provides an additional layer of protection to safeguard their account. This feature enhances the security of the authentication process by requiring a second verification method, using a code generated in a TFA mobile app.

![](_page_52_Picture_4.jpeg)

#### Note

Only administrators can turn two-factor authentication on or off for other users. Non-admin users can only control this security feature for their own account.

#### **Device sessions**

The device sessions section displays a list of devices where the user account has been previously accessed. This feature enables users to keep track of active sessions and identify any suspicious activity on their account.

| Note                                                                            |                                                                                                    |                                                                                                    |  |  |  |  |  |  |  |
|---------------------------------------------------------------------------------|----------------------------------------------------------------------------------------------------|----------------------------------------------------------------------------------------------------|--|--|--|--|--|--|--|
| The Session tab will only appear if the two-factor authentication is turned ON. |                                                                                                    |                                                                                                    |  |  |  |  |  |  |  |
|                                                                                 |                                                                                                    |                                                                                                    |  |  |  |  |  |  |  |
| MultiRoute                                                                      | =                                                                                                    | 🗘 🚨 admin                                                                                                    |  |  |  |  |  |  |  |
| MS Multisystems<br>Demo                                                         | Edit User: Admin edit the user information                                                                                                    | Cancel Save Web User                                                                                                   |  |  |  |  |  |  |  |
| 🗠 My Dashboard                                                                  | Information Security Sessions                                                                                                    |                                                                                                    |  |  |  |  |  |  |  |
| ✓ Dashboard                                                                     | See information about when you started a session in your account                                                                                                    |                                                                                                    |  |  |  |  |  |  |  |
| 🛃 Pre Sales                                                                     | Sessions are the devices on which you are connected to your Multiroute account. The<br>and where you were unable to successfully validate your code. You can close each see | se are the sessions where you were able to successfully initiate a two-factor authentication login<br>sion separately. |  |  |  |  |  |  |  |
| Truck Sales <                                                                   | Sessions                                                                                                    | Suspicious session activity                                                                                            |  |  |  |  |  |  |  |
| Proof of Delivery <                                                             |                                                                                                    |                                                                                                    |  |  |  |  |  |  |  |
| 💕 Мар                                                                           | Session on Windows device Active now                                                                                                    | New access attemp from Windows device                                                                                  |  |  |  |  |  |  |  |
| 📢 Marketing 🛛 🗸                                                                 | windows, chrome . march 10th 2023, 4:47:17 pm                                                                                                    | WINDOWS, FILETOX - MARCH 1001 2023, 4:4::50 pm                                                                         |  |  |  |  |  |  |  |
| 📥 Tools 🛛 🗸                                                                     |                                                                                                    |                                                                                                    |  |  |  |  |  |  |  |
| ⊞ Lists <                                                                       |                                                                                                    | Cancel Save Web User                                                                                                   |  |  |  |  |  |  |  |
| 🖋 Maintenance 🔹 🗸                                                               |                                                                                                    |                                                                                                    |  |  |  |  |  |  |  |
| O Mobile Users                                                                  |                                                                                                    |                                                                                                    |  |  |  |  |  |  |  |
| O Web Users                                                                     |                                                                                                    |                                                                                                    |  |  |  |  |  |  |  |
| O User Access Groups                                                            |                                                                                                    |                                                                                                    |  |  |  |  |  |  |  |

Additionally, the adjacent panel displays access attempts that were generated when a user attempted to log in but was unable to complete the two-factor authentication process. This information helps users identify any potential unauthorized access attempts and take appropriate action to protect their account.

### 2.14.3 User Access Groups

Here is a list of all the User Access Groups created. The list contains the group name, description and total number of users in the group.

- Users can press the Options dropdown at the upper left corner of the list. The options to Export to Excel, Export to HTML and Customize the Table will appear.
- If the user presses the button with the three dots [ ••• ] at the end of the group row, the options to go to the Detail and Edit page and to Delete group will appear.
- To Create a new access group, press the blue 🔒 button at the bottom right corner of the page.

| Multi <b>R</b> oute     | =               |                                                 |                          |        | 4                | 🔎 💄 admin |
|-------------------------|-----------------|-------------------------------------------------|--------------------------|--------|------------------|-----------|
| MS Multisystems<br>Demo | User Access Gro | DUPS all user group permissions for the website |                          |        |                  |           |
| 🗠 My Dashboard          | OPTIONS -       |                                                 |                          |        |                  | C         |
| 🗠 Dashboard             | Group Name      | 4                                               | Description              | 🗢 Tota | al Users         |           |
| 🔛 Pre Sales             | Group Name      |                                                 | Description              |        |                  |           |
| Truck Sales <           | ADMIN           |                                                 | Admin: Root              | 7      |                  |           |
| Proof of Delivery <     | POD             |                                                 | Proof of delivery Module | 2      | Details          |           |
| 🗳 Мар                   | Map Only        |                                                 | Can view map module only | 0      | Edit             |           |
| 📢 Marketing 🛛 🔇         |                 |                                                 |                          |        | Delete           |           |
| 🚔 Tools 🛛 <             |                 |                                                 |                          |        | Total Records: 3 |           |
| E Lists ✓               |                 |                                                 |                          |        |                  |           |
| 🖌 Maintenance 🛛 👻       |                 |                                                 |                          |        |                  |           |
| O Mobile Users          |                 |                                                 |                          |        |                  |           |
| O Web Users             |                 |                                                 |                          |        |                  |           |
| O User Access Groups    |                 |                                                 |                          |        |                  |           |
| O Sync Activity         |                 |                                                 |                          |        |                  |           |
| O Licenses              |                 |                                                 |                          |        |                  |           |
| Settings                |                 |                                                 |                          |        |                  | -         |
|                         |                 |                                                 |                          |        |                  | •         |

#### Create

The create page contains the users' different permissions on the MultiRoute website. Those permissions allow admins to grant or restrict access to parts of the website to each group. For example, the marketing team won't have access to create, edit or delete the client routes.

#### Note

If a group doesn't have permission to access a specific module, the option to go to that module won't appear in the side menu of that group of users' MultiRoute account.

| Multi Route             |                                                                                                    | 🖓 🚨 Admin                  |
|-------------------------|----------------------------------------------------------------------------------------------------|----------------------------|
| MS Multisystems<br>Demo | User Access GroupScreate User Access Groups                                                                                     | Cancel Create Access Group |
|                         | Information                                                                                                    |                            |
| 🗠 My Dashboard          | Group Name Description                                                                                                    |                            |
| Dashboard               |                                                                                                    |                            |
| 📝 Pre Sales             |                                                                                                    |                            |
| Truck Sales 🔹 <         |                                                                                                    |                            |
| Proof of Delivery <     | Modules Maintenance Tools Lists Marketing Settings Administration f                                                             |                            |
| 월 Мар                   | Map Module                                                                                                    | _                          |
| 📢 Marketing 🛛 🖌         | Access to map module. Will be able to see locations and history transactions of mobile users in a map.                          |                            |
| 🚔 Tools 🛛 <             | Pre Sales Module                                                                                                    |                            |
| E Lists <               | Access pre sales module.                                                                                                    | Deny 🗸                     |
| 🗲 Maintenance 🛛 <       | Truck Sales Module                                                                                                    |                            |
| Settings                | Access truck sales module.                                                                                                    | Deny 🗸                     |
|                         | Proof of Delivery Module                                                                                                    |                            |
|                         | Access proof of delivery module.                                                                                                | Deny 🗸                     |
|                         | Mobile Users Module                                                                                                    |                            |
|                         | Access mobile user module. Will be able to access, create, edit, delete and view the dashboard of multiroute application users. | Deny 🗸                     |
|                         |                                                                                                    |                            |
|                         |                                                                                                    |                            |

# 2.14.4 Multiroute Android Sync Activity

All synchronization activity coming from multiroute android will appear here.

 Multiroute Android Sync Activity all synchronization activity coming from multiroute android
 Cleativity

 No multiroute android transmission have ocurred
 0

## 2.14.5 Licenses

On this page, users can see a list of all the licenses owned by the company. Each license will display to whom they're assigned and if they're activated.

• Users can press the Options dropdown at the upper left corner of the list. The options to Export to Excel, Export to HTML and Customize the Table will appear.

| Licenses all licenses own by company |                 |            |                  |
|--------------------------------------|-----------------|------------|------------------|
| Options 🗸                            |                 |            |                  |
| License                              | \$<br>Name      |            | Active           |
| License                              | Name            |            |                  |
|                                      | Juan Del Pueblo |            | •                |
|                                      | Jose Del Campo  |            | •                |
|                                      | Pepe Del Campo  |            | •                |
|                                      |                 |            |                  |
|                                      |                 | Pages: 1/1 | Total Records: 3 |
|                                      |                 |            |                  |

# 2.15 Settings

#### Here the user will find the following settings:

![](_page_58_Picture_3.jpeg)

# 2.15.1 Company Configuration

Configure the company's address, settings, mobile sync, transaction format and widgets.

#### Address

Edit or view the company configuration settings.

| Multi <b>R</b> oute     |   |                                                                           |        | 📮 💄 admin |  |  |  |
|-------------------------|---|---------------------------------------------------------------------------|--------|-----------|--|--|--|
| MS Multisystems<br>Demo |   | Multisystems Configuration edit the company configuration settings        |        |           |  |  |  |
|                         |   | Information                                                               |        |           |  |  |  |
| 🗠 My Dashboard          |   |                                                                           |        |           |  |  |  |
| 🗠 Dashboard             |   |                                                                           |        |           |  |  |  |
| 🛃 Pre Sales             |   | (MS)                                                                      |        |           |  |  |  |
| , Truck Sales           | ۲ | Name                                                                      |        |           |  |  |  |
| 😕 Proof of Delivery     | ۲ | multi                                                                     | ystems |           |  |  |  |
| 📽 Мар                   |   | Change Company Logo Division                                              | 15     |           |  |  |  |
| 📢 Marketing             | ۲ | 2                                                                         |        |           |  |  |  |
| 🚔 Tools                 | ۲ |                                                                           |        |           |  |  |  |
| i≘ Lists                | < | Address Settings Mobile Sync Transaction Format Email Notification Widget |        |           |  |  |  |
| Maintenance             | < | Change the company address                                                |        |           |  |  |  |
| A Cottings              |   |                                                                           |        |           |  |  |  |
| - Settings              |   | Capital Conter South Towar 902                                            |        |           |  |  |  |
|                         |   | Capital Center South Tower 603                                            |        |           |  |  |  |
|                         |   | Address 2                                                                 |        |           |  |  |  |
|                         |   | Hato Rey, 00918                                                           |        |           |  |  |  |
|                         |   | Address 3                                                                 |        |           |  |  |  |
|                         |   | sales@multisystems.com                                                    |        |           |  |  |  |
|                         |   | Address 4                                                                 |        |           |  |  |  |
|                         |   | 787-751-2720                                                              |        |           |  |  |  |

## Settings

Set the company settings

| Multi Route         |   | <b>≡</b>                                                                                                    | 🔎 💄 admin     |
|---------------------|---|----------------------------------------------------------------------------------------------------|---------------|
| MS Multisystems     |   |                                                                                                    |               |
| Demo                | _ | Address Settings Mobile Sync Transaction Format Email Notification Widget                                                                                    |               |
| My Dashboard        |   | Currency                                                                                                    |               |
| 🗠 Dashboard         |   | Select the preferred currency to display with money                                                                                                    | \$ USD        |
| 📝 Pre Sales         |   |                                                                                                    |               |
| 🕞 Truck Sales       | ۲ | Validate Price<br>Set Validate Price Type                                                                                                    | Not Sale Zero |
| 📕 Proof of Delivery | ۰ |                                                                                                    |               |
| <b>№</b> Мар        |   | Enable PDF Mobile Report                                                                                                    |               |
| Marketing           | 、 | Lindule the ability to see the mobile pur report of transaction sent by the multiroute application                                                           |               |
| Tools               | 、 | Send Transaction PDF Report by Email                                                                                                    |               |
|                     |   | Enable the ability to send the mobile pdf report of transaction sent by the multiroute application to the client by email. This is in the order detail page. |               |
| £                   |   | Enable Sale Quotations                                                                                                    |               |
| Maintenance         | ì | Enable Sale quoation on multiroute application.                                                                                                    |               |
| 🐺 Settings          |   | Allow Over Payment                                                                                                    |               |
|                     |   | Allow multiroute android to accept client over payments.                                                                                                    |               |
|                     |   | Allow Void Collection                                                                                                    |               |
|                     |   | Allow void payment receipts.                                                                                                    |               |
|                     |   |                                                                                                    |               |
|                     |   | Allow Returns in Sale Allow product return in orders                                                                                                    | Return Only   |
|                     |   |                                                                                                    |               |
|                     |   |                                                                                                    |               |

## Mobile Sync

Configuration parameters for multiroute application synchronization. This be will use in the QR Code.

| MultiRoute            | ≡ 4                                                                                                    |              |               |  |  |
|-----------------------|----------------------------------------------------------------------------------------------------|--------------|---------------|--|--|
| Multisystems<br>Demo  | Multisystems Configuration edit the company configuration settings                                                                                            |              | Save Settings |  |  |
|                       | Information                                                                                                    |              |               |  |  |
| 🗠 My Dashboard        |                                                                                                    | ld           |               |  |  |
| 🗠 Dashboard           | Information         Address       Settings         Mobile Sync       Transaction Format         Enter Host       Enter Host         Enter Host       Password | 026          |               |  |  |
| 🛃 Pre Sales           | MS                                                                                                    | Name         |               |  |  |
| Reference Truck Sales |                                                                                                    | Multisystems |               |  |  |
| 📕 Proof of Delivery   |                                                                                                    | Divisions    |               |  |  |
| 🕰 Мар                 | Change Company Logo                                                                                                    | 2            |               |  |  |
| 📢 Marketing           |                                                                                                    |              |               |  |  |
| 🔂 Tools               |                                                                                                    |              |               |  |  |
| <b>⊞</b> Lists        | Address Settings Mobile Sync Transaction Format Email Notification Widget                                                                                     |              |               |  |  |
| 🗲 Maintenance         | Configuration parameters for multiroute application synchronization. This be will use in the qr code                                                          | е.           |               |  |  |
| 🌣 Settings            | Host                                                                                                    |              |               |  |  |
|                       | Enter Host                                                                                                    |              |               |  |  |
|                       | Username                                                                                                    |              |               |  |  |
|                       | Enter Username                                                                                                    |              |               |  |  |
|                       | Password                                                                                                    |              |               |  |  |
|                       | Enter Password                                                                                                    |              |               |  |  |
|                       |                                                                                                    |              |               |  |  |
|                       |                                                                                                    |              |               |  |  |

#### **Transaction Format**

Set the transaction numerical formats for the invoice, receipt and deposit sequences

| MultiRoute          |   | =                                                                                                    | 🐥 💄 admin                                                                                                    |
|---------------------|---|----------------------------------------------------------------------------------------------------|----------------------------------------------------------------------------------------------------|
| MS Multisystems     |   | Information                                                                                                    |                                                                                                    |
| Demo                |   |                                                                                                    | ld                                                                                                    |
| 🗠 My Dashboard      |   | MS                                                                                                    | 026                                                                                                    |
| 🗠 Dashboard         |   | IVIO                                                                                                    | Name                                                                                                    |
| 📝 Pre Sales         |   |                                                                                                    | Multisystems                                                                                                    |
| 💭 Truck Sales       | ۲ | Change Company Logo                                                                                                    | Divisions                                                                                                    |
| 🚚 Proof of Delivery | ۲ |                                                                                                    | 2                                                                                                    |
| 🗳 Мар               |   |                                                                                                    |                                                                                                    |
| 📢 Marketing         | ۲ | Address Settings Mobile Sync Transaction Format Email Notification Widget                                                                                                    |                                                                                                    |
| 📥 Tools             | ۲ |                                                                                                    |                                                                                                    |
| <b>I</b> ≡ Lists    | ۲ | set the transaction numbering format for the invoice, receipt, and deposit (optional) sequence. The s start is by preference. After entering a number the user can't enter another letter." | equence is alphanumenc, it accepts both letters and numbers. If the user started the sequence with a letter, the number of letters at the |
| 🔑 Maintenance       | ۲ | The sequence of alphanumeric characters can be set in the maintanance, mobile user tab, edit/create                                                                                         | e user page.                                                                                                    |
| Settings            |   | A is for alphanumeric characters and 9 is for numeric only.                                                                                                    |                                                                                                    |
|                     |   | Invoice Format                                                                                                    |                                                                                                    |
|                     |   | AAAA9999                                                                                                    |                                                                                                    |
|                     |   | Receipt Format                                                                                                    |                                                                                                    |
|                     |   | AAAA9999                                                                                                    |                                                                                                    |
|                     |   | Deposit Format                                                                                                    |                                                                                                    |
|                     |   | AA99999                                                                                                    |                                                                                                    |
|                     |   |                                                                                                    |                                                                                                    |

#### **Email Notification**

Email notification settings.

| MultiRoute              |                                                                                                    |                                                                        |  |  |  |
|-------------------------|----------------------------------------------------------------------------------------------------|------------------------------------------------------------------------|--|--|--|
| MS Multisystems<br>Demo |                                                                                                    | 1d<br>026                                                              |  |  |  |
| 🗠 My Dashboard          | MS                                                                                                    | Name                                                                   |  |  |  |
| 🗠 Dashboard             |                                                                                                    | Multisystems                                                           |  |  |  |
| 🛃 Pre Sales             | Change Company Logo                                                                                    | Divisions                                                              |  |  |  |
| 🗭 Truck Sales 🛛 🖌       |                                                                                                    | 2                                                                      |  |  |  |
| 📕 Proof of Delivery 🛛 < |                                                                                                    |                                                                        |  |  |  |
| 🕰 Мар                   | Address Settings Mobile Sync Transaction Format Email Notification Widget                              |                                                                        |  |  |  |
| 📢 Marketing 🛛 🖌         |                                                                                                    |                                                                        |  |  |  |
| 🛃 Tools 🛛 🖌 🖌 🖌         | Auto Email on Transaction                                                                              |                                                                        |  |  |  |
| ∷≣ Lists <              | When a transaction is done with a client with the multiroute application, an email will be sent to the | ne client with the email address that is on the client profile.        |  |  |  |
| 🖌 Maintenance 🛛 <       | Choose Transactions For Auto Email                                                                     |                                                                        |  |  |  |
| 🏟 Settings              | + Collection • Order + Invoice + Delivery                                                              |                                                                        |  |  |  |
|                         | Email Status to Salesman                                                                               |                                                                        |  |  |  |
|                         | When a transaction is done with a client with the multiroute application, an email will be sent to the | ne salesman with the email address that is on the mobile user profile. |  |  |  |
|                         | ERP Sync Failed                                                                                        |                                                                        |  |  |  |
|                         | If the transaction fails to synchronize, pre-determine who will be notified. Multiple emails must be   | seperated by commas.                                                   |  |  |  |
|                         | Enter Emails (optional)<br>Multiple emails must be seperated by commas.                                |                                                                        |  |  |  |

# 2.15.2 Payterm Maintenance

Create, edit and delete the payterms.

|                         | _ |              |              |           |                  |                  |         |
|-------------------------|---|--------------|--------------|-----------|------------------|------------------|---------|
| MultiRoute              |   |              |              |           |                  | ¢ <mark>.</mark> | 💄 admin |
| MS Multisystems<br>Demo |   | PayTerm Code |              |           |                  |                  |         |
| My Dashboard            |   | OPTIONS *    |              |           |                  |                  |         |
| 🗠 Dashboard             |   | Description  | Term Percent | Term Days | Source By        |                  |         |
| 🛃 Pre Sales             |   | N15          | 50           | 15        | Admin            |                  |         |
| Truck Sales             | < | N45          | 50           | 45        | 1111             | Edit             |         |
| 😕 Proof of Delivery     | ۲ | CASH         | 0            | 0         |                  | Delete           |         |
| 🛍 Мар                   |   | N30          | 0            | 30        |                  |                  |         |
| 📢 Marketing             | ۲ |              |              |           |                  |                  |         |
| 🏯 Tools                 | ۲ |              |              |           | Total Records: 4 |                  |         |
| <b>i≡</b> Lists         | ۲ |              |              |           |                  |                  |         |
| 🔑 Maintenance           | ۲ |              |              |           |                  |                  |         |
| Settings                |   |              |              |           |                  |                  |         |
|                         |   |              |              |           |                  |                  |         |
|                         |   |              |              |           |                  |                  |         |
|                         |   |              |              |           |                  |                  |         |
|                         |   |              |              |           |                  |                  |         |
|                         |   |              |              |           |                  |                  | -       |
|                         |   |              |              |           |                  |                  | +       |

# Create New Payterm Code

|   |                             | ¢ <mark>-</mark>                                                                                                    | 💄 ADMIN                                                                                          |
|---|-----------------------------|----------------------------------------------------------------------------------------------------|--------------------------------------------------------------------------------------------------|
|   | PayTerm Code create payterm |                                                                                                    |                                                                                                  |
|   | Information                 |                                                                                                    |                                                                                                  |
|   | Description                 |                                                                                                    |                                                                                                  |
|   |                             |                                                                                                    |                                                                                                  |
|   | Terms Davs                  |                                                                                                    |                                                                                                  |
| ۲ | 0-364                       |                                                                                                    |                                                                                                  |
| ۲ | Term Percent                |                                                                                                    |                                                                                                  |
|   | 0-99                        |                                                                                                    |                                                                                                  |
| ۲ |                             |                                                                                                    |                                                                                                  |
| ۲ |                             | Cancel                                                                                                    | Create                                                                                           |
| < |                             |                                                                                                    |                                                                                                  |
| ۲ |                             |                                                                                                    |                                                                                                  |
|   |                             |                                                                                                    |                                                                                                  |
|   |                             |                                                                                                    |                                                                                                  |
|   |                             |                                                                                                    |                                                                                                  |
|   |                             |                                                                                                    |                                                                                                  |
|   |                             |                                                                                                    |                                                                                                  |
|   | <<br><<br><<br><<br><       | PayTerm Code create payterm  Information  Description  Oran Parcent  Oran  Oran  Or | PayTerm Code create payterm   Information   Description   0.364   Term Percent   0.99     Cancel |

# 2.15.3 Multireason Code Maintenance

Create, edit and delete.

![](_page_62_Picture_1.jpeg)

# 2.15.4 Tax Maintenance

Create, edit and delete.

| MultiRoute        |   | ≡                     |                      |              | 🗘 💄 admin        |
|-------------------|---|-----------------------|----------------------|--------------|------------------|
| MS Multisystems   |   | Tax Codes tax managem | ient                 |              |                  |
|                   | _ | OPTIONS -             |                      |              |                  |
| My Dashboard      |   | Trucke de             | <b>D</b> constant of | Proved       |                  |
| Dashboard         |   | Gov                   | Government Exemption | Percent<br>0 |                  |
| 🛃 Pre Sales       |   | LEV20.22              |                      | -            |                  |
| , Truck Sales     | < | LE 120-22             | Ley 20-22            | 4            | Edit             |
| Proof of Delivery | < | PRS                   | PR STATE             | 10           | Delete           |
| 🗳 Мар             |   |                       |                      |              |                  |
| 📢 Marketing       | < |                       |                      |              | Total Records: 3 |
| 📥 Tools           | < |                       |                      |              |                  |
| <b>≣</b> Lists    | < |                       |                      |              |                  |
| 🔑 Maintenance     | < |                       |                      |              |                  |
| Settings          |   |                       |                      |              |                  |
|                   |   |                       |                      |              |                  |
|                   |   |                       |                      |              |                  |
|                   |   |                       |                      |              |                  |
|                   |   |                       |                      |              |                  |
|                   |   |                       |                      |              |                  |
|                   |   |                       |                      |              | •                |
|                   |   |                       |                      |              |                  |

# Create New Tax Code

| Multi Route             | la El Constanta de la Constanta de la Constanta de la Constanta de la Constanta de la Constanta de la Constanta | 斗 💄 admin  |
|-------------------------|----------------------------------------------------------------------------------------------------|------------|
| MS Multisystems<br>Demo | New Tax create tax                                                                                              |            |
|                         | Information                                                                                                    |            |
| My Dashboard            | TaxCode                                                                                                    |            |
| 🗠 Dashboard             |                                                                                                    |            |
| 🛃 Pre Sales             | Description                                                                                                    |            |
| Truck Sales             |                                                                                                    |            |
| Proof of Delivery       | Percent                                                                                                    |            |
| 🕰 Мар                   | 0                                                                                                    |            |
| 📢 Marketing             |                                                                                                    |            |
| 🖴 Tools                 | Canc                                                                                                    | cel Create |
| 🖽 Lists                 |                                                                                                    |            |
| 🖌 Maintenance           |                                                                                                    |            |
| Settings                |                                                                                                    |            |
|                         |                                                                                                    |            |
|                         |                                                                                                    |            |
|                         |                                                                                                    |            |
|                         |                                                                                                    |            |
|                         |                                                                                                    |            |
|                         |                                                                                                    |            |

# 2.15.5 UOM(Unit of Measure) Caption

Create, edit and delete the UOM.

| MultiRoute              |   | =                          |             |                   | Ċ.     | 💄 ADMIN |
|-------------------------|---|----------------------------|-------------|-------------------|--------|---------|
| MS Multisystems<br>Demo |   | UOM Caption uom management |             |                   |        |         |
| My Dashboard            |   | OPTIONS -                  |             |                   |        |         |
| 🗠 Dashboard             |   | Caption Id                 | Description |                   |        |         |
| 🛃 Pre Sales             |   | 1                          | Case/Unit   |                   |        |         |
| Truck Sales             | ۲ | 0                          | CS          |                   | Edit   |         |
| 📕 Proof of Delivery     | ۲ | 3                          | CASES       |                   | Delete |         |
| 💕 Мар                   |   | 4                          | CASE        |                   |        |         |
| 📢 Marketing             | ۲ | 5                          | EACH        |                   |        |         |
| 📤 Tools                 | ۲ | 6                          | BOX         |                   |        |         |
| 📰 Lists                 | ۲ | 7                          | BAG         |                   |        |         |
| 🗲 Maintenance           | ۲ | 8                          | тнои        |                   |        |         |
| Settings                |   | 9                          | ROLL        |                   |        |         |
|                         |   | 10                         | PACK        |                   |        |         |
|                         |   |                            |             |                   |        |         |
|                         |   |                            |             | Total Records: 10 |        |         |
|                         |   |                            |             |                   |        |         |
|                         |   |                            |             |                   |        |         |
|                         |   |                            |             |                   |        | +       |
|                         |   |                            |             |                   |        |         |

# **Create New UOM Caption**

| MultiRoute              |   | =                          | 📮 🛎 admin     |
|-------------------------|---|----------------------------|---------------|
| MS Multisystems<br>Demo |   | New UOMCreate UOM caption. |               |
|                         |   | Information                |               |
| My Dashboard            |   | Caption Id                 |               |
| 🗠 Dashboard             |   |                            |               |
| 🔛 Pre Sales             |   | Description                |               |
| 🕞 Truck Sales           | ۲ |                            |               |
| 😕 Proof of Delivery     | ۲ |                            |               |
| 🛍 Мар                   |   |                            | Cancel Create |
| 📢 Marketing             | ۲ |                            |               |
| 📥 Tools                 | ۲ |                            |               |
| <b>i≡</b> Lists         | ۲ |                            |               |
| 🗲 Maintenance           | ۲ |                            |               |
| Settings                |   |                            |               |
|                         |   |                            |               |
|                         |   |                            |               |
|                         |   |                            |               |
|                         |   |                            |               |
|                         |   |                            |               |
|                         |   |                            |               |

# 2.15.6 Hold Rules

Create, edit and delete.

| Multi <b>R</b> oute     |   | Ξ                  |                                                                         |              |                  | 4 <mark>-</mark> 1 | ADMIN |
|-------------------------|---|--------------------|-------------------------------------------------------------------------|--------------|------------------|--------------------|-------|
| MS Multisystems<br>Demo |   | Hold Transaction R | ules rules that will hold any transactions from multiroute android or m | ulticommerce |                  |                    |       |
| 🗠 My Dashboard          |   | OPTIONS -          |                                                                         |              |                  |                    |       |
| 🗠 Dashboard             |   | Rule               | Description                                                             | Transactions | Active           | Edit               |       |
| 虔 Pre Sales             |   | Quantity Over      | Hold Rule por Cantidad                                                  | Pre Sales    | 0                | Delete             |       |
| 📑 Truck Sales           | ۲ | All Transactions   | Hold all transactions                                                   | Pre Sales    | 0                |                    |       |
| 😕 Proof of Delivery     | ۲ |                    |                                                                         |              |                  |                    |       |
| 🕰 Map                   |   |                    |                                                                         |              | Total Records: 2 |                    |       |
| 📢 Marketing             | ۲ |                    |                                                                         |              |                  |                    |       |
| 🍰 Tools                 | ۲ |                    |                                                                         |              |                  |                    |       |
| 🗄 Lists                 | ۲ |                    |                                                                         |              |                  |                    |       |
| 🗲 Maintenance           | ۲ |                    |                                                                         |              |                  |                    |       |
| Settings                |   |                    |                                                                         |              |                  |                    |       |
|                         |   |                    |                                                                         |              |                  |                    |       |
|                         |   |                    |                                                                         |              |                  |                    |       |
|                         |   |                    |                                                                         |              |                  |                    |       |
|                         |   |                    |                                                                         |              |                  |                    |       |
|                         |   |                    |                                                                         |              |                  |                    | -     |
|                         |   |                    |                                                                         |              |                  |                    | +     |
|                         |   |                    |                                                                         |              |                  |                    |       |

# **Create New Hold Rule**

| Multi Route                                                  | =                                                                                                    | 🔎 💄 admin               |
|--------------------------------------------------------------|----------------------------------------------------------------------------------------------------|-------------------------|
| MS Multisystems                                              | Create Hold Transaction Rule specify the rule parameters                                                                                                    | Cancel Create Hold Rule |
|                                                              | Rule Information                                                                                                    |                         |
| My Dashboard<br>교 Dashboard<br>같 Pre Sales                   | Step 1. Choose hold rule type  Credit Hold Hold transactions if client is on credit hold                                                                                                    |                         |
| Truck Sales <                                                | ○ <b>Credit Limit</b><br>Hold transactions if client has surpasse the establish credit limit                                                                                                    |                         |
| 9 Proof of Delivery 《<br>양 Map<br>역 Marketing 《<br>요 Tools 《 | O Over Payterm Hold transactions if client has open invoices over the approve payterm aging days  Product Cost Undersections if non-invoices the payter is a stability to stability that the stability is a stability of the stability of the stabi |                         |
| E Lists ✓                                                    | O Transaction Line Type                                                                                                    |                         |
| <ul> <li>✓ Maintenance</li> <li>♦ Settings</li> </ul>        | Hold transaction for the specific line type          Item         Price Range         Hold transaction if product price was change outside the establish range         Quantity Over         Hold transaction if product quantity is over the specified quantity         Units       1                                                                                                    |                         |
|                                                              | <ul> <li>Hold All Transactions</li> <li>All incoming transactions will be put on hold no matter the rule</li> <li>Step 2. Choose which transaction type the hold rule will apply</li> <li>Pre Sales</li> </ul>                                                                                                    |                         |
|                                                              | <ul> <li>Pre sales</li> <li>Truck Sales</li> <li>Delivery</li> <li>Delivery</li> <li>Step 3. Choose group of user authorize to approve, release or cancel based on the hold rule</li> </ul>                                                                                                    |                         |
|                                                              | Authorize Users                                                                                                    |                         |
|                                                              | Select Users Step 4. Enter rule description Description Enter Rule Description Active                                                                                                    |                         |
|                                                              | Cancel                                                                                                    | Create Rule             |

# 2.15.7 Entity Maintenance

Create, edit and delete entities.

| Multi <b></b> Route     |   | =                 |          |                  | 斗 💄 admin |
|-------------------------|---|-------------------|----------|------------------|-----------|
| MS Multisystems<br>Demo |   | Table Maintenance |          |                  |           |
| 🗠 My Dashboard          |   | OPTIONS -         |          |                  |           |
| 🗠 Dashboard             |   | Table             | Behavior |                  |           |
| 🛃 Pre Sales             |   | Table             |          |                  |           |
| 🗭 Truck Sales           | ۲ | Product           | ReadOnly |                  | Edit      |
| 🖳 Proof of Delivery     | ۲ | Client            | ReadOnly |                  | Edit      |
| 🕰 Мар                   |   |                   |          | Total December 2 |           |
| 📢 Marketing             | < |                   |          | Total Records: 2 |           |
| 📥 Tools                 | < |                   |          |                  |           |
| <b>∷</b> Lists          | < |                   |          |                  |           |
| 🗲 Maintenance           | < |                   |          |                  |           |
| 🌣 Settings              |   |                   |          |                  |           |
|                         |   |                   |          |                  |           |
|                         |   |                   |          |                  |           |
|                         |   |                   |          |                  |           |
|                         |   |                   |          |                  |           |

#### **Create New Product**

| MultiRoute              | =                  |                |                                | 🖓 💄 admin           |
|-------------------------|--------------------|----------------|--------------------------------|---------------------|
| MS Multisystems<br>Demo | Edit Table Product |                |                                | Cancel Save Table   |
|                         | Table Information  |                |                                |                     |
| My Dashboard            | Table Behavior     |                |                                |                     |
| Dashboard               | Edit               |                |                                | ~                   |
| Truck Sales             |                    |                |                                |                     |
| Proof of Delivery <     | Table Fields       |                |                                | Search Fields Q     |
| <b>ј</b> ध्रீ) Мар      |                    |                |                                |                     |
| 📢 Marketing 🛛 <         | Field Name         | Behavior       | Default Value                  | Visible Maintenance |
| 📤 Tools 🛛 🖌 🖌           | ld 😧               | Interface      | Id Default Value               |                     |
| E Lists <               | UnitUpc 😧          | Interface      | UnitUpc Default Value          |                     |
| Aintenance <            |                    |                |                                |                     |
|                         | CaseUpc 😧          | Interface      | CaseUpc Default Value          |                     |
|                         | Description 😧      | Interface      | Description Default Value      |                     |
|                         | Chart Description  |                |                                |                     |
|                         | Shortbeschption    | Interface      | ShortDescription Default Value |                     |
|                         | DepartmentId 😮     | Interface      | Departmentid Default Value     |                     |
|                         | Categoryld 2       | - Interference | Colored D. Colored             |                     |
|                         |                    | Interface      | Categoryid Default Value       |                     |
|                         | Brandld 🚱          | Interface      | Brandid Default Value          |                     |
|                         | Packageld 🕜        | Interface      | Packageld Default Value        |                     |
|                         |                    |                |                                |                     |
|                         | CasePrice 🕜        | Interface      | CasePrice Default Value        |                     |
|                         | UnitPrice 🕖        | Interface      | UnitPrice Default Value        |                     |
|                         |                    |                |                                |                     |
|                         | CaseReturnPrice 🕑  | Interface      | CaseReturnPrice Default Value  |                     |
|                         | UnitReturnPrice 😮  | Interface      | UnitReturnPrice Default Value  |                     |
|                         |                    |                |                                |                     |
|                         | Conversion 🚱       | Interface      | Conversion Default Value       |                     |

# 2.15.8 ERP API Configuration

Create, edit and delete.

# 2.15.9 Warning Tables

Any error ocurred during synchronization will be shown in warning tables.

| MultiRoute                   |              | ≡        |                  |            |                |                |      |                     |           |                      |                     |                     |          | 🗘 💄 Admin    |
|------------------------------|--------------|----------|------------------|------------|----------------|----------------|------|---------------------|-----------|----------------------|---------------------|---------------------|----------|--------------|
| MS Multisystems<br>Demo      |              | Warnin   | g Tables         |            |                |                |      | ORDER HEADER WARNI  | NG        |                      |                     |                     |          |              |
| My Dashboard<br>My Dashboard |              | OPTIONS  | 5 <b>*</b>       |            |                |                |      |                     |           |                      |                     |                     |          |              |
| 🛃 Pre Sales                  |              | Order    | Salesman Id Clie | ent Date ≑ | Warning Status | Visit Route Id | Туре | Trans Date          | BulkCases | Bulk Unit Bulk Total | Quantity Customer P | O Delivery Date     | Comment  | Other Status |
| Truck Sales                  | <            | Order    | Salesman Ic Cli  | iei        | 0              |                |      |                     |           |                      |                     |                     |          |              |
| Proof of Delivery            | <            | 010107   | 026              | 1/4/2023   |                | 14             | 2    | Jan 4 2023 4:49PM   | 93        | 0                    | 45963.08 PO67890-   | Jan 4 2023 4:50PM   |          |              |
| 🕰 Map                        |              | 01010008 | 026              | 1/3/2023   |                | 18             | 2    | Nov 11 2022 11:58AM | 115       | 0                    | 45673.21            | Nov 11 2022 11:58AM |          |              |
| Marketing                    | <            | 010107   | 026              | 1/3/2023   |                | 14             | 2    | Nov 11 2022 11:57AM | 93        | 0                    | 45963.08 p45y8      | Nov 11 2022 11:57AM |          |              |
| A                            |              | 01010008 | 026              | 1/3/2023   |                | 18             | 2    | Nov 11 2022 11:58AM | 115       | 0                    | 45673.21            | Nov 11 2022 11:58AM |          |              |
| Iools                        | <sup>°</sup> | 010107   | 026              | 1/3/2023   |                | 14             | 2    | Nov 11 2022 11:57AM | 93        | 0                    | 45963.08 p45y8      | Nov 11 2022 11:57AM |          |              |
| E Lists                      | <            | 010107   | 026              | 1/3/2023   |                | 16             | 1    | Nov 9 2022 3:12PM   | 30        | 0                    | 4439.15 po123       | Nov 9 2022 3:14PM   |          |              |
| 🖋 Maintenance                | <            | 010107   | 026              | 1/3/2023   |                | 17             | 0    | Nov 11 2022 11:10AM | 88        | 0                    | 1218.92             | Nov 15 2022 11:20AM |          |              |
| Settings                     |              | 01010008 | 026              | 1/3/2023   |                | 18             | 2    | Nov 11 2022 11:58AM | 115       | 0                    | 45673.21            | Nov 11 2022 11:58AM |          |              |
| . <b>.</b>                   |              | 010107   | 026              | 1/3/2023   |                | 14             | 2    | Nov 11 2022 11:57AM | 93        | 0                    | 45963.08 p45y8      | Nov 11 2022 11:57AM |          |              |
|                              |              | 01010008 | 026              | 1/3/2023   |                | 18             | 2    | Nov 11 2022 11:58AM | 115       | 0                    | 45673.21            | Nov 11 2022 11:58AM |          |              |
|                              |              | 010107   | 026              | 1/3/2023   |                | 14             | 2    | Nov 11 2022 11:57AM | 93        | 0                    | 45963.08 p45y8      | Nov 11 2022 11:57AM |          |              |
|                              |              | 010107   | 026              | 1/3/2023   |                | 16             | 0    | Dec 21 2022 1:44PM  | 20        | 0                    | 1960.26             | Dec 23 2022 1:45PM  |          |              |
|                              |              |          |                  |            |                |                |      |                     |           |                      |                     |                     |          |              |
|                              |              |          |                  |            |                |                |      |                     |           |                      |                     | Total Rec           | ords: 12 |              |
|                              |              |          |                  |            |                |                |      |                     |           |                      |                     |                     |          |              |

# 2.15.10 Multiroute Android Version

In the android version section, you can view each user's installed mobile device version. If a new version exists, the Available Version column will display the version in *yellow*, indicating an update is required.

#### Note

For the full installation guide click here.

| MultiRoute              |   | =                                     |                                       |                   | 斗 💄 admin         |
|-------------------------|---|---------------------------------------|---------------------------------------|-------------------|-------------------|
| MS Multisystems<br>Demo |   | Version Codes Version codes for multi | route android                         |                   |                   |
|                         | _ |                                       |                                       |                   | New Install URL 🛓 |
| My Dashboard            |   |                                       |                                       |                   |                   |
| Dashboard               |   | Salesman Id                           | Salesman                              | Installed Version | Available Version |
| 📝 Pre Sales             |   | 026                                   | Juan Del Pueblo                       | 3.1.0.45          | 3.1.2.3           |
| , Truck Sales           | < | 027                                   | Jose Del Campo                        | 3.0.2.55          | 3.1.2.3           |
| Proof of Delivery       | < | 028                                   | Pepe Del Campo                        | 3.1.0.45          | 3.1.2.3           |
| 💕 Map                   |   |                                       | · · · · · · · · · · · · · · · · · · · |                   |                   |
| 📢 Marketing             | ۲ |                                       |                                       |                   |                   |
| 📤 Tools                 | ۲ |                                       |                                       |                   |                   |
| <b>i≡</b> Lists         | ۲ |                                       |                                       |                   |                   |
| 🔑 Maintenance           | < |                                       |                                       |                   |                   |
| 🕸 Settings              |   |                                       |                                       |                   |                   |
|                         |   |                                       |                                       |                   |                   |
|                         |   |                                       |                                       |                   |                   |

#### Download Link QR Code

The user can download the new version by scanning the QR code with an external QR code reader app or using the mobile's camera.

# Note

The Quick Configure feature in the Multiroute app will not work for downloading the new version. The user has to use an external QR code reader app.

| MultiRoute =                                                                                                    |                                                                                                    |                   |
|----------------------------------------------------------------------------------------------------|----------------------------------------------------------------------------------------------------|-------------------|
| Multisystems Version Codes Version codes for multiroute a Demo                                                                                                    | droid                                                                                                    |                   |
| Multisystems<br>Demo  Version Codes Version codes for multinoute at<br>Demo  Version Codes Version codes for multinoute at<br>Salesman Id  Salesman Id  Sa | advid  Salesman  Juan Delty Jose Del Co  Pepe Del Co  Https://vault.devlabs.multisystems.com/fb775da6-7661  Core Share | New Install URL & |

## Share link

The user will have the option to share the link of the new version via email or text message.

| Multi Route             |   | =                                  |                   |                  | 🚑 💄 admin         |
|-------------------------|---|------------------------------------|-------------------|------------------|-------------------|
| MS Multisystems<br>Demo |   | Version Codes Version codes for mu | ultiroute android |                  |                   |
| My Dashboard            |   |                                    |                   | Share link with: | New install URL 🛓 |
| 🗠 Dashboard             |   | Salesman Id                        | Salesman          |                  | Available Version |
| 🛃 Pre Sales             |   | 026                                | Juan Del Pue      | Via Phone        | 3.1.2.3           |
| 民 Truck Sales           | < | 027                                | Jose Del Car      | ٩                | 3.1.2.3           |
| Proof of Delivery       | < | 028                                | Pepe Del Cai      | Phone provider   | 3123              |
| <b>µथ∥</b> Мар          |   |                                    |                   | ~                |                   |
| 📢 Marketing             | < |                                    |                   | Harris Zamat     |                   |
| 📥 Tools                 | < |                                    |                   | Email Phone      |                   |
| <b>:</b> ≡ Lists        | < |                                    |                   |                  |                   |
| 🔑 Maintenance           | < |                                    |                   | Sand             |                   |
| 🍄 Settings              |   |                                    |                   | × serio          |                   |
|                         |   |                                    |                   |                  |                   |
|                         |   |                                    |                   |                  |                   |
|                         |   |                                    |                   |                  |                   |

# Note

For the text message option, the user will need to know the phone provider of the other person.

# 2.15.11 Company Divisions

In the Divisions section, the user will have access to view and manage all the divisions created, as well as the active and inactive ones.

| MultiRoute              |   |                                             |        | 4 <b>.</b> -     | 💄 admin |
|-------------------------|---|---------------------------------------------|--------|------------------|---------|
| MS Multisystems<br>Demo |   | Company Divisions all the company divisions |        |                  |         |
| My Dashboard            |   | OPTIONS *                                   |        |                  |         |
| 🗠 Dashboard             |   | Division                                    | Name   | Active           |         |
| 🛃 Pre Sales             |   | Division                                    | Name   | All              | *       |
| Truck Sales             | ۲ | 1                                           | Demo   | •                |         |
| 📕 Proof of Delivery     | < | test                                        | Demo 2 | 0                |         |
| 📽 Map                   |   |                                             |        |                  |         |
| 📢 Marketing             | ۲ |                                             |        | Total Records: 2 |         |
| 🖨 Tools                 | ۲ |                                             |        |                  |         |
| <b>i≡</b> Lists         | ۲ |                                             |        |                  |         |
| 🗲 Maintenance           | ۲ |                                             |        |                  |         |
| 🔹 Settings              |   |                                             |        |                  |         |
|                         |   |                                             |        |                  |         |
|                         |   |                                             |        |                  |         |
|                         |   |                                             |        |                  |         |
|                         |   |                                             |        |                  | -       |
|                         |   |                                             |        |                  |         |

Press the blue 🔒 button at the bottom-right of the screen to create a new notification.

## **Create New Company Division**

To create a new division, the user must assign a Division ID and a name. Additionally, users can choose whether it will appear as active or inactive at the time of creation.

| Multi Route             |   | =                                                                                           |        | 斗 💄 admin       |
|-------------------------|---|---------------------------------------------------------------------------------------------|--------|-----------------|
| MS Multisystems<br>Demo |   | Create New Division Create and configure new company division of the multiroute application | Cancel | Create Division |
|                         |   | Information                                                                                 |        |                 |
| 🗠 My Dashboard          |   | Division                                                                                    |        |                 |
| 🗠 Dashboard             |   |                                                                                             |        |                 |
| 🛃 Pre Sales             |   | Name                                                                                        |        |                 |
| 🕞 Truck Sales           | ۲ |                                                                                             |        |                 |
| 📕 Proof of Delivery     | ۲ | Active                                                                                      |        |                 |
| 🗳 Мар                   |   |                                                                                             |        |                 |
| 📢 Marketing             | ۲ |                                                                                             |        |                 |
| 📥 Tools                 | ۲ |                                                                                             |        |                 |
| 🗮 Lists                 | ۲ |                                                                                             |        |                 |
| 🖋 Maintenance           | ۲ |                                                                                             |        |                 |
| Settings                |   |                                                                                             |        |                 |
|                         |   |                                                                                             |        |                 |
|                         |   |                                                                                             |        |                 |
|                         |   |                                                                                             |        |                 |
|                         |   |                                                                                             |        |                 |
|                         |   |                                                                                             |        |                 |

# 2.15.12 Delivery Rules

Here the user can see the company days off and cut off time.

# Holidays

The user can add the company days off.

| MultiRoute              | =                                                                                    |                                                                                                    | Д <mark>і</mark> 💄 demo |
|-------------------------|--------------------------------------------------------------------------------------|----------------------------------------------------------------------------------------------------|-------------------------|
| MS Multisystems<br>Demo | Delivery Rules                                                                       |                                                                                                    | Cancel Save Rules       |
| My Dashboard            | Holidays Cut Off Time                                                                |                                                                                                    |                         |
| 🗠 Dashboard             | Specify the dates in which deliveres will not be allow. The delivery will be automat | ically changed to the next work day during the multiroute android application syncronization process Select Date |                         |
| 🛃 Pre Sales             | test                                                                                 | 02/23/2023                                                                                                    |                         |
| 🕞 Truck Sales           | <                                                                                    |                                                                                                    |                         |
| 😕 Proof of Delivery     | < test - 02/14/2023                                                                  |                                                                                                    |                         |
| 월 Мар                   | test - 02/23/2023                                                                    |                                                                                                    |                         |
| 📢 Marketing             |                                                                                      | _                                                                                                    |                         |
| 📤 Tools                 | <                                                                                    |                                                                                                    |                         |
| 📰 Lists                 |                                                                                      |                                                                                                    |                         |
| 🔑 Maintenance           | c                                                                                    |                                                                                                    |                         |
| 🔹 Settings              |                                                                                      |                                                                                                    |                         |
|                         |                                                                                      |                                                                                                    |                         |
|                         |                                                                                      |                                                                                                    |                         |
|                         |                                                                                      |                                                                                                    |                         |
|                         |                                                                                      |                                                                                                    |                         |
|                         |                                                                                      |                                                                                                    |                         |
|                         |                                                                                      |                                                                                                    |                         |

#### Cut off time

| Multi Route                                                                                                    |                                                                                                    | 斗 💄 демо          |
|----------------------------------------------------------------------------------------------------|----------------------------------------------------------------------------------------------------|-------------------|
| MS Multisystems<br>Demo                                                                                                    | Delivery Rules                                                                                                    | Cancel Save Rules |
| Le My Dashboard      Dashboard      Pre Sales      Truck Sales      Proof of Delivery <                                                   | Holidays Cut Off Time The cut off Time is the hour in transactions transmited after that hour will not be process that day and will be changed to the next day Cut off Time 6:30pm |                   |
| y→     Proof of Delivery        w→     Marketing        w→     Tools        w→     Lists        w→     Maintenance        w→     Settings |                                                                                                    |                   |

# 2.15.13 Download Tables

See the data that is downloaded to multiroute android.

| Multi Route             |   | =          |                     |                          |            |             |            |                |          |                |              |                  | ¢ª        | 💄 DEMO  |
|-------------------------|---|------------|---------------------|--------------------------|------------|-------------|------------|----------------|----------|----------------|--------------|------------------|-----------|---------|
| MS Multisystems<br>Demo |   | Downlo     | ad Data data that i | s send to multiroute and | roid       |             |            |                |          |                |              |                  |           |         |
|                         | _ | Table Info | rmation             |                          |            |             |            |                |          |                |              |                  |           |         |
| My Dashboard            |   | Salesmans  |                     |                          | Tables     |             |            |                |          |                |              |                  |           |         |
| 🗠 Dashboard             |   | Juan Del   | Pueblo              |                          | * SALESMAN |             |            | ¥              |          |                |              |                  |           |         |
| 🛃 Pre Sales             |   |            |                     |                          |            |             |            |                |          |                |              |                  | _         | _       |
| 🗭 Truck Sales           | ۲ |            |                     |                          |            |             |            |                |          |                |              |                  | 8         | Search  |
| 📕 Proof of Delivery     | ۲ | Table Info | rmation SALESMAN    |                          |            |             |            |                |          | Eller Du Cont  |              | n - Film - Males |           | Defeat  |
| 🕰 Мар                   |   |            |                     |                          |            |             |            |                |          | Fitter By Sele | ect Filter * | ter Filter value |           | Refresh |
| 📢 Marketing             | ۲ | Id         | Name                | Route_Id                 | Assistant  | Division_Id | Vehicle_id | OrderInvoiceNo | Password | ReceiptNo      | DownloadAR   | VisitId          | DepositNo | 0       |
| 📥 Tools                 | ۲ | F_750      | F_751               | F_752                    | F_753      | F_754       | F_755      | F_756          | F_757    | F_758          | F_759        | F_760            | F_766     |         |
| 🗄 Lists                 | ۲ |            |                     |                          |            |             |            |                |          |                |              |                  |           |         |
| 🖌 Maintenance           | ۲ |            |                     |                          |            |             |            |                |          |                |              |                  |           |         |
| 🔹 Settings              |   |            |                     |                          |            |             |            |                |          |                |              |                  |           |         |
|                         |   |            |                     |                          |            |             |            |                |          |                |              |                  |           |         |
|                         |   |            |                     |                          |            |             |            |                |          |                |              |                  |           |         |
|                         |   |            |                     |                          |            |             |            |                |          |                |              |                  |           |         |
|                         |   |            |                     |                          |            |             |            |                |          |                |              |                  |           |         |
|                         |   |            |                     |                          |            |             |            |                |          |                |              |                  |           |         |
# 3. MultiRoute Mobile

## 3.1 Introduction

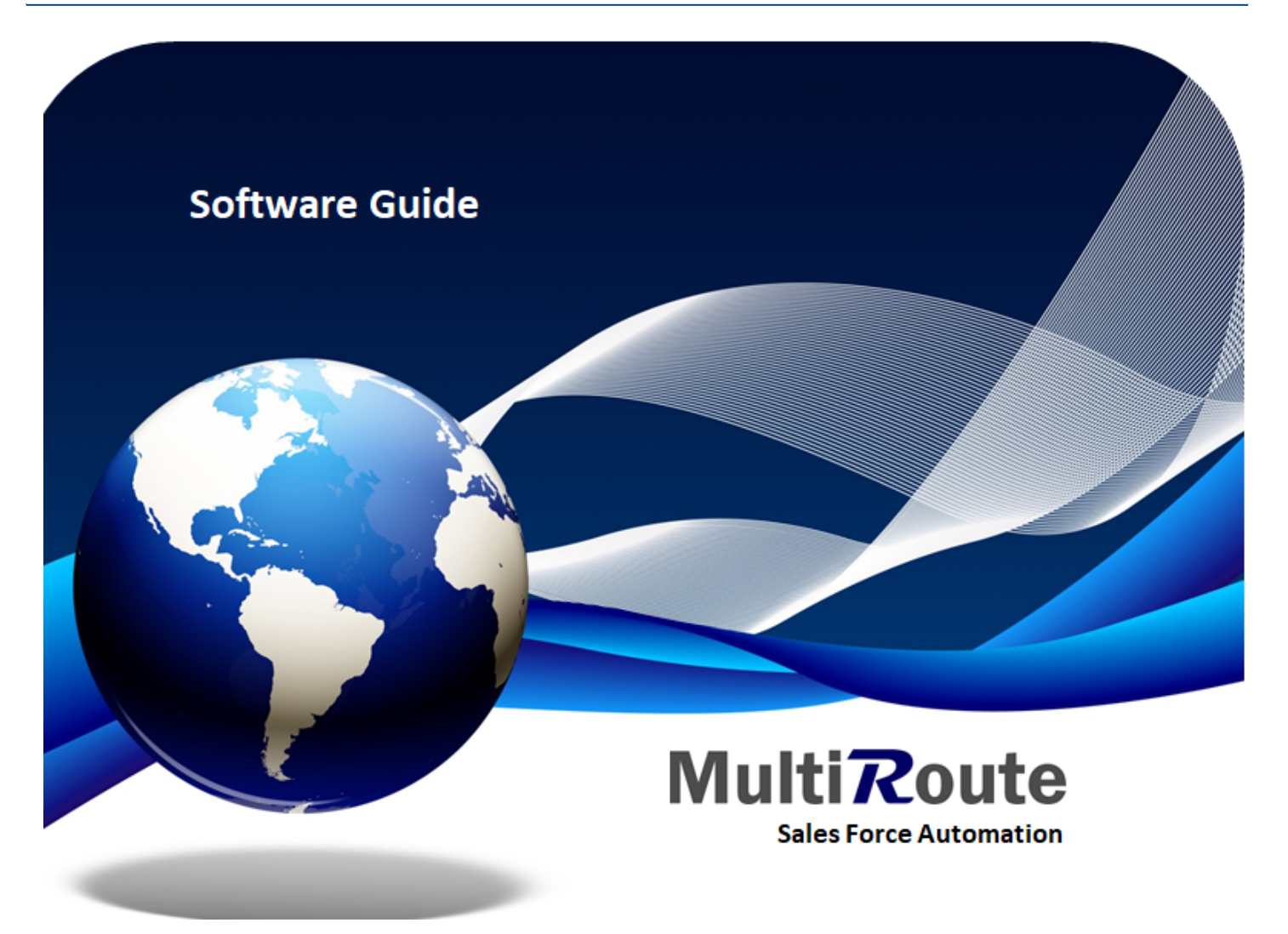

MultiRoute is designed to allow your sales force to perform order entries, fulfill route quotas, pricing, promotions and inventory lookup, collection inquiries and many other features and functions, using Android devices or handheld mobile computers over mobile networks. MultiRoute is configured to support the following options:

- Pre-Sales and Truck Sales
- Merchandising

This document provides a general overview of the different functionalities this software offers.

MultiRoute has four main components:

- MultiRoute Manager
- MRSyncHub (communication program)
- MultiRoute Android

A brief summary of MultiRoute Android is presented in the following pages.

## 3.2 Getting Started

Once the software and the necessary files have been downloaded to the device and the configuration procedures are done, a screen with the user's name and route number assigned will appear.

## 3.2.1 Log In

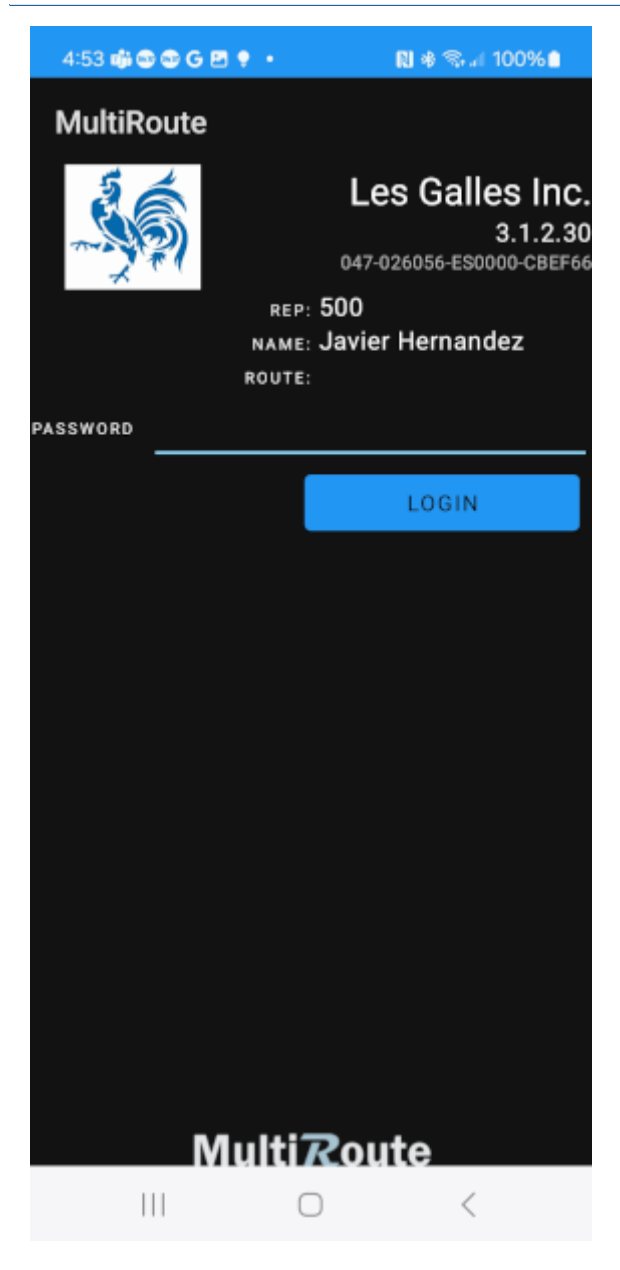

Salesman's Id.

Salesman's Name.

Route's Id.

A password will be required for each user. Once typed, tap on "Login" to get access to the system.

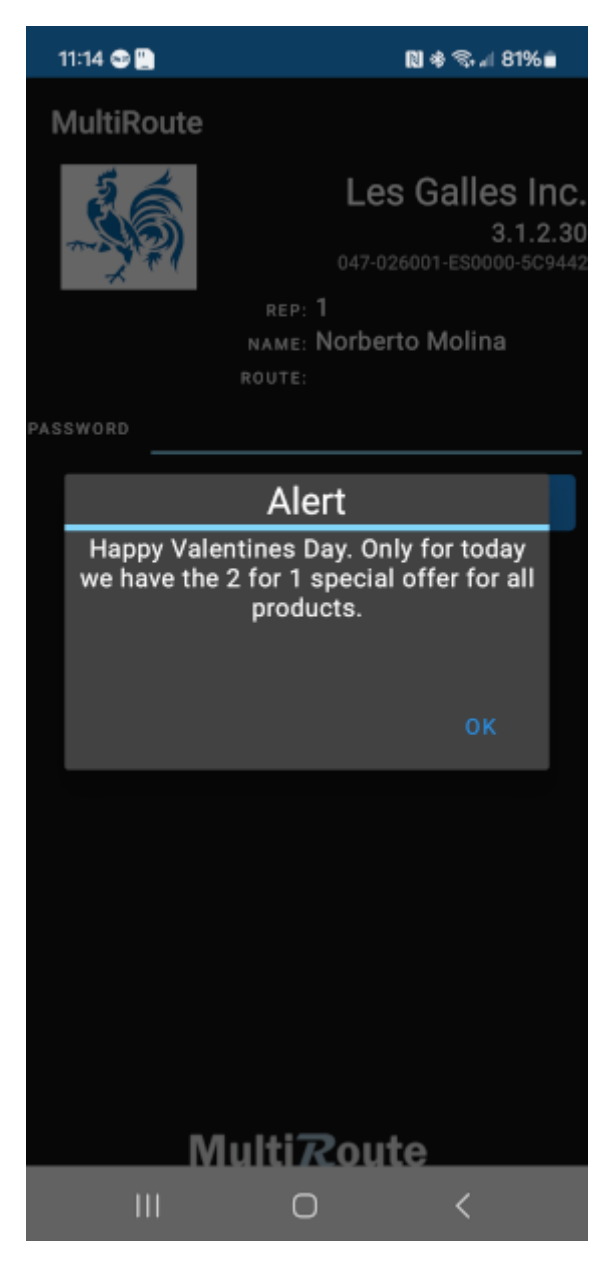

An alert may appear reminding the user of an user of an appoinment or any specific message. Slect "OK" to preoceed to the Home Menu.

Once logged, a screen with the options for the different transactions will appear.

#### 3.2.2 Main Menu

From the main menu the user can navigate to the area of the application desired. The main menu consists of the following options:

| 5:07 📫 🕸 🚭 🚭 G 🖻 🔹     | RI 🕸 📚 al 100% 🗎 |
|------------------------|------------------|
| $\equiv$ Les Galles Ir | nc. 🔍            |
|                        |                  |
| T S                    | $\bigcirc$       |
| Deposits               | Sync             |
|                        |                  |
|                        |                  |
| Settlement             | Customers        |
|                        | i și și          |
| 610                    |                  |
| Products               | Reports          |
|                        |                  |
|                        | Route            |
| III C                  | ) <              |

| Menu Option                                                             | Usage                                                                                                    |
|-------------------------------------------------------------------------|----------------------------------------------------------------------------------------------------|
| Truck                                                                   | Appears only when in DSD mode. Allows for functions related to the truck's inventory management.                                                    |
| Deposits                                                                | All transactions regarding pending deposits from the collection process of payments that will be deposited in the bank or office will be made here. |
| Sync                                                                    | Refreshes data in your device and sends transactions to the back office.                                                                            |
| Settlement                                                              | This option will list all customers who received service on a day or period with completed transactions.                                            |
| Customers                                                               | A list of customers to whom transactions will be made will appear under this option.                                                                |
| Other functions Reports, Quota, Survey and Mileage reporting available. |                                                                                                    |

## 3.3 Customers

Once in the Home Screen, the user may select "Customers" to make a transaction.

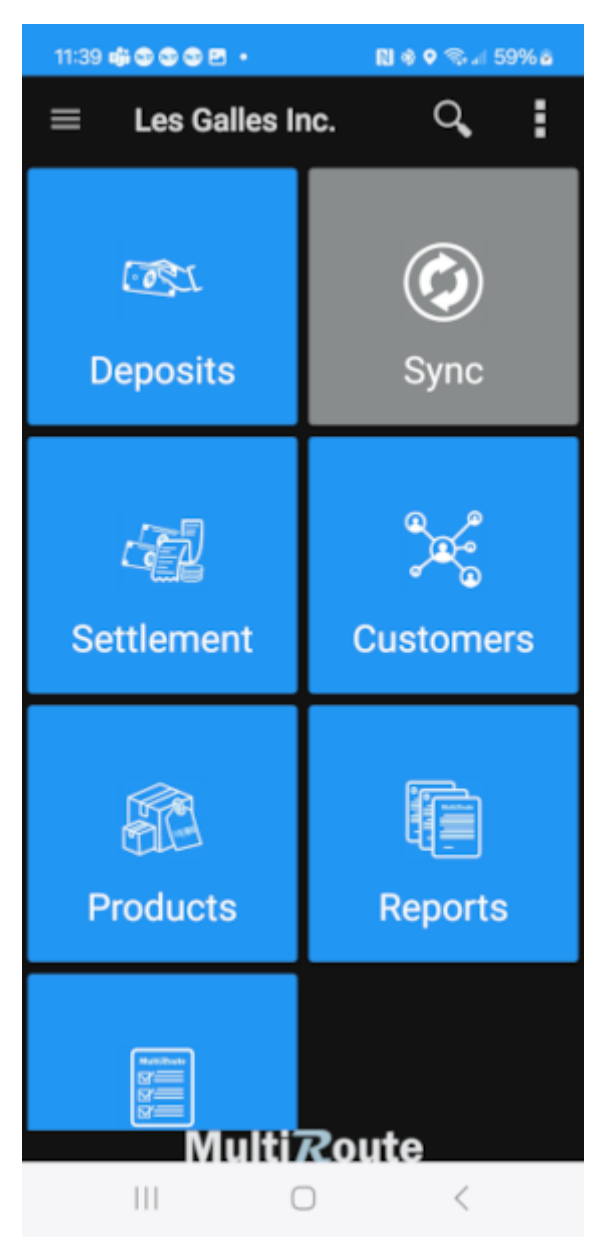

Tap on the sarch option to look for the customer by typing in the name or customers identification.

| 11:41 🖷 🕲 🕲 🖻 🖴                      |               | N *     | <b>9</b> Sal 5 | 9%a |
|--------------------------------------|---------------|---------|----------------|-----|
| ← MultiRou                           | te            |         | Q,             | 찪   |
| ROUTE                                |               | ACT     | VITIES         |     |
| Custom                               | er List : All | Clients |                |     |
| Customer Test Cert<br>CertMR         |               |         |                | ~   |
| Local Gas North<br>1234521           |               |         |                |     |
| Local Gas South<br>1234512           |               |         |                |     |
| Local Gas West<br>API00011           |               |         |                |     |
| National Grocery Ea<br>123451        | st            |         |                |     |
| National Grocery We<br>123452<br>7 1 | est           |         |                | 1   |
| Test Delivery<br>987456321           |               |         |                |     |
| Town Grocery East-<br>125551         | COD           |         |                |     |
|                                      |               |         |                |     |
|                                      | $\bigcirc$    |         | <              |     |

The customers will be presented in form of a list. The salesperson must select the customer that will make an order of transaction.

### 3.3.1 Order/Invoice

#### **Create Invoice**

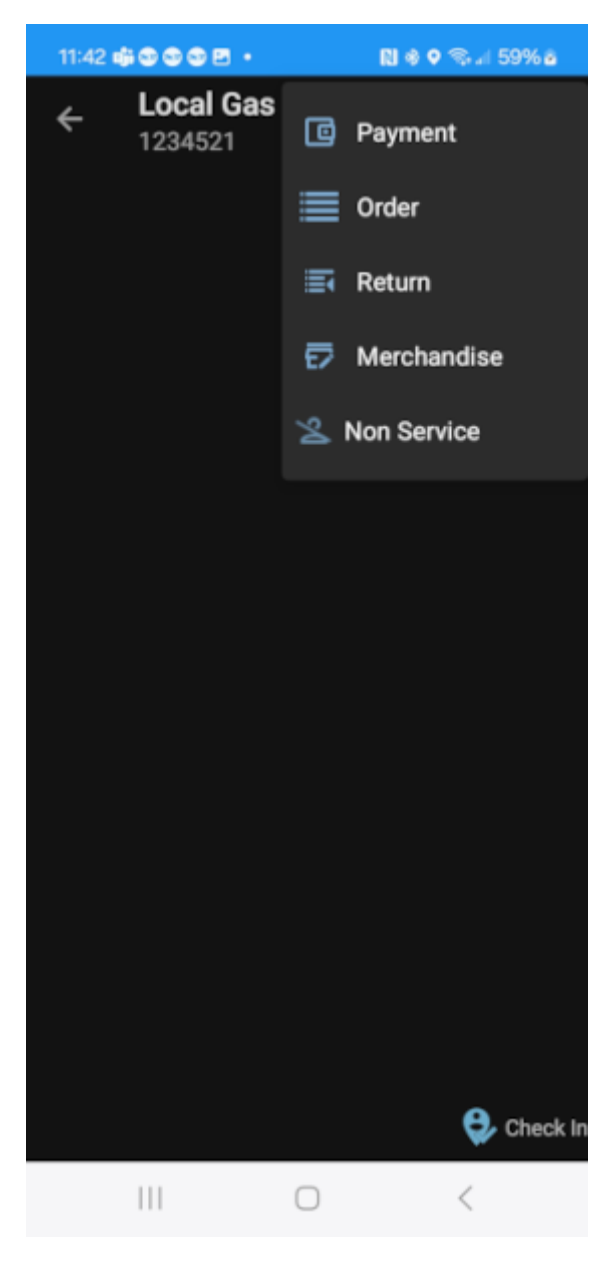

Once the salesman selects the customer who the transaction will be made to, a screen will appear where the user must select the plus sign on the upper right corner. Once the plus is selected this screen will appear where the salesman must select "Order" in order to create a new order for that customer.

#### Add product

| 4:52             | 2 📫 🕲 🖷 🖻               |                       | N *               | ®⊿ 5          | 4% a  |
|------------------|-------------------------|-----------------------|-------------------|---------------|-------|
| ÷                | Custom<br>JH0029        | ner T                 |                   | Q             | ⇒     |
|                  | DETAILS                 |                       | PROM              | OTION         | S     |
| ID - DE<br>MAJOR | SCRIPTION<br>/MINOR QTY | MAJOR/M               | LIN<br>IINOR PRIC | IES (1)<br>CE | +     |
| A0000<br>1       | 01 - J.B. Office        | print 1420<br>\$81.52 |                   | Ś             | 81.52 |
|                  |                         |                       |                   |               |       |
|                  |                         |                       |                   |               |       |
|                  |                         |                       |                   |               |       |
|                  |                         |                       |                   |               |       |
|                  |                         |                       |                   |               |       |
|                  |                         |                       |                   |               |       |
|                  |                         |                       |                   |               |       |
|                  |                         |                       |                   |               |       |
|                  |                         |                       |                   |               |       |
|                  |                         |                       |                   |               |       |
|                  |                         |                       |                   |               |       |
|                  |                         |                       |                   |               |       |
|                  |                         |                       |                   |               |       |
|                  | 111                     | $\bigcirc$            |                   | <             |       |

#### SELECT A PRODUCT FROM LIST

In order to add products to the customer's order the plus sign must selected.

Order Entry Additional Functionalities:

- Online inventory visibility
- Order Guide
- Alternate products
- Custom Sales Guide Generation

| 1:40 📫 🕲 🕲 🖱 🗗 🗗       | •                       | N 9            | <b>S</b> 5 | 9% a |
|------------------------|-------------------------|----------------|------------|------|
| ← MultiRo              | ute                     |                | 茸          | ⇒    |
| Search Product/[       | Descripti               | on             |            |      |
| 123-Test               | \$123.06                |                |            |      |
| A000000020-Prod        | uct                     |                |            |      |
|                        | \$124.70                |                |            | -    |
| A00001-J.B. Office     | eprint 14               | 20             |            |      |
|                        | \$81.52                 |                |            |      |
| A00002-J.B. Office     | eprint 11               | 11             |            |      |
|                        | \$79.06                 |                |            |      |
| A00003-J.B. Offic      | eprint 11               | 86             |            | -    |
|                        | \$33.51                 |                |            |      |
| A00004-Rainbow (       | Color Prin              | ter 5.0        |            | H    |
|                        | \$19.51                 |                |            |      |
| A00005-Rainbow (       | Color Prin<br>\$12.54   | ter 7.5        |            |      |
| A00006-Rainbow 1       | 1200 Las                | er Serie       | S          | Ø    |
|                        | \$90.48                 |                |            |      |
| A11030-Fluoresce<br>\$ | nt Desk L<br>60.75/\$10 | .amp Sr<br>.12 | nall       |      |
|                        | $\bigcirc$              |                | <          |      |

The products can be selected by entering the item number or name of the item in the "search" option. Also the user can scan the product barcode.

The product may also be selected by tapping on the item in the list that appears at the bottom part of the screen. Clients can only select the products that are approved for each of them.

This screen will show standard product pricing in two units of measure, price breaks based in quantities, and product images.

ENTER ITEM QTY

| 1:51 🐝 🕲 🕲 🕲 🖻 🐟 🔹                  | 🕅 🖘 л 60% o |
|-------------------------------------|-------------|
| ← A00002                            | S 🛈 🗎       |
| J.B. Officeprint 1111               |             |
| 5                                   | 79.06       |
| Comment:                            |             |
| COMMENT                             |             |
| INFO                                | INVENTORY   |
| sкu A00002<br>J.B. Officeprint 1111 | -           |
| BRAND                               |             |
| STOCKABLE                           | No          |
| TAXES:                              | Yes         |
| PRICE                               | \$79.06     |
| SALE UOM                            | Unidades    |
| CONVERSION                          | 6           |
| RETURN PRICE                        | (-\$39.53)  |
| RETURN UOM                          | Cases       |
|                                     | 0 <         |

The salesman must type in the amount of cases the customer desires of that product and tap on "Send".

This option may be selected if any comments regarding this product must be added.

Here the salesman can see the inventory for this particular and the price depending on the amount of the items being ordered.

| 2:02               | \$\$\$\$\$ <b>2</b> 6     |                       |                | U 🖘 л 6       | 2%e        |
|--------------------|---------------------------|-----------------------|----------------|---------------|------------|
| ÷                  | <b>Town G</b> i<br>JH0030 | roc                   |                | Q             | •          |
|                    | DETAILS                   |                       | PROM           | IOTION        | IS         |
| ID - DES<br>MAJOR/ | CRIPTION<br>MINOR QTY     | MAJOR/N               | LI<br>IINOR PR | NES (1<br>ICE | ' <b>+</b> |
| A0000<br>1         | 2 - J.B. Office           | print 1111<br>\$79.06 |                |               | \$79.06    |
|                    |                           |                       |                |               |            |
|                    |                           |                       |                |               |            |
|                    |                           |                       |                |               |            |
|                    |                           |                       |                |               |            |
|                    |                           |                       |                |               |            |
|                    |                           |                       |                |               |            |
|                    |                           |                       |                |               |            |
|                    |                           |                       |                |               |            |
|                    |                           |                       |                |               |            |
|                    |                           |                       |                |               |            |
|                    |                           |                       |                |               |            |
|                    |                           |                       |                |               |            |
|                    |                           |                       |                |               |            |
|                    |                           | $\bigcirc$            |                | <             |            |

Select the image of the magnifier with the paper to view a preview of the transaction.

If the order is complete select the arrow instead.

Select this option if the customer wishes to add another item to the order.

Here the salesman will be able to see the items that the customer has requested with the quantity and price of each of the items.

#### **Print Preview**

| 5:12 📫 (                            | 9 4 B                                                                                         | N *                                                                                                 | © ¶ 56% a                                       |
|-------------------------------------|-----------------------------------------------------------------------------------------------|----------------------------------------------------------------------------------------------------|-------------------------------------------------|
| ÷                                   | MultiRoute                                                                                    |                                                                                                    | ₽ <                                             |
|                                     |                                                                                               |                                                                                                    |                                                 |
|                                     | Les Gal<br>Calle del G<br>Lomas d<br>HR<br>ØØ<br>Print Date: Feb Ø<br>Route: Javiu<br>Order I | les Inc.<br>Gallimero 21<br>el Pollo<br>, 53<br>918<br>5, 2024 Time: 17:<br>er Hernandez<br>Number: | 12                                              |
|                                     | Transaction<br>Transaction Da                                                                 | 029<br>Status:0pen<br>te: Feb 06, 2024                                                              |                                                 |
| Customer Tes<br>239 Calle Ar<br>PO: | t Cert<br>∙terial Hostos Suite                                                                | 184 A                                                                                               | ccount: CentMR                                  |
| Capital Cent                        | er South Tower                                                                                | Del.Da                                                                                              | te: 2024-02-06<br>Terms: Net30<br>elivery Mode: |
| Quantity                            | Item<br>Description                                                                           |                                                                                                    |                                                 |
| PRODUCT                             |                                                                                               |                                                                                                    |                                                 |
| 1                                   | A00001<br>J.B. Officeprint                                                                    | \$81.52<br>1420                                                                                     | \$81.52                                         |
|                                     | •••••••                                                                                       | pen***********                                                                                      | •••••                                           |
| 1/0<br>NET SALE: 1/                 | PRODUC<br>'0                                                                                  | T TOTALS:<br>Total:<br>pen                                                                          | \$81.52<br>\$81.52                              |

We Appreciate your Business!

|  | 0 | < |  |
|--|---|---|--|

Once the order has been reviewed, tap on this arrow to go back to the "Details" screen.

Once the preview option is selected, the following screen will appear with details regarding the order.

#### **Invoice Details Screen**

| 2:45 🖷 🖷 🕲 🕲 🖻 🔹                       | 関 🧠 🖬 70% é |
|----------------------------------------|-------------|
| ← JH0030                               | ⇒           |
| pay terms:<br>Net30<br>purchase order: |             |
| l                                      |             |
| DELIVERY MODE:<br>Deliver<br>Options   | -           |
| Chocolates-caramelos                   | •           |
| West<br>DELIVERY DATE:                 | •           |
| 02/09/2024                             | 14:45 PM    |
| COMMENT:                               |             |
|                                        |             |
|                                        |             |
|                                        |             |
|                                        |             |
|                                        |             |
|                                        |             |
|                                        |             |
|                                        |             |
| (                                      |             |

Once on the "Details" screen, select the arrow on the upper right corner and this will appear.

Select the pay terms for this customer

Type the purchase

Select the delivery mode desired by the customer

Select the warehouse which will dispatch the items

Type in this blank for any comments regarding the order

#### Finishing the transaction

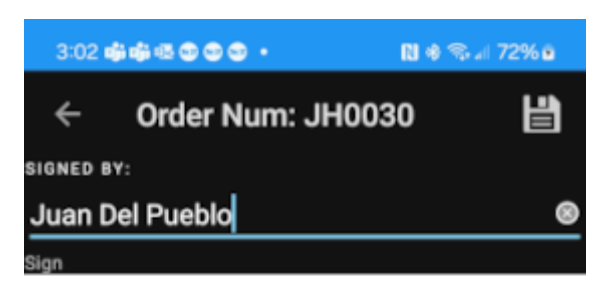

#### CLEAR SIGN

|                                      | Les Ga           | lles Inc  |            |           |         |  |  |
|--------------------------------------|------------------|-----------|------------|-----------|---------|--|--|
|                                      | Calle del        | Galline   | ro 21      |           |         |  |  |
|                                      | Lomas            | del Pollo | 0          |           |         |  |  |
|                                      | н                | R, SJ     |            |           |         |  |  |
|                                      | 0                | 8918      |            |           |         |  |  |
| Print Date: Feb 07, 2024 Time: 15:02 |                  |           |            |           |         |  |  |
|                                      | Route: Jav       | ier Hern  | andez      |           |         |  |  |
|                                      | Order            | Number:   |            |           |         |  |  |
|                                      | JH               | 0030      | : Open     |           |         |  |  |
|                                      | Transaction D    | ate: Feb  | 07, 2024   |           |         |  |  |
| Town Grocery E                       | ast-COD          |           | 4          | lccount:  | 125551  |  |  |
| Address One li                       | ne Info          |           |            |           | P0: 6   |  |  |
| 2nd Line of ad                       | dress            |           | Del.Do     | rte: 2024 | 4-02-09 |  |  |
| 3rd line. yes                        | thankyou         |           |            | Terms     | Net30   |  |  |
| jhernandez@mul                       | tisystems.com,fh | idalgo₽m  | ultisystem | IS.COTT   |         |  |  |
| Delivery Mode:                       | Deliver          |           |            |           |         |  |  |
|                                      |                  |           |            | Warehous  | ie West |  |  |
| *********                            |                  | Open****  |            | ******    | ******  |  |  |
| Quantity                             | Item             |           |            |           |         |  |  |
|                                      | Description      |           |            |           |         |  |  |
| PRODUCT                              |                  |           |            |           |         |  |  |
| 1                                    | A00002           |           | \$79.06    | \$7       | 79.06   |  |  |
|                                      | J.B. Officeprin  | t 1111    |            |           |         |  |  |
|                                      |                  |           |            |           |         |  |  |
| *********                            |                  | Open****  |            | *******   |         |  |  |
|                                      |                  |           |            |           |         |  |  |
| 11                                   | 1                | $\cap$    |            | 1         |         |  |  |
|                                      |                  | 0         |            | <u>\</u>  |         |  |  |
|                                      |                  |           |            |           |         |  |  |

The salesman must type in the name of the customer.

The customer must sign here to approve the order.

The customer may clear the sign if there was a mistake with the signature and re-sign.

#### **Order Options**

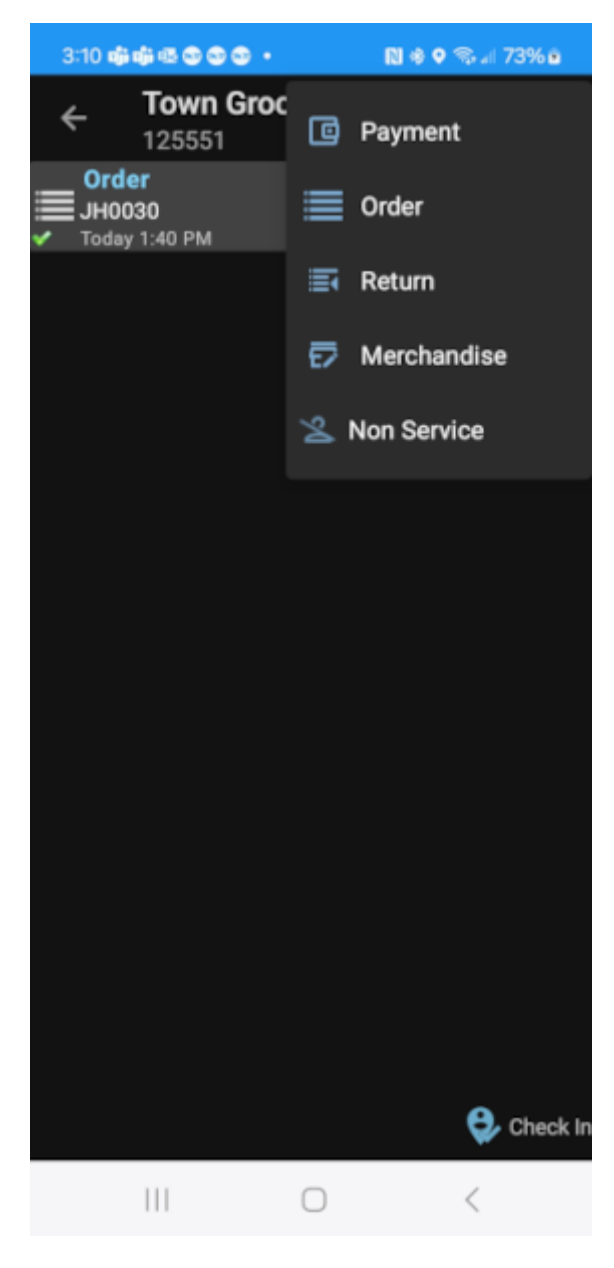

Select this option to make a new transaction.

Here you can make another transaction like an order, payment or a return.

### 3.3.2 Customer's Merchandise

| 3:18                       | գիգ               | 1 - B ( |       | •     |            |    | RJ ( | * S.J  | 74% 🖻     |
|----------------------------|-------------------|---------|-------|-------|------------|----|------|--------|-----------|
| ÷                          | I                 | Mu      | ltiRo | oute  |            |    |      | 丰      | •         |
| Search Product/Description |                   |         |       |       |            |    |      |        |           |
| 123-Test<br>\$123.06       |                   |         |       |       |            |    |      |        |           |
| A000                       | A00000020-Product |         |       |       |            |    |      |        |           |
|                            |                   |         |       | \$1:  | 24.70      | )  |      |        |           |
| A000                       | 01-J              | .В. (   | Offic | eprir | nt 14      | 20 |      |        |           |
|                            |                   |         |       | \$8   | 1.52       |    |      |        |           |
| A000                       | 02-J              | .B. (   | Offic | eprir | nt 11      | 11 |      |        | - 7       |
|                            |                   | _       |       | \$7   | 9.06       |    |      |        |           |
| A000                       | 03-J              | .В. (   | Offic | eprir | nt 11      | 86 |      |        |           |
| $\bigcirc$                 |                   | ٦       |       | 1     |            | Ō  |      | \$     | •         |
| 1                          | 2                 | 3       | 4     | 5     | 6          |    | 7    | 8      | 9 0       |
| q                          | w                 | е       | r     | t     | у          | l  | 1    | i      | o p       |
| а                          | 5                 | 3       | d     | f     | g          | h  | j    | k      | 1         |
| $\Diamond$                 | Z                 | 2       | x     | с     | v          | b  | n    | m      | $\propto$ |
| !#1                        |                   | l       |       | Engl  | lish (U    | S) |      | Ŀ      | Next      |
|                            |                   |         |       |       | $\bigcirc$ |    |      | $\sim$ |           |

Tap on the search option to look for the customers by typing in their name.

The customer will be presented in a form of a list. The salesperson must select the customer who needs to replenish their merchandise.

| 3:31 🟟 🟟 🚳 🕲 🕲 🕲          | • 🔃 🕸 🖘 🖬 76% û |
|---------------------------|-----------------|
| ← <b>Town G</b><br>125551 | roc             |
|                           | Drder           |
|                           | 📑 Return        |
|                           | 🔂 Merchandise   |
|                           | 🖄 Non Service   |
|                           |                 |
|                           |                 |
|                           |                 |
|                           |                 |
|                           |                 |
|                           |                 |
|                           |                 |
|                           |                 |
|                           | 🤤 Check In      |
|                           | 0 <             |

Once the salesman selects the customer who the transaction will be made to, a screen will appear where the salesman must select the plus sign on the upper right corner. Once the plus sign is selected the following screen will appear where the salesman must select "Merchandise" in order to enter the amount of products the client needs to replenish the shelves and displays of the store.

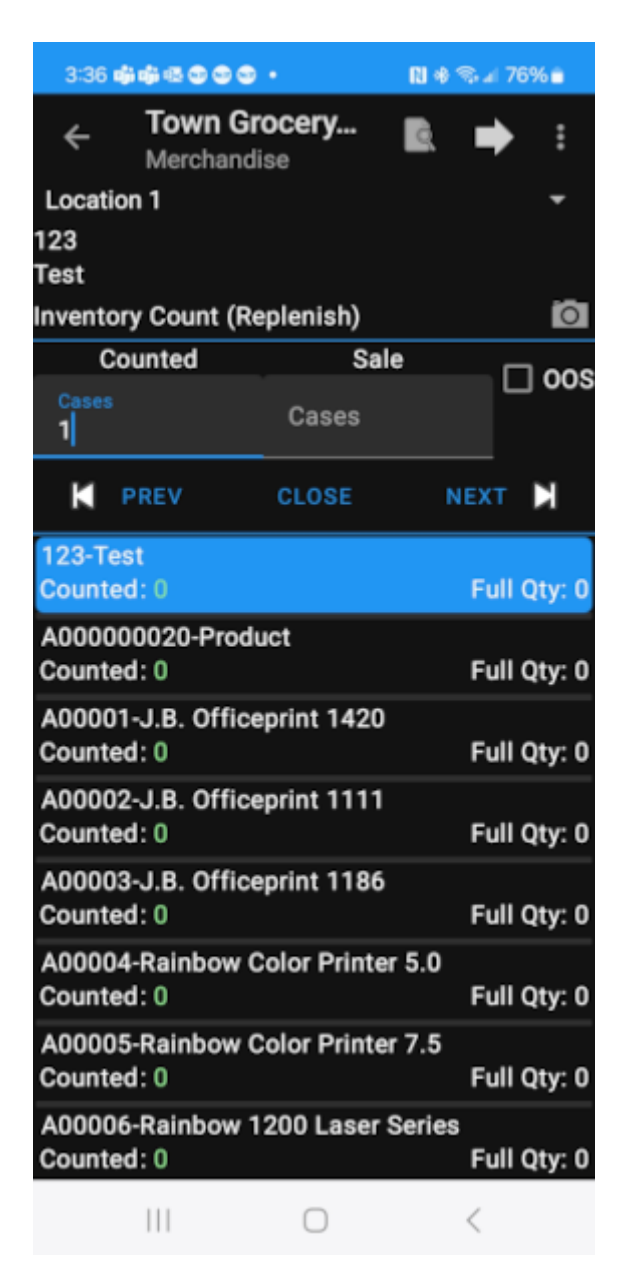

Once the inventory has been taken, select this option to view the preview.

The salesman must enter the quantity of products needed to refill shelves. The customer may choose to purchase the items right away. If this is the case the amount he wishes to purchase should be typed on the "Sale Cases" blank.

The items that are commonly serviced by customer will appear in form of a list.

The salesman must check this box if the item selected is "Out of Stock".

| 3:48 <b>- 🏟 🚭 </b>                                                                                                    |                          | N 🕸 🖘 л 78%   | 9  |  |  |  |  |  |
|----------------------------------------------------------------------------------------------------|--------------------------|---------------|----|--|--|--|--|--|
| ← Mul                                                                                                    | tiRoute                  | - 🔒 ·         | <  |  |  |  |  |  |
|                                                                                                    |                          |               |    |  |  |  |  |  |
| Les Galles Inc.<br>Calle del Gallinero 21.<br>Lomas del Pollo<br>HR, SJ<br>009318<br>Print Date: Feb 07, 2024 Time: 15:45<br>Route: Javier Hernandez<br>Visit 86<br>Transaction Status:Complete<br>Transaction Date: Feb 7, 2024 3:45:20 PM |                          |               |    |  |  |  |  |  |
| Town Grocery East-<br>Address One line I<br>2nd Line of addres<br>3rd line. yes than                                                                                                    | COD<br>info<br>s<br>kyou | Account: 1255 | 51 |  |  |  |  |  |
| Item                                                                                                    | 145.3                    | Tot           | al |  |  |  |  |  |
| A17000                                                                                                    | LOC 2                    | LOC 3         | -5 |  |  |  |  |  |
| Calculator<br>S<br>A1750G<br>Steples - Teses II                                                                                                    | 0<br>20. Semier          | 0             | 2  |  |  |  |  |  |
| 2<br>A1751B<br>Stapler - Kings-50                                                                                                    | 0<br>00 Series           | 0             | 10 |  |  |  |  |  |
| 10<br>A1752B                                                                                                    | e                        | e             | 5  |  |  |  |  |  |
| Letter Tray - King<br>5                                                                                                    | s-5000 Series<br>0       | e             |    |  |  |  |  |  |
| A17538<br>Paper Clip Dispens                                                                                                    | er - Kings-5000 Seri     | 05            | 4  |  |  |  |  |  |
| 4                                                                                                    | 0                        | 0             | -  |  |  |  |  |  |
| Alr348<br>Tape Dispenser – K<br>7                                                                                                    | ings-5000 Series<br>0    | 0             |    |  |  |  |  |  |

We Appreciate your Business!

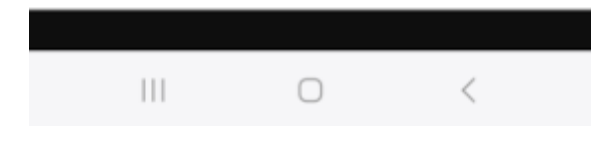

The salesman may print this inventory report progress.

The transaction will appear in form of a report after the inventory and replenishment process has been completed for all location/ display and backroom.

| 3           | 3:54 📫                |                                | •••  |            | RJ | <b>8</b> ⊜⊒ 7 | 9% 🖻     |
|-------------|-----------------------|--------------------------------|------|------------|----|---------------|----------|
| *           | ÷                     | Town<br>12555                  | Groc | ery E      | as | (i)           | +        |
| ş           | Mer<br>86<br>Today    | chandi                         | se   |            |    |               |          |
| đ           | Mer<br>85             | chandi                         | se   |            |    |               |          |
| •<br>■<br>• | Orde<br>JH00<br>Today | 3.30 PM<br>27<br>30<br>1:40 PM |      |            |    | :             | \$79.06  |
|             |                       |                                |      |            |    |               |          |
|             |                       |                                |      |            |    |               |          |
|             |                       |                                |      |            |    |               |          |
|             |                       |                                |      |            |    |               |          |
|             |                       |                                |      |            |    |               |          |
|             |                       |                                |      |            |    |               |          |
|             |                       |                                |      |            |    |               |          |
|             |                       |                                |      |            |    | ₽.            | Check In |
|             |                       |                                |      | $\bigcirc$ |    | <             |          |

Select this option to create another transaction for the customer.

Once the inventory is replenished all the transactions performed for that customer will appear in the activity list.

### 3.3.3 Customer Returns

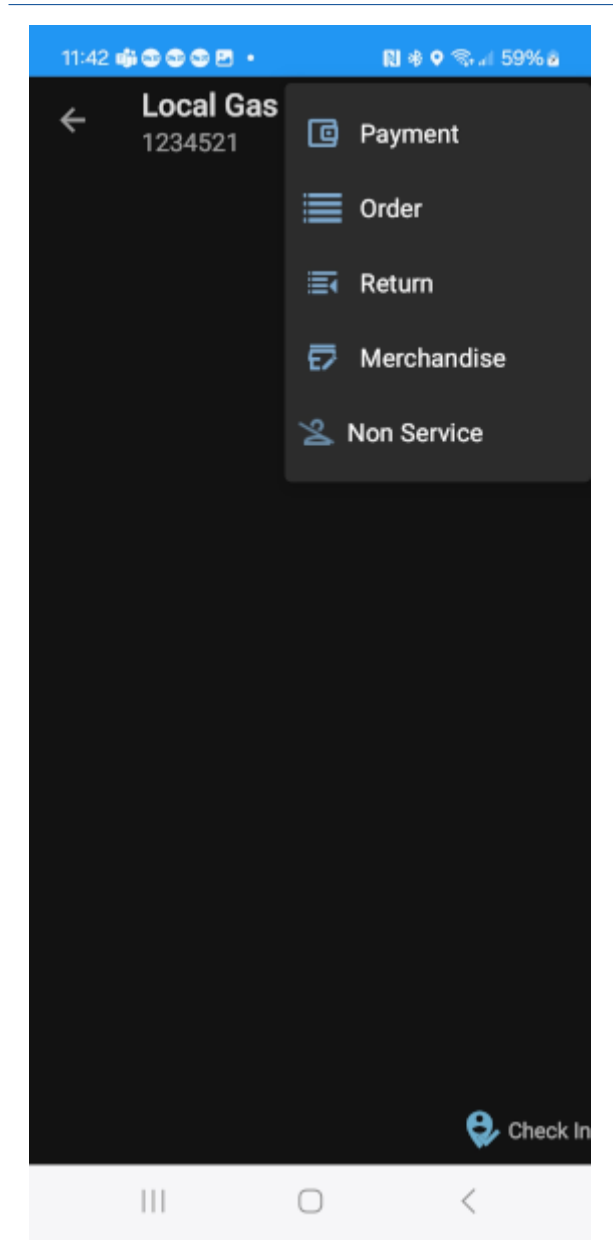

Tap on the search option to look for the customers by typing their name.

The customers will be presented in form of a list. The salesperson must select the customer who whishes to return their merchandise.

| 11:42 🏟 🕲 🕲 😫 🔹        | 関 🏶 🕈 📚 л 59% 💩 |
|------------------------|-----------------|
| ← Local Gas<br>1234521 | Payment         |
|                        | Order           |
|                        | ≣ Return        |
|                        | 🔁 Merchandise   |
|                        | 🖄 Non Service   |
|                        |                 |
|                        |                 |
|                        |                 |
|                        |                 |
|                        |                 |
|                        |                 |
|                        |                 |
|                        |                 |
|                        |                 |
|                        | 😔 Check In      |
| 111                    | 0 <             |

Once the salesman selects the customer who the transaction will be made to, a screen will appear where the salesman must select the plus sign on the upper right corner. Once the plus sign is selected the following screen will appear where the user must select "Return" to proceed with the transaction.

| 9:51 👘 🕻    | 5 5 6 E • •          |            | <b>N ⊕ ♀</b> | ଲ୍ଟ । 67 | % 2 |
|-------------|----------------------|------------|--------------|----------|-----|
| ÷           | Local Gas.<br>JH0034 |            |              | Q        | ➡   |
| ID - DESCRI | PTION                |            |              |          | +   |
| MAJOR/MI    | NOR QTY              |            |              |          |     |
|             |                      |            |              |          |     |
|             |                      |            |              |          |     |
|             |                      |            |              |          |     |
|             |                      |            |              |          |     |
|             |                      |            |              |          |     |
|             |                      |            |              |          |     |
|             |                      |            |              |          |     |
|             |                      |            |              |          |     |
|             |                      |            |              |          |     |
|             |                      |            |              |          |     |
|             |                      |            |              |          |     |
|             |                      |            |              |          |     |
|             |                      |            |              |          |     |
|             |                      |            |              |          |     |
|             |                      |            |              |          |     |
|             |                      |            |              |          |     |
|             |                      |            |              |          |     |
|             |                      |            |              |          |     |
|             |                      |            |              |          |     |
|             |                      |            |              |          |     |
|             |                      |            |              |          |     |
|             |                      | $\bigcirc$ |              | <        |     |

The salesman must select this option in order to select the item (s) the customer wishes to return

| 10:00 🐗 👁 👁 G 🖻 🔸        |                        | N *          | s ≈ ⊿ 6 | 8% : |
|--------------------------|------------------------|--------------|---------|------|
| ← MultiRou               | ıte                    |              | 뱎       | ⇒    |
| Search Product/D         | escriptio              | on           |         |      |
| 123-Test                 | \$123.06               |              |         |      |
| A000000020-Produ         | ct                     |              |         |      |
|                          | \$124.70               |              |         | ~    |
| A00001-J.B. Office       | print 142              | 20           |         |      |
|                          | \$81.52                |              |         |      |
| A00002-J.B. Office       | print 111              | 1            |         | -    |
|                          | \$79.06                |              |         |      |
| A00003-J.B. Office       | print 118              | 36           |         |      |
|                          | \$33.51                |              |         |      |
| A00004-Rainbow C         | olor Prin              | ter 5.0      |         |      |
|                          | \$19.51                |              |         |      |
| A00005-Rainbow C         | olor Prin<br>\$12.54   | ter 7.5      |         |      |
| A00006-Rainbow 1         | 200 Lase               | er Serie     | S       | I    |
|                          | \$90.48                |              |         |      |
| A11030-Fluorescen<br>\$6 | t Desk L<br>0.75/\$10. | amp Sn<br>12 | nall    |      |
|                          | $\bigcirc$             |              | <       |      |

The items the customer has purchased will appear in form of a list. The salesman must select the item (s) the customer wishes to return.

| 10:10      | )i S S G E •   |           | N # % | al 68%e |
|------------|----------------|-----------|-------|---------|
| ÷          | A00002         | C         | i     |         |
| J.B. Offic | eprint 1111    |           |       |         |
| 2          |                |           | 39.53 |         |
|            |                |           |       |         |
|            |                |           |       |         |
| Write a    | ny comment     | in this b | ох    |         |
| сомм       | ENT            |           |       |         |
|            | INFO           |           | NVENT | ORY     |
| INVENTOR   | Y BY WAREHOUSE |           |       |         |
|            |                |           |       |         |
|            |                |           |       |         |
|            |                |           |       |         |
|            |                |           |       |         |
|            |                |           |       |         |
|            |                |           |       |         |
|            |                |           |       |         |
|            |                |           |       |         |
|            |                |           |       |         |
|            |                | 0         | <     |         |

The salesman must type in the amount of cases the customer wishes return.

This option may be selected if any comments regarding this product must be added.

Once the transaction for this particular item is finalized the salesman must select this option in order to save the changes.

| 10:17         |                                 | R                               | ] <b>♦</b> ଲ ୷ 6 | 9% 🖻   |
|---------------|---------------------------------|---------------------------------|------------------|--------|
| ÷             | Local Gas<br>JH0034             | •                               | Q                | •      |
| ID - DESCI    | RIPTION                         |                                 |                  | +      |
| MAJOR/M       | INOR QTY                        |                                 |                  |        |
| A00002<br>2/0 | - J.B. Officeprint<br>(-\$39.53 | t <b>1111</b><br>3) / (-\$6.58) | (-\$)            | 79.06) |
|               |                                 |                                 |                  |        |
|               |                                 |                                 |                  |        |
|               |                                 |                                 |                  |        |
|               |                                 |                                 |                  |        |
|               |                                 |                                 |                  |        |
|               |                                 |                                 |                  |        |
|               |                                 |                                 |                  |        |
|               |                                 |                                 |                  |        |
|               |                                 |                                 |                  |        |
|               |                                 |                                 |                  |        |
|               |                                 |                                 |                  |        |
|               |                                 |                                 |                  |        |
|               |                                 |                                 |                  |        |
|               |                                 |                                 |                  |        |
|               |                                 |                                 |                  |        |
|               |                                 |                                 |                  |        |
|               |                                 |                                 |                  |        |
|               |                                 |                                 |                  |        |
|               |                                 |                                 |                  |        |
|               |                                 |                                 |                  |        |
|               |                                 |                                 |                  |        |
|               |                                 |                                 |                  |        |
|               | 111                             | $\bigcirc$                      | <                |        |

Select this option in order to view a preview of the transaction.

The merchandise that will be returned appears in form of a list with the amount of items and money being returned.

Once the items that will be returned have been selected, select this arrow to proceed with the transaction.

| 10:20 🐝                                                                                                    | 3 8 6 8 ·                           | •                           | N * *              | Sal 70   | 1% 🖬         |  |  |
|----------------------------------------------------------------------------------------------------|-------------------------------------|-----------------------------|--------------------|----------|--------------|--|--|
| ÷                                                                                                    | MultiRo                             | ute                         | I                  |          | <            |  |  |
|                                                                                                    |                                     |                             |                    |          |              |  |  |
| Les Galles Inc.<br>Calle del Gallinero 21<br>Lomas del Pollo<br>HR, SJ<br>00913<br>Print Date: Feb 08, 2024 Time: 10:20<br>Route: Javier Hernandez<br>Return<br>JH0034<br>Transaction Status:Open |                                     |                             |                    |          |              |  |  |
| Local Gas Nor                                                                                                    | th                                  | ton bate. Peb               | 65, 2024<br>Acco   | unt: 12  | 34521        |  |  |
| #B Main Build                                                                                                    | ing<br>mlex                         |                             | Del Dote           | . 2024-0 | P0:<br>92-08 |  |  |
| THOUSET FOR CO                                                                                                    | up tex                              |                             | Decidate           | Terms :  | Net30        |  |  |
| jhernandez@nu<br>Delive                                                                                                    | ltisystems.c<br>ry Mode:<br>******* | om,fhidalgoðm               | ultisystems.       | com      |              |  |  |
| Quantity                                                                                                    | Item                                | open                        | Price              | То       | tal          |  |  |
|                                                                                                    | Descriptio                          | n                           |                    |          |              |  |  |
| RETURN                                                                                                    |                                     |                             |                    |          |              |  |  |
| 2/0                                                                                                    | A00002<br>J.B. (                    | (-\$39.53)<br>Officeprint 1 | )/(-\$6.58)<br>111 | (-\$     | 79.06)       |  |  |
| Write any c                                                                                                    | onment in th                        | is box                      |                    |          |              |  |  |
|                                                                                                    |                                     | ****00000****               |                    |          |              |  |  |
|                                                                                                    |                                     | open                        |                    |          |              |  |  |
| 2/0                                                                                                    |                                     | RETURN TOTAL                | 5:                 | (-\$79.  | 86)          |  |  |
|                                                                                                    |                                     | Return Tota                 | l :                | (-\$79.  | 86)          |  |  |
| NET SALE: -2/                                                                                                    | 0                                   | Tota                        | 1:                 | (-\$79.  | 86)          |  |  |
|                                                                                                    |                                     | opennet                     |                    |          |              |  |  |

We Appreciate your Business!

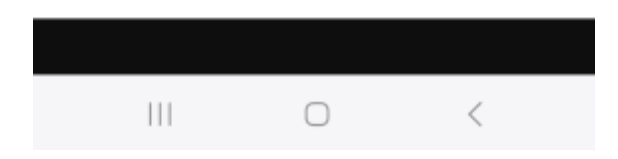

Once the order has been reviewed, tap on this arrow to go back to the previous screen.

Once the preview option is selected, the following screen will appear with the details regarding the order.

| 10:31 🖷 🕲 🕲 G 🖪 🔸    | 関 🕸 📚 л 71% é |
|----------------------|---------------|
| ← Return Disposition | ⇒             |
| RETURN REASON        |               |
| Damage               | •             |
| Zafacon              | -             |
| 2010001              |               |
|                      |               |
|                      |               |
|                      |               |
|                      |               |
|                      |               |
|                      |               |
|                      |               |
|                      |               |
|                      |               |
|                      |               |
|                      |               |
|                      |               |
|                      |               |
|                      |               |
|                      |               |
|                      |               |
|                      |               |
|                      |               |
|                      |               |
|                      |               |
|                      |               |
|                      |               |
|                      | <             |
|                      |               |

The salesman must select an option from the dropdown menu (damage, expired or other) as to why the merchandise is being returned.

The salesman must select what should be done with the returned merchandise when it arrives at the warehouse.

Select this option to proceed with the transaction.

| 10:36 🦚 😂 😂 G 🖻 🔸                                                         | N 🕸 🖘 🗐 72% 🕯 |
|---------------------------------------------------------------------------|---------------|
| ← JH0034                                                                  | ⇒             |
| PAY TERMS:<br>Net30<br>purchase order:                                    |               |
| DELIVERY MODE:<br>Deliver<br>OPTIONS<br>Chocolates-caramelos<br>WAREHOUSE | •             |
| West<br>DELIVERY DATE:                                                    |               |
| 02/12/2024                                                                | 10:36 AM      |
|                                                                           |               |
| (                                                                         |               |

Select this option to proceed.

| 11:03 🖷 🚭 🚭 🕒 🔹 🔛 🕷 👘 🔝 🕸 😪 🗐 71% 🖬                                                                                                    |   |
|----------------------------------------------------------------------------------------------------|---|
| ← Order Num: JH0034 💾                                                                                                    |   |
| SIGNED BY:                                                                                                    |   |
| John Doo                                                                                                    | 9 |
|                                                                                                    |   |
| Sign                                                                                                    |   |
| JD                                                                                                    |   |
| CLEAR SIGN                                                                                                    |   |
| Les Galles Inc.<br>Calle del Gallimero 21<br>Lomas del Pollo<br>HR, SJ<br>00918<br>Print Date: Feb 08, 2024 Time: 11:03<br>Route: Javier Hernandez<br>Return |   |
| JH0034<br>Transaction Status: Open                                                                                                    |   |
| Local Gas North Account: 1234521                                                                                                    |   |
| #3 Main Building PO: 98<br>Industrial Complex Del.Date: 2024-02-12                                                                                           |   |
| Terms: Net30<br>jhernandez@multisystems.com,fhidalgo@multisystems.com<br>Delivery Mode: Deliver                                                              |   |
| Warehouse West                                                                                                    |   |
| Quantity Item Price Total<br>Description                                                                                                    |   |
| RETURN                                                                                                    |   |
| 2/0 A00002 (-\$39.53)/(-\$6.58) (-\$79.06)<br>J.B. Officeprint 1111                                                                                          | ) |
| Write any comment in this box                                                                                                    |   |
| III O <                                                                                                    |   |

The salesman must type in the name of customer.

The customer must sign here to approve the return.

The customer may clear the sign if there was a mistake with the signature and re-sign.

Select this arrow to proceed with transaction.

| 11:10 🖬                 | • • • • • •                   |            | N 🕸 🔍 🖘 🗐 7. | 2% 🖻     |
|-------------------------|-------------------------------|------------|--------------|----------|
| ÷                       | Local Gas<br>1234521          | North      | (i)          | +        |
| Retu<br>JHOC<br>✓ Today | <b>urn</b><br>034<br>79:51 AM |            | (-\$         | 79.06)   |
|                         |                               |            |              |          |
|                         |                               |            |              |          |
|                         |                               |            |              |          |
|                         |                               |            |              |          |
|                         |                               |            |              |          |
|                         |                               |            |              |          |
|                         |                               |            |              |          |
|                         |                               |            |              |          |
|                         |                               |            |              |          |
|                         |                               |            |              |          |
|                         |                               |            | <b>e</b>     | Check In |
|                         |                               | $\bigcirc$ | <            |          |

This option may be selected if the customer wishes to make another transaction.

A list of all the transactions for that customer will appear in form of a list. The salesman will take the merchandise that has been returned by the customer back to the warehouse.

## 3.3.4 Request for Pickup

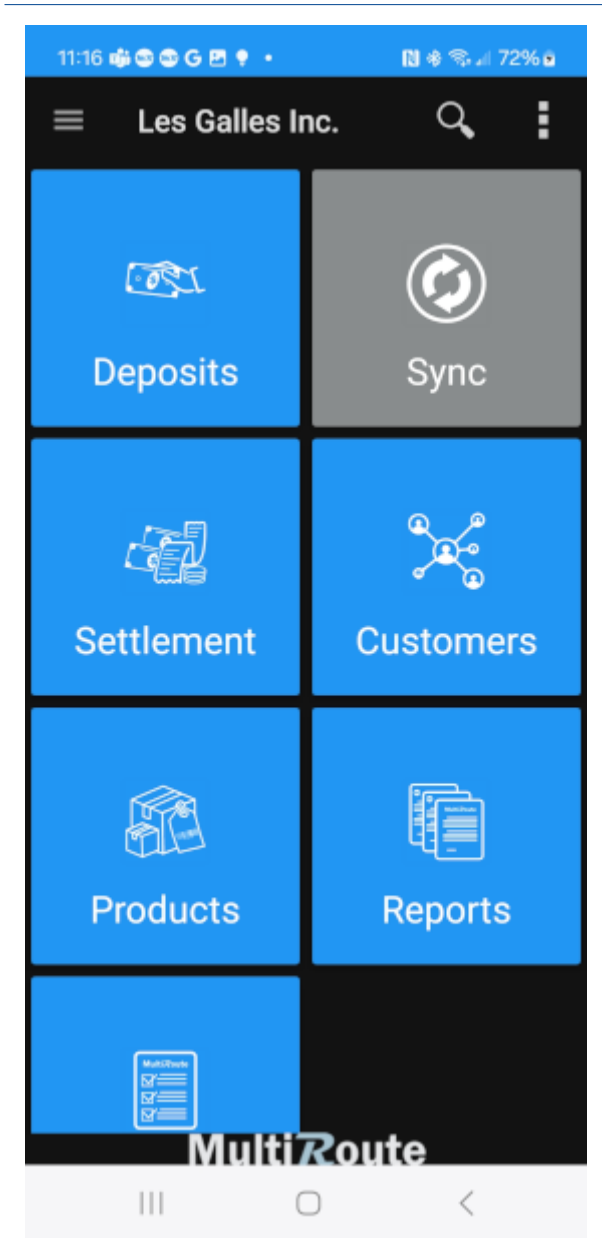

Select this option on the Home Screen to request the pickup of the returned merchandise.

| 11:22 🏟 😂 😂 G 🖪 🔹                                                 | 🗋 🚸 🖘 🗐 73% 🕯 |   |  |
|-------------------------------------------------------------------|---------------|---|--|
| ← MultiRoute                                                      | Q,            | 茸 |  |
| ROUTE                                                             | ACTIVITIE     | s |  |
| Customer List : All                                               | Clients       |   |  |
| Customer Test Cert<br>CertMR                                      |               |   |  |
| Local Gas North<br>1234521<br>1 1 1 1 1 1 1 1 1 1 1 1 1 1 1 1 1 1 |               | ~ |  |
| Local Gas South<br>1234512                                        |               |   |  |
| Local Gas West<br>API00011                                        |               |   |  |
| National Grocery East<br>123451                                   |               |   |  |
| National Grocery West<br>123452                                   |               | ~ |  |
| Test Delivery<br>987456321                                        |               |   |  |
| Town Grocery East-COD<br>125551                                   |               |   |  |
|                                                                   |               |   |  |
| III O                                                             | <             |   |  |

Tap on search option to look for the customers by typing in their name.

The following screen will appear with a list of the clients who wishes to return their merchandise.

| 11:31 📫 🚭 🚭 G 🖻 🌻 🔸     | 🗋 🕸 🕈 🧐 🕼 73% 🖬      |
|-------------------------|----------------------|
| ← Local Gas<br>API00011 | C Payment            |
|                         | Order                |
|                         | 🔄 Return             |
|                         | 🕞 Request for Pickup |
|                         | 🛃 Merchandise        |
|                         | 🖄 Non Service        |
|                         |                      |
|                         |                      |
|                         |                      |
|                         |                      |
|                         |                      |
|                         |                      |
|                         |                      |
|                         | 🤤 Check In           |
| 111                     | 0 <                  |

Once the salesman select the customer who the transaction will be made to, a screen will appear where the salesman must select the plus sign on the upper right corner. Once the plus sign is selected the following screen will appear where the user must select "Request for Pickup" to proceed with the transaction.

| 11:36      | 60065·              |            | 関 🚸 🖘 л 74% é |   |   |
|------------|---------------------|------------|---------------|---|---|
| ÷          | Local Gas<br>JH0035 |            |               | Q | ➡ |
| ID - DESCI | RIPTION             |            |               |   | + |
| MAJOR/M    | INOR QTY            |            |               |   |   |
|            |                     |            |               |   |   |
|            |                     |            |               |   |   |
|            |                     |            |               |   |   |
|            |                     |            |               |   |   |
|            |                     |            |               |   |   |
|            |                     |            |               |   |   |
|            |                     |            |               |   |   |
|            |                     |            |               |   |   |
|            |                     |            |               |   |   |
|            |                     |            |               |   |   |
|            |                     |            |               |   |   |
|            |                     |            |               |   |   |
|            |                     |            |               |   |   |
|            |                     |            |               |   |   |
|            |                     |            |               |   |   |
|            |                     |            |               |   |   |
|            |                     |            |               |   |   |
|            |                     |            |               |   |   |
|            |                     |            |               |   |   |
|            | 111                 | $\bigcirc$ |               | < |   |

The salesman must select this option in order to select the item (s) that need to be picked up.

| 11:42 🖷 🕲 🕲 G 🖻 • 🛛 🛚 🕷                            | 🖘 л 75% 🖻 |
|----------------------------------------------------|-----------|
| ← MultiRoute IIIII                                 | 퍜 ●       |
| Search Product/Description                         |           |
| 123-Test<br>\$123.06                               |           |
| A00000020-Product                                  |           |
| \$124.70                                           |           |
| A00001-J.B. Officeprint 1420                       |           |
| \$81.52                                            |           |
| A00002-J.B. Officeprint 1111                       |           |
| \$79.06                                            |           |
| A00003-J.B. Officeprint 1186                       | - 🛸       |
| \$33.51                                            |           |
| A00004-Rainbow Color Printer 5.0                   |           |
| \$19.51                                            |           |
| A00005-Rainbow Color Printer 7.5<br>\$12.54        |           |
| A00006-Rainbow 1200 Laser Series                   | <b></b>   |
| \$90.48                                            |           |
| A11030-Fluorescent Desk Lamp Sm<br>\$60.75/\$10.12 | all       |
| III O                                              | <         |

The items the customers has purchased will appear in form of a list. The salesman must select the item (s) the customer wishes to return.
| 11:50     | ∯©©©G ₽ •      |            | R   | ♦ <b>©</b> ⊿1 | 75% 🛚 |
|-----------|----------------|------------|-----|---------------|-------|
| ÷         | A00002         |            | S   | (i)           | Ľ     |
| J.B. Offi | ceprint 1111   |            |     |               |       |
| 1         |                |            | 0.  | 00            |       |
|           |                |            |     |               |       |
| Comm      | ont            |            |     |               |       |
| Comm      | ent.           |            |     |               |       |
| соми      | MENT           |            |     |               |       |
|           | INFO           |            | INV | ENTOR         | Y     |
| INVENTOR  | RY BY WAREHOUS | E          |     |               |       |
|           |                |            |     |               |       |
|           |                |            |     |               |       |
|           |                |            |     |               |       |
|           |                |            |     |               |       |
|           |                |            |     |               |       |
|           |                |            |     |               |       |
|           |                |            |     |               |       |
|           |                |            |     |               |       |
|           |                |            |     |               |       |
|           |                |            |     |               |       |
|           |                |            |     |               |       |
|           |                |            |     |               |       |
|           | 111            | $\bigcirc$ |     | <             |       |

The salesman must type in the amount of cases the customer wishes to return.

The option may be selected if any comments regarding this product must be added.

Once the transaction for this particular item is finalized the salesman must select this option to save the changes.

| 11:58 🛛       |                   |                              | RI  | • Sal 1 | 76% 🖻  |
|---------------|-------------------|------------------------------|-----|---------|--------|
| ÷             | Local G<br>JH0035 | as                           |     | Q       | •      |
| ID - DESCI    | RIPTION           |                              |     |         | +      |
| MAJOR/M       | INOR QTY          |                              |     |         |        |
| A00002<br>1/0 | - J.B. Office     | eprint 1111<br>\$0.00 / \$0. | .00 |         | \$0.00 |
|               |                   |                              |     |         |        |
|               |                   |                              |     |         |        |
|               |                   |                              |     |         |        |
|               |                   |                              |     |         |        |
|               |                   |                              |     |         |        |
|               |                   |                              |     |         |        |
|               |                   |                              |     |         |        |
|               |                   |                              |     |         |        |
|               |                   |                              |     |         |        |
|               |                   |                              |     |         |        |
|               |                   |                              |     |         |        |
|               |                   |                              |     |         |        |
|               |                   |                              |     |         |        |
|               |                   |                              |     |         |        |
|               |                   |                              |     |         |        |
|               |                   |                              |     |         |        |
|               |                   |                              |     |         |        |
|               |                   |                              |     |         |        |
|               |                   |                              |     |         |        |
|               |                   |                              |     |         |        |
|               |                   |                              |     |         |        |
|               |                   |                              |     |         |        |
|               |                   | $\bigcirc$                   |     | <       |        |

Once all the items that will be returned have been selected, select this arrow to proceed with the transaction.

The merchandise that will be returned appears in form of a list with the amount of items and money being returned.

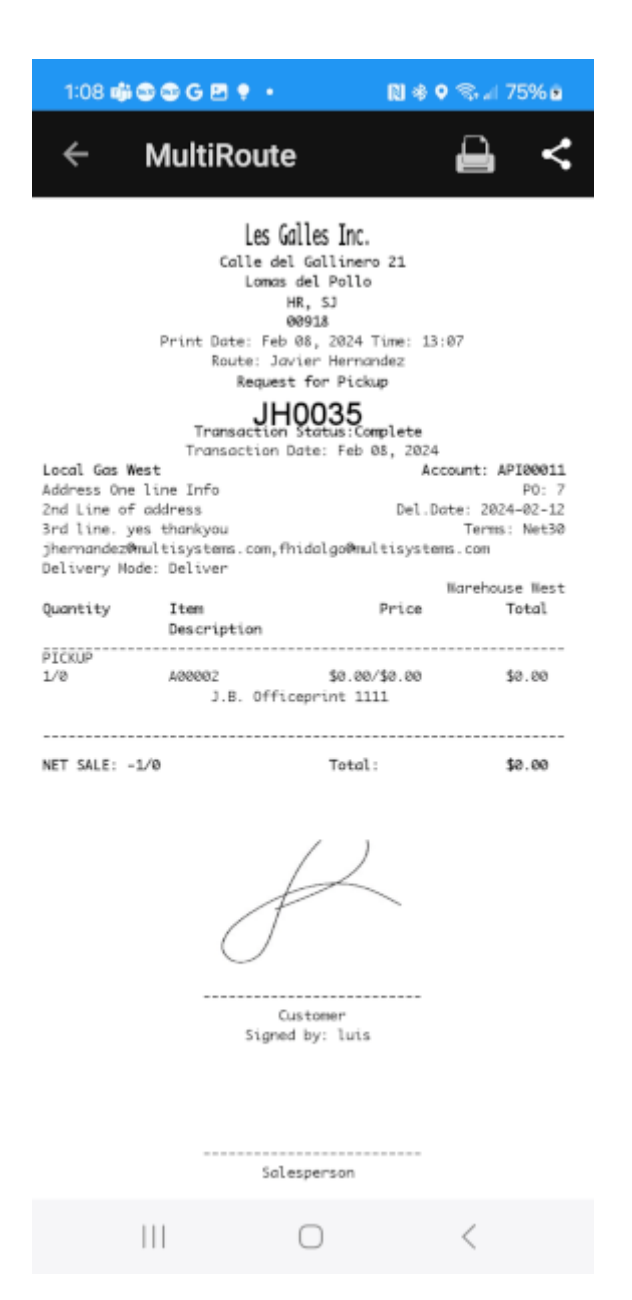

Once the order has been reviewed, tap on this arrow to go back to the previous page.

Once the preview option is selected, the following screen will appear with the details regarding the order.

| 1:15 📫    | 3 9 G 2 ? · |            | N 🕸 🖘 🖬 76 | 5% 🖻 |
|-----------|-------------|------------|------------|------|
| ÷         | Return Dis  | position   |            | ⇒    |
| RETURN RE | ASON        |            |            |      |
| Damage    |             |            |            | *    |
| Zafacon   | SPOSITION   |            |            | -    |
| Laracor   |             |            |            |      |
|           |             |            |            |      |
|           |             |            |            |      |
|           |             |            |            |      |
|           |             |            |            |      |
|           |             |            |            |      |
|           |             |            |            |      |
|           |             |            |            |      |
|           |             |            |            |      |
|           |             |            |            |      |
|           |             |            |            |      |
|           |             |            |            |      |
|           |             |            |            |      |
|           |             |            |            |      |
|           |             |            |            |      |
|           |             |            |            |      |
|           |             |            |            |      |
|           |             |            |            |      |
|           |             |            |            |      |
|           |             |            |            |      |
|           |             |            |            |      |
|           |             |            |            |      |
|           |             | $\bigcirc$ | <          |      |

The salesman must select an option from the dropdown menu (damage, expired, or other) as to why the merchandise is being returned.

The salesman must select an option from the dropdown menu (damaged, disposal, inventory, or demo use) as to what should be done with the returned merchandise when it gets back to the warehouse.

Select this option to proceed with the transaction.

| 1:25 📫 🚭 🕒 🖗 🍨 🔹 🔊 🕸 🕲 🕅 🕸                                                                                                    |
|----------------------------------------------------------------------------------------------------|
| ← Order Num: JH0035 💾                                                                                                    |
| SIGNED BY:                                                                                                    |
| Jane Doe 🛛 🔊                                                                                                    |
| Sign                                                                                                    |
|                                                                                                    |
| CLEAR SIGN                                                                                                    |
| Les Galles Inc.<br>Calle del Gallinero 21<br>Lomas del Pollo<br>HR, SJ<br>009918<br>Print Date: Feb 08, 2024 Time: 13:21<br>Route: Javier Hernandez<br>Request for Pickup                                                                                    |
| JH0035<br>Transaction Status: Open                                                                                                    |
| Transaction Date: Feb 08, 2024<br>Local Gas West Account: API80011<br>Address One line Info PO: 7<br>2nd Line of address Del.Date: 2024-02-12<br>3rd line. yes thankyou Terms: Net30<br>jhernandez@multisystems.com<br>Delivery Node: Deliver Barehouse West |
| Quantity Item Price Total                                                                                                    |
| Description<br>PICKUP                                                                                                    |
| 1/0 A00002 \$0.00/\$0.00 \$0.00<br>J.B. Officeprint 1111                                                                                                    |
| Open                                                                                                    |
|                                                                                                    |

The salesperson must type in the name of the customer.

The customer must sign here to approve the return.

The customer may clear the sign if there was a mistake with the signature and resign.

Select this arrow to proceed with the transaction.

| 1:33 📫     | • • • • • •                       | •      | N + • % J | 78% 🖻    |
|------------|-----------------------------------|--------|-----------|----------|
| ÷          | Local Ga<br>API00011              | s West | í         | +        |
| Req<br>JHO | uest for Pic<br>035<br>y 11:36 AM | kup    |           | \$0.00   |
|            |                                   |        |           |          |
|            |                                   |        |           |          |
|            |                                   |        |           |          |
|            |                                   |        |           |          |
|            |                                   |        |           |          |
|            |                                   |        |           |          |
|            |                                   |        |           |          |
|            |                                   |        |           |          |
|            |                                   |        |           |          |
|            |                                   |        |           |          |
|            |                                   |        | A         | Check In |
|            |                                   | 0      | <         | oneck in |

This option may be selected if the customer wishes to make another transaction.

A list of the transactions for that customer will appear in form of a list. All the returned items will be picked up.

## 3.3.5 No Service

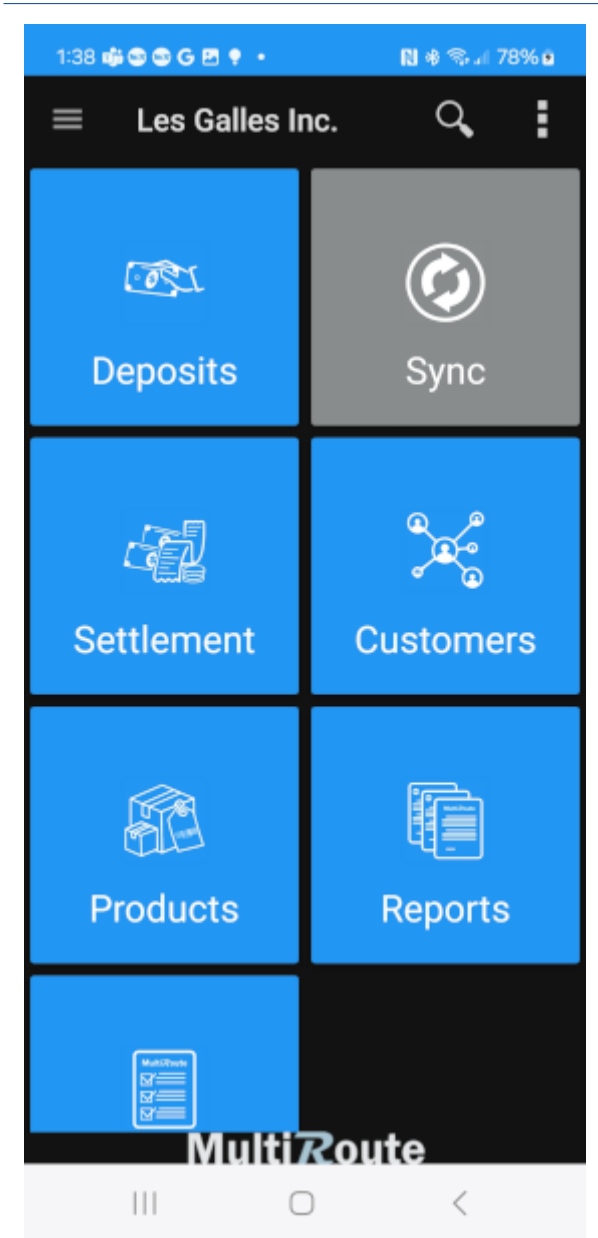

Select this option on the Home Screen if the customer is not available to make any transaction at the customer.

| 1:44 📫 🕲 🕲 G 🖻 🥊                    |                   | N 🕸 🕈 🦠 л 79% 🖻 |
|-------------------------------------|-------------------|-----------------|
| ← 🚾   < Ente                        | er Custome        | r               |
| ROUTE                               |                   | ACTIVITIES      |
| Custo                               | omer List : All C | lients          |
| Customer Test Ce<br>CertMR          | rt                |                 |
| Local Gas North<br>1234521          |                   |                 |
| Local Gas South<br>1234512          |                   |                 |
| Local Gas West<br>API00011<br>I 1   |                   |                 |
| National Grocery I<br>123451        | East              |                 |
| National Grocery V<br>123452<br>I 1 | West              |                 |
| Test Delivery<br>987456321          |                   |                 |
| Town Grocery Eas<br>125551          | t-COD             |                 |
| 111                                 | $\bigcirc$        | <               |

Tap on the search option to look for the customers by typing their name.

The customers will be presented in form of a list. The salesperson must select the customer who is not available to complete a transaction.

| 1:54 📫 | 8 8 8 6 E ? •                  |            | 🗋 🕸 🗣 📚 🗐 80% 🖻    |
|--------|--------------------------------|------------|--------------------|
| ÷      | <b>Test Deliv</b><br>987456321 | C          | Payment            |
|        |                                |            | Order              |
|        |                                | Ħ          | Return             |
|        |                                | 다          | Request for Pickup |
|        |                                | Ð          | Merchandise        |
|        |                                | 8          | Non Service        |
|        |                                |            |                    |
|        |                                |            |                    |
|        |                                |            |                    |
|        |                                |            |                    |
|        |                                |            |                    |
|        |                                |            |                    |
|        |                                |            |                    |
|        |                                |            | 😔 Check In         |
|        | 111                            | $\bigcirc$ | <                  |

Once the salesman selects the customer who the transaction will be made to, a screen will appear where the salesman must select the plus sign on the upper right corner. Once the plus sign is selected the following screen will appear where the salesman must select "Non Service" in order to report that the customer is not aveible to make a transaction.

| 2:03 📫 🚭 🚭 G 🖻 🍷 🔸       | N 🕸 🖘 🗐 81% 🖲 |
|--------------------------|---------------|
| ← Non Service            | 1             |
| Test Delivery            |               |
| REASON:<br>Office Closed | •             |
| COMMENT:                 |               |
|                          |               |
| REFERENCE:               |               |
| CARRY OVER               | NO CARRY      |
|                          |               |
|                          |               |
|                          |               |
|                          |               |
|                          |               |
|                          |               |
|                          |               |
|                          |               |
|                          |               |
|                          |               |
|                          |               |
|                          |               |
|                          |               |
| III C                    |               |

Select an option from the drop-down menu (office closed or buyer not in office) explaining why the transaction could not be completed. Comments regarding this order may be added.

Select this option if the service will carry over, which means that the service should be provided the next day.

Select this option if the service will not carry over, which means that the service will be provided on the next scheduled visit.

### 3.3.6 Customer Payment

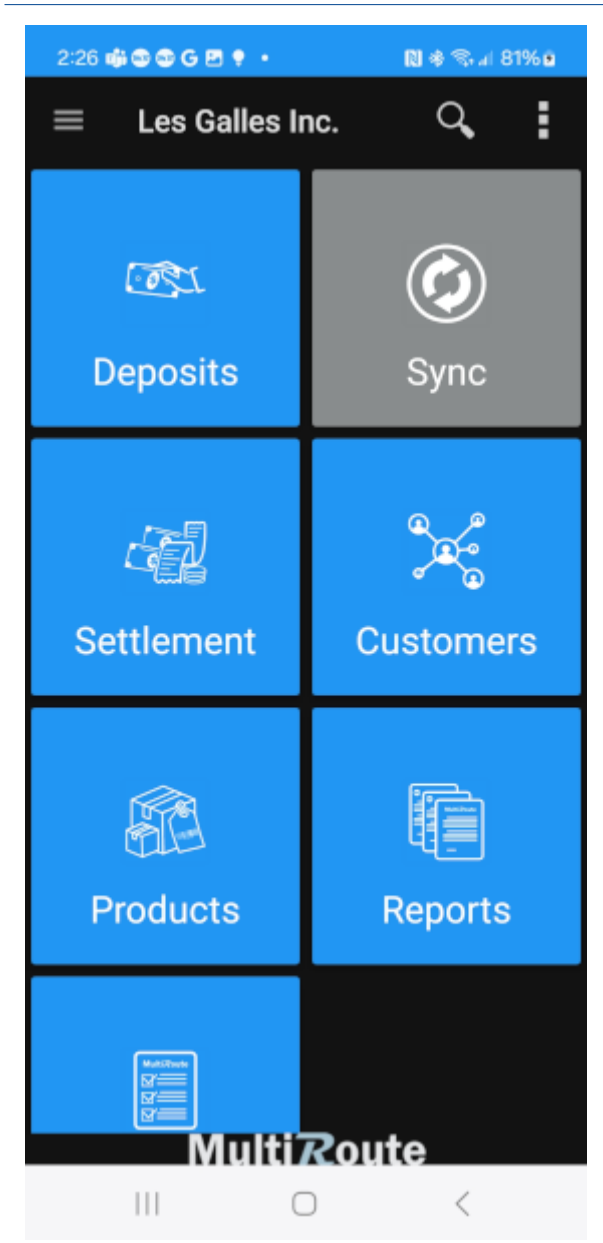

Select this option on the Home Screen to make a payment.

| 2:36 📫 😂 😂 🕒 🌻 🔸                  | 🛯 🖘 🗉 81% 🕯   |
|-----------------------------------|---------------|
| ← MultiRoute                      | Q, ±‡         |
| ROUTE                             | ACTIVITIES    |
| Customer List                     | : All Clients |
| Customer Test Cert<br>CertMR      |               |
| Local Gas North<br>1234521        |               |
| Local Gas South<br>1234512        |               |
| Local Gas West<br>API00011<br>I 1 |               |
| National Grocery East<br>123451   |               |
| National Grocery West<br>123452   |               |
| Test Delivery<br>987456321        |               |
| Town Grocery East-COD<br>125551   |               |
| III O                             | <             |

Tap on the search option to look for the customers by typing in their name.

The customers will be presented in form of a list. The salesperson must select the customer that will make a payment.

| 2:42 🖬 | • • • • • •                    |            | 関 🕈 🖘 л 82% 🖻      |
|--------|--------------------------------|------------|--------------------|
| ÷      | <b>Test Deliv</b><br>987456321 | C          | Payment            |
|        |                                |            | Order              |
|        |                                | ∎          | Return             |
|        |                                | G          | Request for Pickup |
|        |                                | Ð          | Merchandise        |
|        |                                | Å          | Non Service        |
|        |                                |            |                    |
|        |                                |            |                    |
|        |                                |            |                    |
|        |                                |            |                    |
|        |                                |            |                    |
|        |                                |            |                    |
|        |                                |            |                    |
|        |                                |            | 😌 Check In         |
|        | 111                            | $\bigcirc$ | <                  |

Once the salesman selects the customer who the transaction will be made to a screen will appear where the salesman must select the plus sign on the upper right corner. Once the plus sign is selected the following screen will appear where the user must select "Payment" in order to charge the customer.

| 2:54 📫 🕲 🕲 G 🖻 📍 🔹        | 関 오 🧠 🖉 84% 🖻          |
|---------------------------|------------------------|
| ← Local Gas Sou<br>123451 | uth 🗈 🜩                |
| division: 1               | •                      |
| AMOUNT DUE                | \$104,985.91           |
| DISCOUNT IF PAID TODAY    | \$0.00                 |
| Payment for Above Disco   | unt \$0.00             |
| Over 90-                  | Days                   |
| INVOICE NUMBER: 100520 12 | 23451                  |
|                           | INVOICE TOTAL \$959.64 |
| Apr 07, 2023              | AMOUNT DUE \$44.29     |
| INVOICE NUMBER: 110841 12 | 23451                  |
|                           | INVOICE TOTAL \$12.27  |
| Apr 07, 2023              | AMOUNT DUE \$12.27     |
| INVOICE NUMBER: 112049 12 | 23451                  |
|                           | INVOICE TOTAL \$856.06 |
| Apr 07, 2023              | AMOUNT DUE \$755.41    |
| INVOICE NUMBER: 112480 12 | 23451                  |
|                           | INVOICE TOTAL \$83.75  |
| Apr 07, 2023              | AMOUNT DUE \$83.75     |
| INVOICE NUMBER: 113950 12 | 23451                  |
|                           | INVOICE TOTAL \$886.08 |
| Apr 07, 2023              | AMOUNT DUE \$698.60    |
| INVOICE NUMBER: 118066 12 | 23451                  |
|                           | INVOICE TOTAL \$37.90  |
| Apr 07, 2023              | AMOUNT DUE \$37.90     |
| INVOICE NUMBER: 121064 12 | 23451                  |
|                           | INVOICE TOTAL \$362.20 |
| May 22, 2023              | AMOUNT DUE \$362.20    |
| INVOICE NUMBER: 122146 12 | 23451                  |
|                           | INVOICE TOTAL \$223.83 |
| III O                     | <                      |

Select this option to proceed to the "Payment" screen.

This transaction lists all the open invoices the client owes with the amount and the date the transaction was made.

| 2:54 🏟 🕲 🕲 G 🖻 🍷 🔸          | 🗋 🕈 🖘 🗐 84% 🖻         |
|-----------------------------|-----------------------|
| ← Local Gas South<br>123451 | י 🗈 🌩                 |
| DIVISION: 1                 | •                     |
| AMOUNT DUE                  | \$104,985.91          |
| DISCOUNT IF PAID TODAY      | \$0.00                |
| Payment for Above Discour   | t \$0.00              |
| Over 90-Day                 | ys                    |
| INVOICE NUMBER: 100520 1234 | 451                   |
| IN                          | VOICE TOTAL \$959.64  |
| Apr 07, 2023                | AMOUNT DUE \$44.29    |
| INVOICE NUMBER: 110841 1234 | 451                   |
|                             | INVOICE TOTAL \$12.27 |
| Apr 07, 2023                | AMOUNT DUE \$12.27    |
| INVOICE NUMBER: 112049 1234 | 451                   |
| IN                          | VOICE TOTAL \$856.06  |
| Apr 07, 2023                | AMOUNT DUE \$755.41   |
| INVOICE NUMBER: 112480 1234 | 451                   |
|                             | INVOICE TOTAL \$83.75 |
| Apr 07, 2023                | AMOUNT DUE \$83.75    |
| INVOICE NUMBER: 113950 1234 | 451                   |
| IN                          | VOICE TOTAL \$886.08  |
| Apr 07, 2023                | AMOUNT DUE \$698.60   |
| INVOICE NUMBER: 118066 1234 | 451                   |
|                             | INVOICE TOTAL \$37.90 |
| Apr 07, 2023                | AMOUNT DUE \$37.90    |
| INVOICE NUMBER: 121064 1234 | 451                   |
| IN                          | VOICE TOTAL \$362.20  |
| May 22, 2023                | AMOUNT DUE \$362.20   |
| INVOICE NUMBER: 122146 1234 | 451                   |
| IN                          | VOICE TOTAL \$223.83  |
| III O                       | <                     |

Select this option to make the payment for the invoice(s) selected below.

The salesman can apply a complete or partial payment to the bills. The customer can also choose to pay a specific one or all of them.

| 3:15 🧌 🕲 🕲 G 🖻 📍 🔹                    |            | 🗋 📚 al 84% 🖻        |
|---------------------------------------|------------|---------------------|
| ← Local Gas                           | \$         | Cash                |
| Collected:<br>Tot. Applied:<br>Other: |            | Check               |
| PAYMENT COLLE                         |            | Certified Check     |
| 100520 123451                         | 59         | Other               |
| 4/7/23<br>Apply                       | \$0.00     | AMOUNT DUE \$44.29  |
| 110841 123451                         | \$0.00     | AMOUNT DUE \$12.27  |
| 112049 123451                         | \$0.00     | amount due \$755.41 |
| 112480 123451                         | \$0.00     | amount due \$83.75  |
| 113950 123451                         | \$0.00     | amount due \$698.60 |
| 118066 123451                         | \$0.00     | amount due \$37.90  |
| 121064 123451                         | \$0.00     | amount due \$362.20 |
| 122146 123451                         |            |                     |
|                                       | $\bigcirc$ | <                   |

The following screen will appear with the different payment options. The payment can be made with cash, check, or certified check. The consumer may use different methods of payment for one transaction.

| 3:25     | 4 8 8 6 E                    | • •                 | 8      | 1 S (  | 86% 🛚   |
|----------|------------------------------|---------------------|--------|--------|---------|
| ÷        | Local<br>JH0000              | <b>Gas So</b><br>02 | Q      | +      | •       |
| Collecte | ed:                          |                     |        | \$5    | ,000.00 |
| Tot. App | plied:                       |                     |        | \$1    | ,632.22 |
| Tot. Not | Applied:                     |                     |        | \$3,   | ,367.78 |
| Other:   |                              |                     |        |        | \$0.00  |
| PAYM     | ENT C                        | DLLECTION           |        |        |         |
| 10052    | 0 123451                     |                     |        |        |         |
|          | 4/7/23<br>Apply              | \$44.29             | AMOUNT | DUE    | \$0.00  |
| 11084    | 1 123451                     |                     |        |        |         |
|          | 4/7/23<br>Apply              | \$12.27             | AMOUNT | DUE    | \$0.00  |
| 11204    | 9 123451                     |                     |        |        |         |
|          | 4/7/23<br>Apply              | \$755.41            | AMOUNT | DUE    | \$0.00  |
| 11248    | 0 123451                     |                     |        |        |         |
|          | 4/7/23<br>Apply              | \$83.75             | AMOUNT | DUE    | \$0.00  |
| 11395    | 0 123451                     |                     |        |        |         |
|          | 4/7/23<br>Apply              | \$698.60            | AMOUNT | DUE    | \$0.00  |
| 11806    | 6 123451                     |                     |        |        |         |
|          | 4/7/23<br>Apply              | \$37.90             | AMOUNT | DUE    | \$0.00  |
| 12106    | 4 123451<br>5/22/23<br>Apply | \$0.00              | AMOUNT | DUE \$ | 362.20  |
|          |                              | 0                   |        | <      |         |

The salesman may select this option to view a preview of the transaction.

The salesman can see the money collected and the amount due (if any) for that transaction.

Once the transaction for the payment is complete the salesman must select this option to finalize the payment.

| 3:37 (            | \$ • • • •                          | N *     | o 🖘 🗐 87 | <sup>7</sup> % 🖻 |
|-------------------|-------------------------------------|---------|----------|------------------|
| ÷                 | Local Gas So<br>1234512             | outh    | í        | +                |
| $\Box$            | Survey R                            | equired |          |                  |
| Ра<br>ОН<br>У Тоd | <b>yment</b><br>00002<br>ay 3:15 PM |         | \$5,0    | 00.00            |
|                   | <b>der</b><br>0036<br>ay 2:53 PM    |         | \$8      | 60.68            |
|                   |                                     |         |          |                  |
|                   |                                     |         |          |                  |
|                   |                                     |         |          |                  |
|                   |                                     |         |          |                  |
|                   |                                     |         |          |                  |
|                   |                                     |         |          |                  |
|                   |                                     |         |          |                  |
|                   |                                     |         |          |                  |
|                   |                                     |         |          |                  |
|                   |                                     |         |          |                  |
|                   |                                     |         | 😌 c      | heck In          |
|                   | III C                               | )       | <        |                  |

A list with the transactions made for the customer will appear here. the salesman may tap on them to see a preview or print the invoice.

# 3.4 Deposits

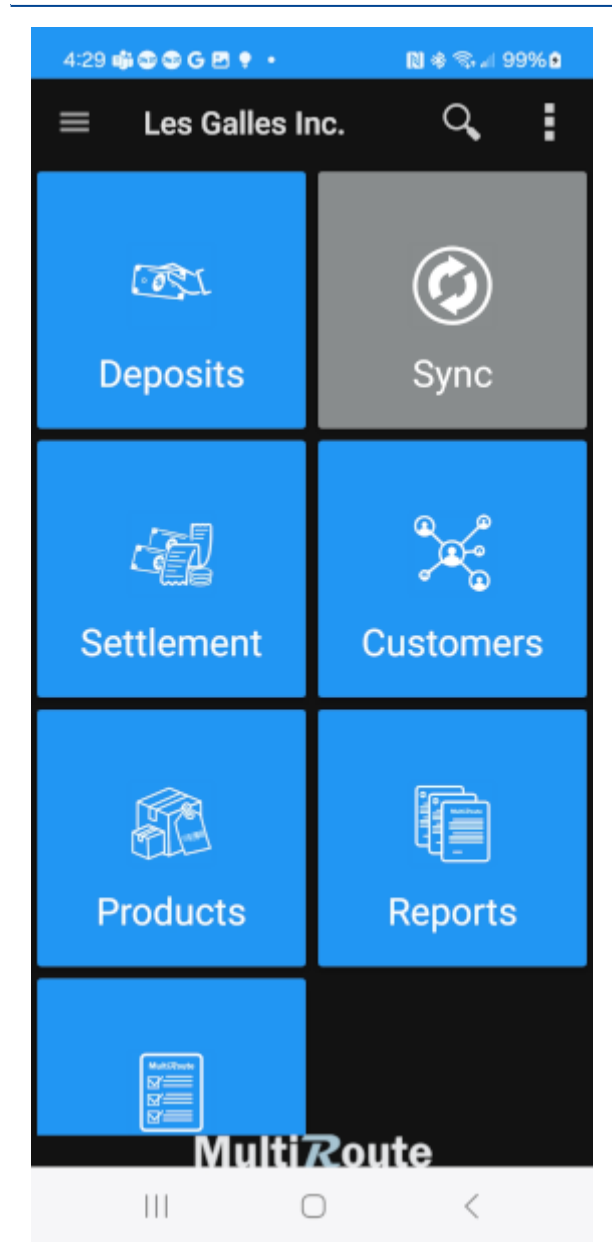

Select this option on the Home Screen to make a deposit in the bank.

| 4:4  | 0 🐗 🕲 🕲 G 🖻 🍷 🔸             | N 🕸 🕾 л 100% 🌒       |
|------|-----------------------------|----------------------|
| ÷    | MultiRoute                  | ⇒                    |
|      | DEPOSIT                     | HISTORY              |
| Un-D | eposited                    |                      |
|      | Slip Picture                | <b>O</b>             |
|      | Grand Total                 | \$5,000.00           |
|      | Cash Total:<br>Check Total: | \$5,000.00<br>\$0.00 |
|      | 2/8/24                      | USD 1                |
| ×    | Cash                        | \$5,000.00           |
|      |                             |                      |
|      |                             |                      |
|      |                             |                      |
|      |                             |                      |
|      |                             |                      |
|      |                             |                      |
|      |                             |                      |
|      |                             |                      |
|      |                             |                      |
|      |                             |                      |
|      |                             |                      |
|      |                             |                      |
|      |                             |                      |
|      |                             | <                    |
|      | 0                           | `                    |

This option provides information from the checks and payments received from the client's pending bills that need to be deposited in the bank. The salesperson can schedule checks to be deposited on specific date should it be required. A picture of the bank deposit slip can be taken via mobile unit camera.

| 4  | :45 🏟 🌚 🕲 G 🖻 🌻 🔸   | N * 4   | ŝ al 100% <b>≙</b> |
|----|---------------------|---------|--------------------|
| <  | - MultiRoute        |         | ⇒                  |
|    |                     | нізт    | ORY                |
| Un | -Deposited          |         |                    |
|    | Slip Picture        |         |                    |
|    | Grand Total         | \$5     | 5,000.00           |
|    | Cash Total          |         | \$5,000.00         |
|    | Confirm             | Deposit | .00                |
|    | CASH                | \$5     | 6,000.00 10 1      |
|    | CHECK               | A = .   | \$0.00             |
|    | Grand Total         | \$5,0   | 00.00              |
|    | Select Location AAA |         | -                  |
|    | DEPOSIT SLIP        |         |                    |
|    | JH00002             |         |                    |
|    |                     |         |                    |
|    |                     |         |                    |
|    |                     |         |                    |
|    |                     |         |                    |
|    |                     |         |                    |
|    |                     |         |                    |
|    |                     |         |                    |
|    |                     |         |                    |
|    |                     |         |                    |
|    |                     |         |                    |
|    |                     |         |                    |
|    | III C               | C       | <                  |
|    |                     |         |                    |

Select "Cancel" if there are any errors regarding the transaction. Select "Yes" to proceed if the information is correct.

# 3.5 Products

# 3.5.1 Products

| 9:05 🏟 🌚 🕾 G 🖻 🍷 🔹       | N 🖘 л 91% 🛛      |
|--------------------------|------------------|
| $\equiv$ Les Galles Ir   | nc. 🔍 🕻          |
| تکی<br>Deposits          | <b>Sync</b>      |
| Settlement               | میں<br>Customers |
| Products                 | Reports          |
| MatShow<br>Multin<br>III | Route            |

Select this option to see a list of the available products.

| 9:22 📫 📾 🕲 🕲 G 🖻 🔹               | N 🖘 🖉 100% 🗈 |
|----------------------------------|--------------|
| ← MultiRoute                     |              |
|                                  | <b></b>      |
| □ <sup>A1</sup><br><sub>A1</sub> |              |
| □ <sup>A2</sup><br><sub>A2</sub> |              |
| Accessorie                       |              |
|                                  |              |
|                                  |              |
| CatTest                          |              |
| D1 D1                            |              |
| D2<br>D2                         |              |
| □ <sup>F1</sup><br><sub>F1</sub> |              |
| F2<br>F2                         |              |
| F3<br>F3                         |              |
| Items                            |              |
| J.B. Print                       |              |
| ш <mark>л</mark>                 |              |
| JT                               |              |
| All                              | -            |
| III O                            | <            |

The available products will be displayed as a list, allowing the salesperson to select a product to view its details.

| 9:22 🏟 🚳 🌚 🌚 G 🖪 🔸 | 関 📚 al 100% 🗎 |
|--------------------|---------------|
| ← MultiRoute       |               |
| □ <sup>A1</sup>    | T             |
| □ <sup>A2</sup>    |               |
| Accessorie         |               |
|                    |               |
|                    |               |
| CatTest            |               |
| D1 D1              |               |
|                    |               |
| F1 F1              |               |
| F2<br>F2           |               |
| F3<br>F3           |               |
| Items<br>Items     |               |
| J.B. Print         |               |
| TL II              |               |
| ∼_ JT<br>All       | •             |
| III O              | <             |

Select this option to go back to the main screen.

Select this option to go back to the previous screen.

The selected product may have one or various classifications that will appear listed here.

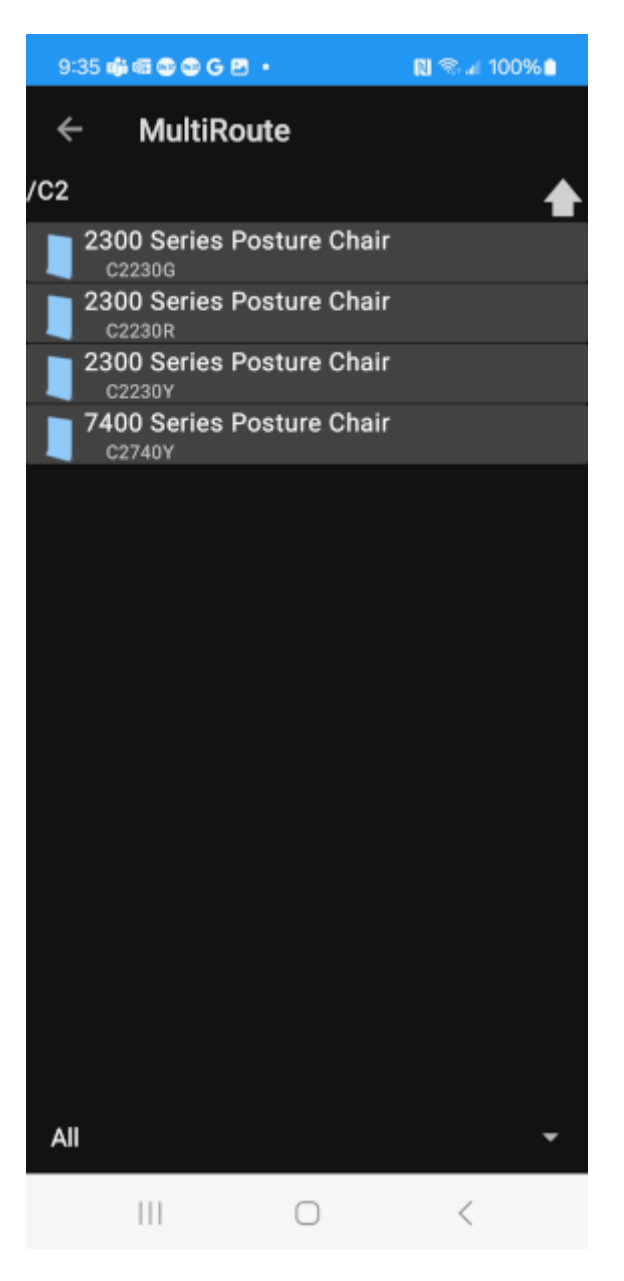

Select this option to go back to the previous screen.

The products available for order will be listed in this file.

| 9:43 🦚 📾 🕲 🕲 G 🖻      | • 🔊 🗞 🖉 100% 🗎  |
|-----------------------|-----------------|
| ← C2230R              | s Posture Chair |
|                       | INFO            |
|                       |                 |
| SKU C2230R            |                 |
| 2300 Series Posture   | Chair           |
| Conversion            | 6               |
| Stockable             | No              |
| Taxes:                | No              |
| Price                 | \$110.90        |
| Sale UOM              | Unidades        |
| Return Price          | (-\$55.45)      |
| Return UOM            | Cases           |
| Inventory: 0 ( 2024-0 | 02-09 09:41 )   |
| Price Breaks          |                 |
|                       |                 |
|                       |                 |
|                       |                 |
|                       |                 |
|                       |                 |
|                       |                 |
|                       |                 |
|                       |                 |
|                       |                 |
|                       |                 |
|                       |                 |
|                       |                 |
|                       |                 |
|                       |                 |
|                       |                 |
|                       |                 |
|                       |                 |
| 111                   | $\bigcirc$ <    |

A screen will display all the details and availability information for the product selected on the previous screen.

## 3.6 Settlement

## 3.6.1 Settlement

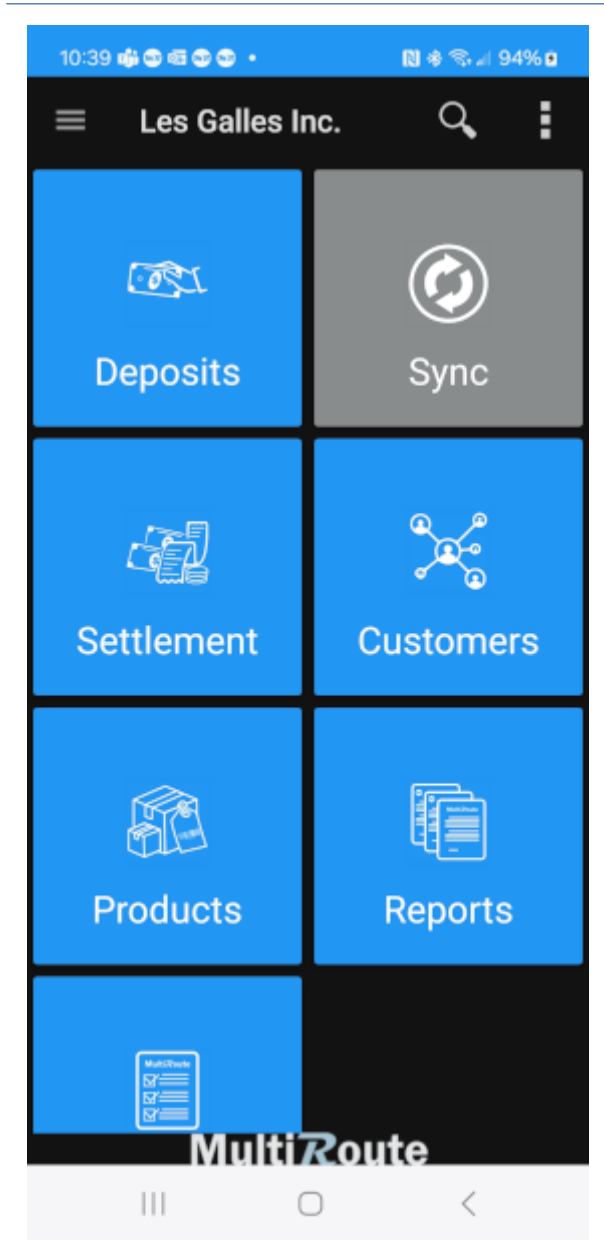

Select this option to close all the transactions of the current business day and see any details regarding a transaction.

| 10:39 📫 🕲 📾 🕲 😦 🔸                              |            | 関 🏶 🖘 л 94% 🖻         |
|------------------------------------------------|------------|-----------------------|
| ← MultiRou                                     | te         | ⇒                     |
| SETTLEMENT                                     |            | HISTORY               |
| Sale totals                                    |            |                       |
| 13/0                                           |            | \$991.66              |
| <b>Collection Totals</b>                       | ;          |                       |
|                                                |            | \$5,000.00            |
| Deposit Totals                                 |            |                       |
|                                                |            | \$5,000.00            |
| ]                                              | Details    | S                     |
|                                                | ľ          | National Grocery East |
| Request for Pickup<br>JH0031<br>2/7/24 4:51 PM | Ø          | \$0.00                |
| Check In<br>2/7/24 7:49 PM                     | $\odot$    |                       |
| Check Out<br>2/7/24 7:49 PM                    | $\odot$    |                       |
| Order<br>JH0032<br>2/7/24 7:51 PM              | $\odot$    | \$101.03              |
|                                                | N          | lational Grocery West |
| Return<br>JH0033<br>2/8/24 9:33 AM             | Ø          | (-\$39.53)            |
| Return                                         | Ø          | Local Gas North       |
| 111                                            | $\bigcirc$ | <                     |

Select this option to finalize the settlement.

Here the user will be able to see a list with the amount of accounts that were visited on the current business day, and a summary of all the different transactions made to each customer.

# 3.7 Reports

## 3.7.1 Reports

We have pre-defined reports and custom reports as requested.

# 3.8 Quota

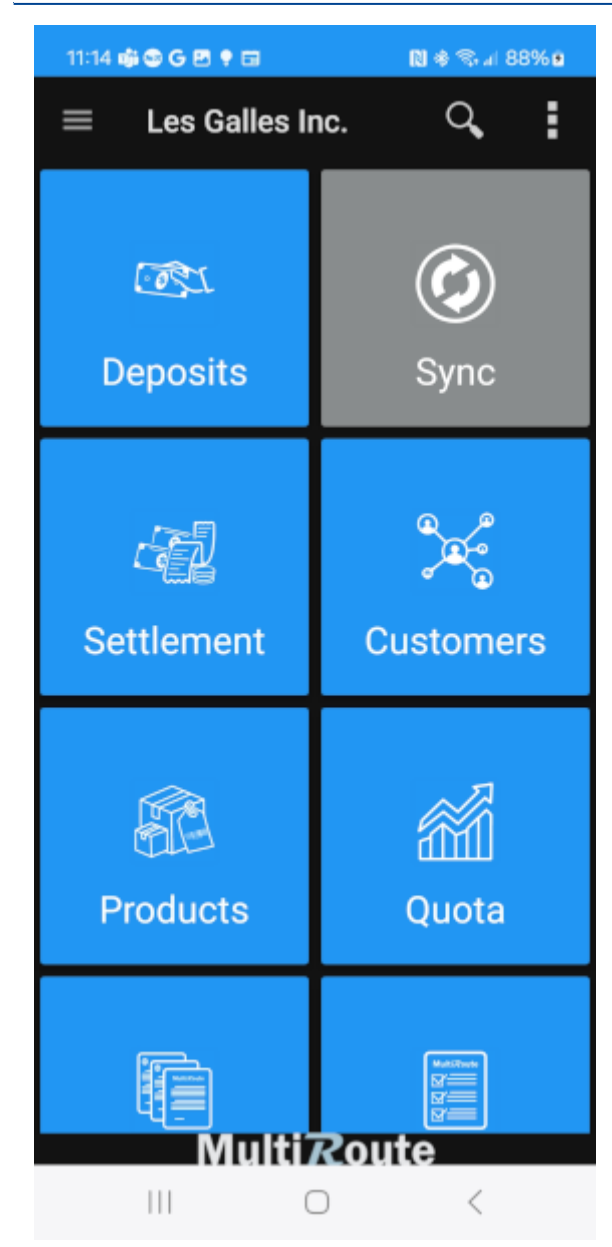

Select this option to view the quotas.

| 11:19 🐗 🕲 G 🖻 🌻 🖬                  |            | 🕅 🕸 🖘 🗐 88% 🖻 |
|------------------------------------|------------|---------------|
| ← <b>Total</b><br><sub>Quota</sub> |            |               |
| S                                  | 100%       | Quarter       |
| Feb 21, 2023                       | Final      | May 01, 2023  |
| S                                  | 10%        | Quarter       |
| Mar <mark>10, 2023</mark>          | Final      | Apr 29, 2023  |
|                                    |            |               |
|                                    |            |               |
|                                    |            |               |
|                                    |            |               |
|                                    |            |               |
|                                    |            |               |
|                                    |            |               |
|                                    |            |               |
|                                    |            |               |
|                                    |            |               |
|                                    |            |               |
|                                    |            |               |
|                                    |            |               |
|                                    |            |               |
|                                    | $\bigcirc$ | <             |

Select this option to go back to the main screen

MultiRoute provides the salesman with sales performance data, measuring the following total sales performance, sales by brands, sales by products, and sales by customers.

| 11:23 🏟 😂 G 🖻 🌻 🔹           | 🗋 🕸 🖘 🗐 88% 🖻 |
|-----------------------------|---------------|
| ← Brand<br><sub>Quota</sub> |               |
| Quota Type                  | Yearly        |
| Brand<br>Total              | Dec 31, 2018  |
| Total                       |               |
|                             |               |
|                             |               |
|                             |               |
|                             |               |
|                             |               |
|                             |               |
|                             |               |
|                             |               |
|                             |               |
|                             |               |
|                             |               |
|                             |               |
|                             |               |
|                             |               |
|                             |               |
|                             |               |
|                             |               |
|                             |               |
|                             |               |
|                             |               |
|                             |               |
|                             | <             |

Data can be displayed by periods and different unit of measures by sliding your finger from left to right on the previous screen.

# 3.9 Mileage

## 3.9.1 Mileage

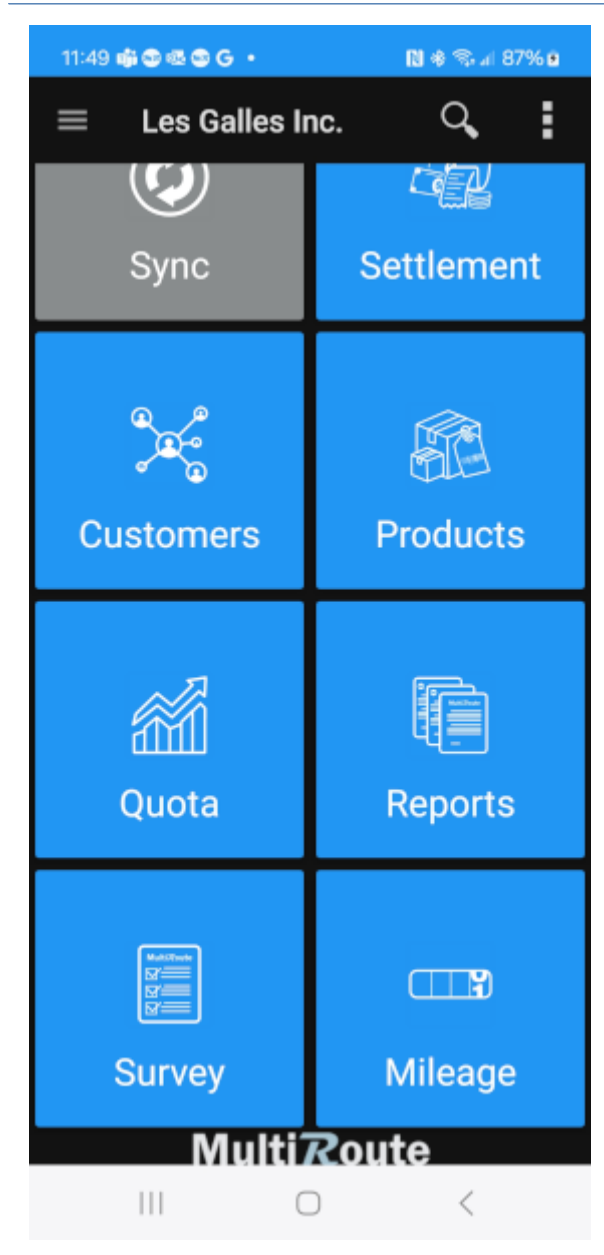

Select this option to log the truck odometer reporting.

| 11:52 📫 😂 🚳 🚭 G 🔸                    |            | 🕅 🕸 🖘 л 88% 🖬                      |
|--------------------------------------|------------|------------------------------------|
| ← Mileage                            |            | +                                  |
| Begin<br>Feb 09, 2024 11:50<br>10000 | 9<br>50    | End<br>Feb 09, 2024 11:52<br>10050 |
|                                      |            |                                    |
|                                      |            |                                    |
|                                      |            |                                    |
|                                      |            |                                    |
|                                      |            |                                    |
|                                      |            |                                    |
|                                      |            |                                    |
|                                      |            |                                    |
|                                      |            |                                    |
|                                      | $\bigcirc$ | <                                  |

Select the option to add a report.

MultiRoute provides the salesman with the option to log truck odometer reporting. This functionality will keep mileage recording for each truck and mileage reporting up to date.

| 11:52 🐝 😂 🕏                                                                                                    | 10 G • | N 4      | s ≈ al 88% e |  |  |
|----------------------------------------------------------------------------------------------------|--------|----------|--------------|--|--|
| ← Mi                                                                                                    | leage  |          | Ľ            |  |  |
| START TRIP INFO<br>DATE                                                                                                    |        | ODOMETER |              |  |  |
| FEB 09, 2024<br>11:50                                                                                                    |        | 10000    |              |  |  |
| END TRIP INFO<br>DATE                                                                                                    |        | 000      | METER        |  |  |
| FEB 09, 2024<br>11:52                                                                                                    | 1      | 10       | 050          |  |  |
| Report a new entry for the mileage report. Please enter<br>the begin and end date time. Also specify the odometer<br>reading at the beginning and ending of the trip. |        |          |              |  |  |
|                                                                                                    |        | Q        | ۰۰۰ 🕲        |  |  |
| 1                                                                                                    | 2      | 3        | $\times$     |  |  |
| 4                                                                                                    | 5      | 6        | Done         |  |  |
| 7                                                                                                    | 8      | 9        |              |  |  |
|                                                                                                    | 0      |          | ,            |  |  |
| 111                                                                                                    | C      | )        | ~ ==         |  |  |

Select this option to select the date and time of departure.

Select this option to type in the miles your vehicle has when departing for the job.

Select this option to type in the miles your vehicle has when arriving from the job.

Select this option to select the date and time of arrival.

Select this option to save the changes made.

## 3.10 Survey

### 3.10.1 Survey

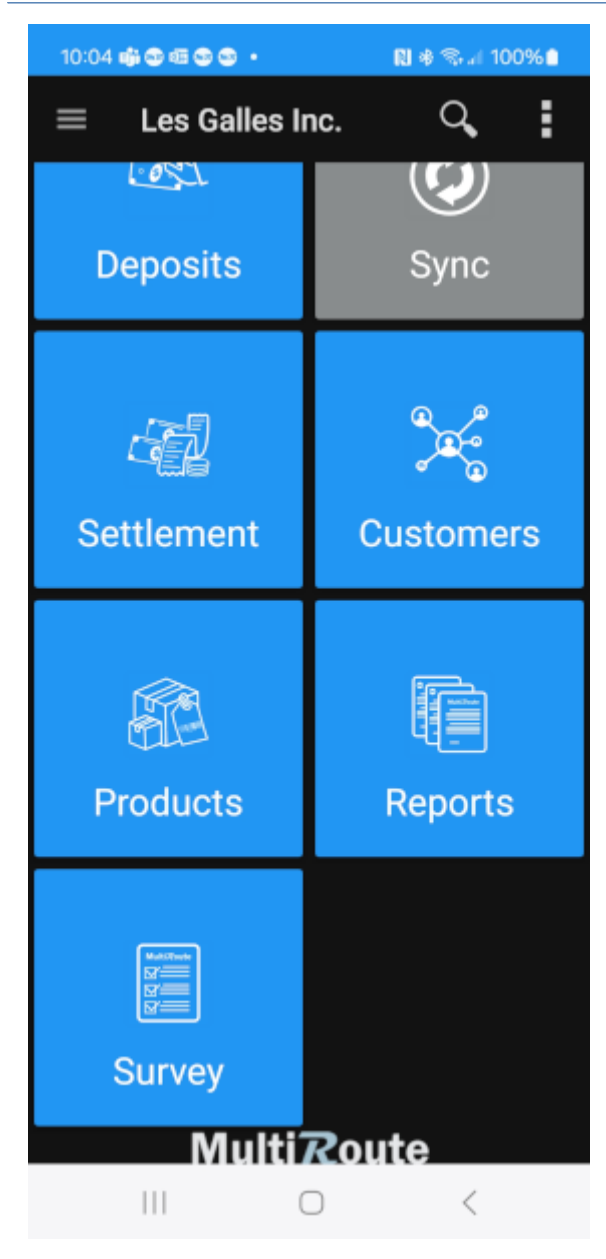

Select this option in order to allow your client to fill out a survey.
| 10:14 📫 👁 📾 👁                  | •          | N * • % J | 100% |
|--------------------------------|------------|-----------|------|
| ← MultiRo                      | oute       |           |      |
| End sale survey<br>211331054   |            |           |      |
| End sale survey<br>211331054   |            |           |      |
| Visibility Survey<br>231211516 |            |           |      |
| Aruba General Su<br>231431560  | rvey       |           |      |
|                                |            |           |      |
|                                |            |           |      |
|                                |            |           |      |
|                                |            |           |      |
|                                |            |           |      |
|                                |            |           |      |
|                                |            |           |      |
|                                |            |           |      |
|                                |            |           |      |
|                                |            |           |      |
|                                | $\bigcirc$ | <         |      |

The survey created in MultiRoute Manager will appear in this page.

MultiRoute provides the salesman with specific surveys in order to perform in-depth market research among other specific business information needs.

| 10:           | 19 🐗 👁 📾 👁 👁 🔹            |            | N 🕸 🖘 л 97% 🖻 |
|---------------|---------------------------|------------|---------------|
| ÷             |                           |            | ⇒             |
| el Pi<br>Disp | OV TIENE CORON<br>ONIBLE? | NITA EN G  | ONDULA        |
| 0             | Yes                       |            |               |
| 0             | No                        |            |               |
|               |                           |            |               |
|               |                           |            |               |
|               |                           |            |               |
|               |                           |            |               |
|               |                           |            |               |
|               |                           |            |               |
|               |                           |            |               |
|               |                           |            |               |
|               |                           |            |               |
|               | 111                       | $\bigcirc$ | <             |

Select this option to proceed to the survey of the selected category.

Survey questions can be designed in form of multiple choice, single choice, free text comments and picture capturing.

# 3.11 History

## 3.11.1 History

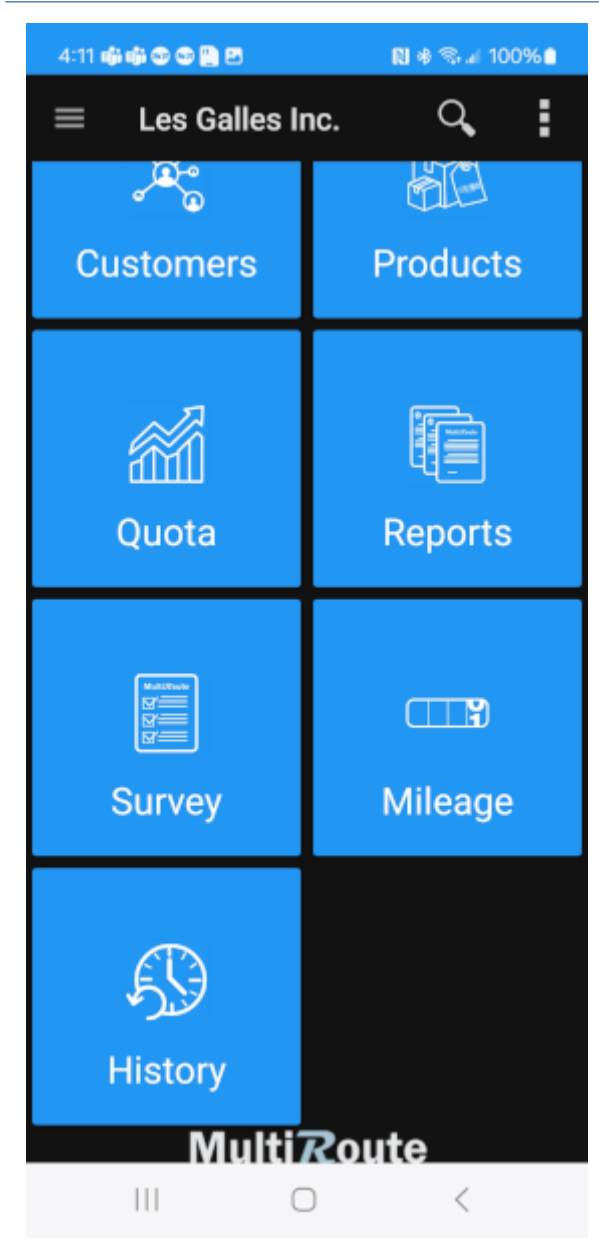

Select this option in order to view transaction history.

| 4:32 <b>ໜ້າ</b> ຫຼັ                  | • • • • • • •       |         | N 🖘 🛛 99% 🖻           |
|--------------------------------------|---------------------|---------|-----------------------|
| <del>~</del> 7                       | Fransaction H       | listory | S                     |
| Local Gas<br>Order 300<br>Oct 19, 20 | North<br>001<br>22  | 0/0     | \$0.00<br>Hold Longer |
| Invoice 30                           | 0001                | 0/0     | \$0.00                |
| Local Gas<br>Order 300<br>Oct 19, 20 | North<br>002<br>122 | 30/0    | \$0.00                |
| Invoice 30                           | 0002                | 30/0    | S2.445.60             |
|                                      |                     |         |                       |
|                                      | II 0                |         | <                     |

Press here in order to refresh transaction history.

Transaction history will be displayed.

# 3.12 Truck

## 3.12.1 Load

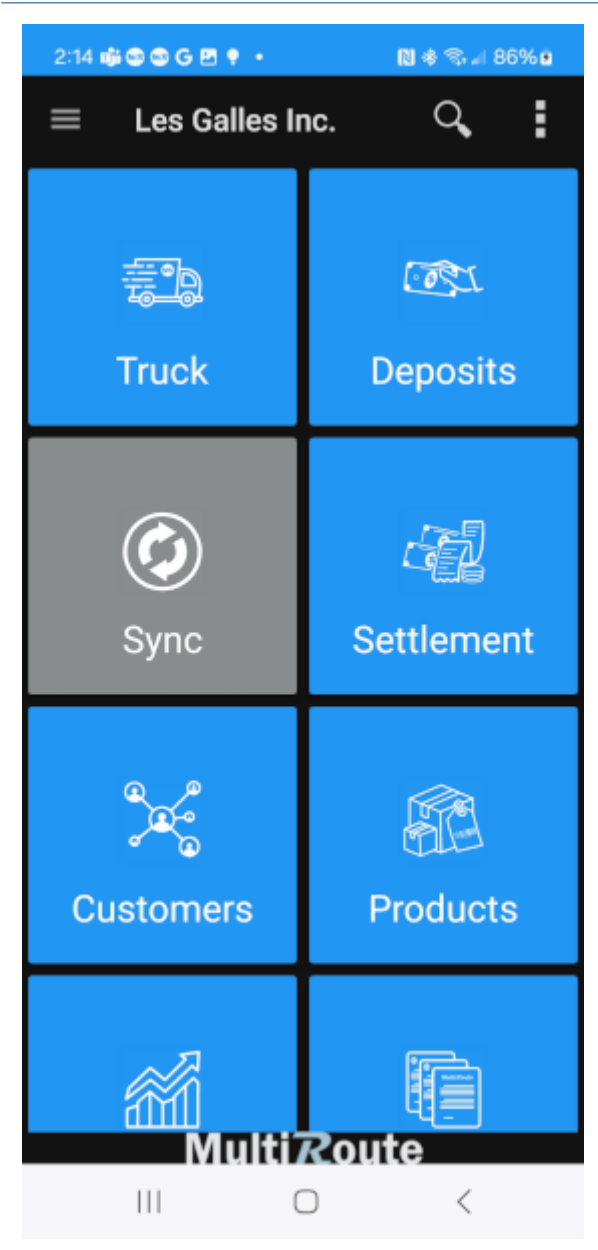

Once in the Home Screen, the user may select the Truck button to load a truck with inventory.

| 2:22 📦 🕲 🕲 🔂 🕈 🔹 |          | 🗋 🚸 🖘 🗐 87% 🖻 |
|------------------|----------|---------------|
| ← MultiRoute     | ₿        | Load          |
| LOADS            | 63       | Transfer      |
|                  | <b>ٿ</b> | Load Request  |
|                  | æ        | Unload        |
|                  |          |               |
|                  |          |               |
|                  |          |               |
|                  |          |               |
|                  |          |               |
|                  |          |               |
|                  |          |               |
|                  |          |               |
|                  |          |               |
| 111              |          | 1             |
| 111              | 0        |               |

Once the salesman selects Truck, a new screen will appear where the user must select the + in the upper right corner. Once the + is selected, the screen will appear where the salesman must choose the Load option to create a new one.

| 2:27     | # 3 3 6 5 7 • |            | N & S J 8 | 7% 🖻   |
|----------|---------------|------------|-----------|--------|
| ÷        | Load          | ۹          | + 🏓       | :      |
| ID · DES | CRIPTION      |            | MAJOR/MIN | OR QTY |
|          |               |            |           |        |
|          |               |            |           |        |
|          |               |            |           |        |
|          |               |            |           |        |
|          |               |            |           |        |
|          |               |            |           |        |
|          |               |            |           |        |
|          |               |            |           |        |
|          |               |            |           |        |
|          |               |            |           |        |
|          |               |            |           |        |
|          |               |            |           |        |
|          |               |            |           |        |
|          |               |            |           |        |
|          |               |            |           |        |
|          |               |            |           |        |
|          |               |            |           |        |
|          | 111           | $\bigcirc$ | <         |        |

In this screen the following options will apprear:

- Load Source
- Load Destination
- Comment Section

Press the  $\rightarrow$  in the upper right corner to continue.

| 2:27 🤹 🕲 🕲 G 🖻 📍 🔹 |   | N * S  | al 87% 🖻  |
|--------------------|---|--------|-----------|
| ← Load             | ۵ | + 1    | ➡ ±       |
| ID - DESCRIPTION   |   | MAJOR/ | MINOR QTY |
|                    |   |        |           |
|                    |   |        |           |
|                    |   |        |           |
|                    |   |        |           |
|                    |   |        |           |
|                    |   |        |           |
|                    |   |        |           |
|                    |   |        |           |
|                    |   |        |           |
|                    |   |        |           |
|                    |   |        |           |
|                    |   |        |           |
|                    |   |        |           |
|                    |   |        |           |
|                    |   |        |           |
|                    |   |        |           |
|                    |   |        |           |
|                    | 0 | <      |           |

Press the + to add the products yo want to load on your truck.

When the user finishes adding the products, press the  $\rightarrow$  in the upper right corner to continue.

| 2:36 🦚 🚭 🚭 G                  | e • •        | 🗋 🕸 🖘 🗐 88% 🖬 |
|-------------------------------|--------------|---------------|
| ← Mult                        | iRoute       |               |
| FILTERS                       | PRODUCT<br>S | م             |
| <b>J001</b><br>J test product |              | 0/0           |
| Test                          |              | 0/0           |
|                               |              | 0/0           |
| 123<br>Test                   |              | 0/0           |
| A000000020<br>Product         |              | 0/0           |
| A00001                        |              | 0/0           |
| J.B. OFFICEPRINT              | 1420         | 0/0           |
| A00002<br>J.B. OFFICEPRINT    | 1111         | 0.10          |
| 400003                        |              | 0/0           |
| J.B. OFFICEPRINT              | 1186         | 0/0           |
| A00004<br>RAINBOW COLOR F     | PRINTER 5.0  |               |
| 100005                        |              | 0/0           |
| RAINBOW COLOR P               | PRINTER 7.5  | 0/0           |
| 111                           | 0            | <             |

The filters tab looks for products by their trademarks.

The search icon  $\boldsymbol{Q}$  is for looking for products by Id.

The products may also be selected by *tapping* on the item in the list that appears at the bottom part of the screen.

#### Note

Clients can only select the products that are approved for each of them.

| 2:43 🐗 😂 🚭 G               | e 🕈 •    | 🗋 🕸 🖘 🗐 89% 🖻 |
|----------------------------|----------|---------------|
| ← J001                     |          | ; 1 🗎         |
| CASES                      |          | UNITS         |
| 50                         | _        | Unidades      |
| TRUCK                      | INFO     | INVENTORY     |
| sкu J001<br>J Test Product | -        |               |
| LOCAL INVENTORY            | : 0/0 de | ouble         |
|                            |          |               |
|                            |          |               |
|                            |          |               |
|                            |          |               |
|                            |          |               |
|                            |          |               |
|                            |          |               |
|                            |          |               |
|                            |          |               |
|                            |          |               |
|                            |          |               |
|                            |          |               |
|                            |          |               |
|                            |          |               |
|                            | 0        | <             |

Step 1: After choosing a product, this screen will appear. Type the amount of units or cases of the products to load on your truck.
Step 2: After typing the amount of units or cases for the product, tap the icon at the upper right corner to save the changes.

| 2:49 🏟 👁 👁 G               | 🖻 🕈 🔹       | 🗋 🕸 🖘 л 89% 🖬 |
|----------------------------|-------------|---------------|
| ← Mult                     | iRoute      |               |
| FILTERS                    | PRODUCTS    | م             |
| J001<br>J TEST PRODUCT     |             | 0/0           |
| Test<br>TEST               |             | 0,0           |
| 123                        |             | 0/0           |
| TEST                       |             | 0/0           |
| A000000020<br>product      |             | 0/0           |
| A00001<br>J.B. OFFICEPRINT | 1420        | 0/0           |
| A00002<br>J.B. OFFICEPRINT | 1111        | 0/0           |
| A00003<br>J.B. OFFICEPRINT | 1186        | 0/0           |
| A00004<br>Rainbow color i  | PRINTER 5.0 | 0/0           |
| A00005<br>Rainbow color i  | PRINTER 7.5 | 0/0           |
| 111                        | 0           | <             |

After finishing choosing the products, tap the  $\leftarrow$  at the upper left corner to go back.

| 2:53     |               |   | N # Sal 9 | 0%      |
|----------|---------------|---|-----------|---------|
| ÷        | Load          | ۹ | + 🏓       | •       |
| ID - DES | CRIPTION      |   | MAJOR/MI  | NOR QTY |
| A00000   | 0020 - Produc | t |           | 50/0    |
|          |               |   |           | _       |
|          |               |   |           |         |
|          |               |   |           |         |
|          |               |   |           |         |
|          |               |   |           |         |
|          |               |   |           |         |
|          |               |   |           |         |
|          |               |   |           |         |
|          |               |   |           |         |
|          |               |   |           |         |
|          |               |   |           |         |
|          |               |   |           |         |
|          |               |   |           |         |
|          |               |   |           |         |
|          |               |   |           |         |
|          |               |   |           |         |
|          | 111           | 0 | <         |         |

This page will display all products selected and the amounts of units or cases that will be included in the load. To continue adding more products, press the + again.

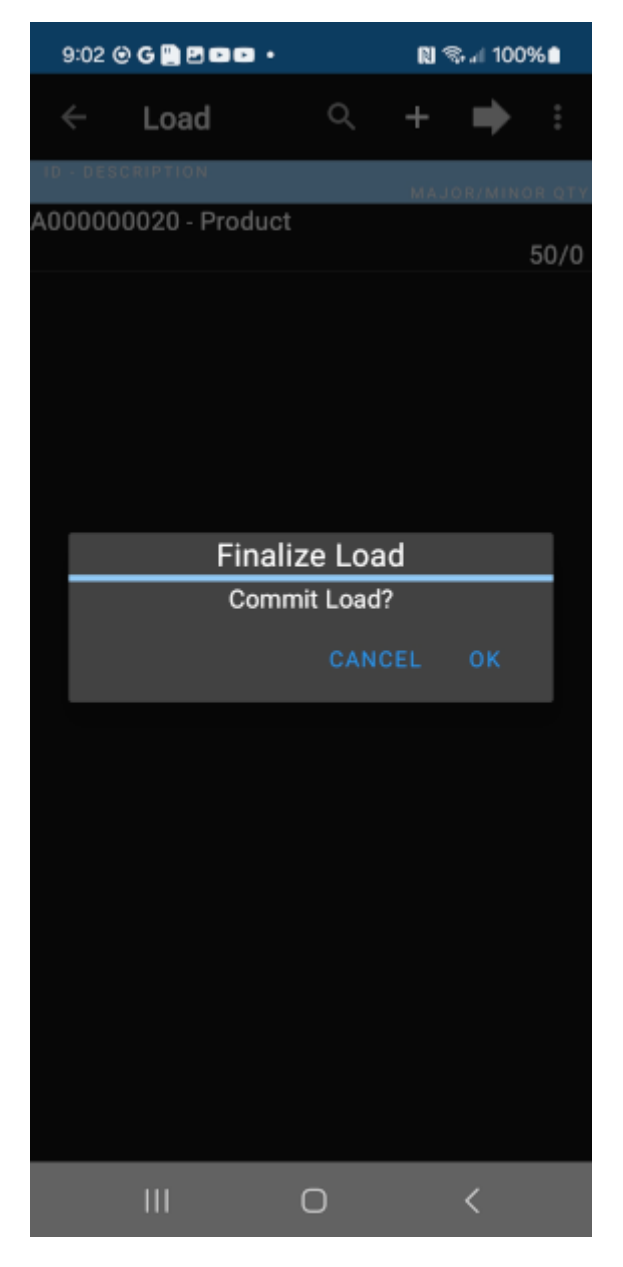

To finish the load, press the  $\rightarrow$  in the upper right conner, A pop-up message will appear, then press "OK" to finalize the load.

| 9:09 🛄                      | 関 🕸 🕈 📚 л 100% 角 |
|-----------------------------|------------------|
| $\leftarrow$ MultiRoute     | +                |
| LOADS                       | INVENTORY        |
| Load<br>↓ 1<br>✓ 2024-02-09 | 50/0             |
|                             |                  |
| PREVIEW PRINT               |                  |
|                             |                  |
|                             |                  |
|                             |                  |
|                             |                  |
|                             |                  |
|                             |                  |
|                             |                  |
|                             |                  |
|                             |                  |
|                             |                  |
|                             |                  |
| C                           | ) <              |

After finishing a load, go to the Loads list and find the load. *Press and hold* to see options. Then the user can see a *preview* or *print* the transaction.

| 9:14 🛄 🛃                                                                                 |                                                                                                    | 関 参 🖘 л 100% 角                                  |
|------------------------------------------------------------------------------------------|----------------------------------------------------------------------------------------------------|-------------------------------------------------|
| ← Mu                                                                                     | ltiRoute                                                                                                    | ₽ <                                             |
| Pri<br>Agent: 3 : Mr. Tr<br>Vehicle: 06<br>Load from: WH<br>Load to: Inventor<br>Reason: | Les Galles Inc.<br>Calle del Galliner<br>Lomas del Pollo<br>HR, SJ<br>00918<br>nt Date: Feb 12, 2024<br>Route: Mr. Truck<br>Load : 1<br>Transaction Status:Ca<br>Transaction Date: Feb 1<br>ucker | o 21<br>Time: 09:14<br>er<br>mplete<br>09, 2024 |
| Product                                                                                  | Description                                                                                                    | Quantity                                        |
| A000000020                                                                               | Product                                                                                                    | 50                                              |
|                                                                                          | TOTAL:<br>Salesperson<br>Mr. Trucker                                                                                                    | 58/9                                            |
|                                                                                          | Verifier                                                                                                    |                                                 |
|                                                                                          | $\bigcirc$                                                                                                    | <                                               |

Pressing the *preview* button will display the transaction.

In the upper right corner, will appear the *print*, *PDF* and *share* transaction buttons.

## 3.12.2 Transfer

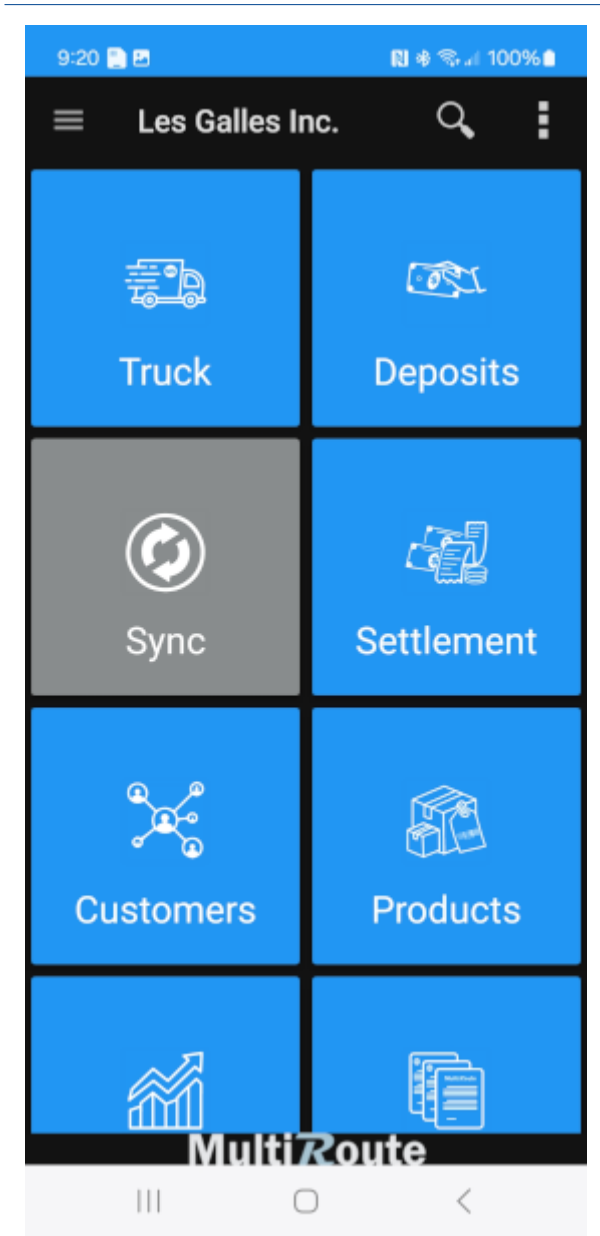

Once in the Home Screen, users may select the Truck option to transfer inventory from one warehouse to another.

| 9:27 🛄                 |           |            | 関 🕸 🖘 л 100% 🛢 |
|------------------------|-----------|------------|----------------|
| ← м                    | ultiRoute | ₿          | Load           |
| LO                     | ADS       | c.         | Transfer       |
| Load<br>1<br>2024-02-0 | 9         | <b>.</b>   | Load Request   |
|                        |           | æ          | Unload         |
|                        |           |            |                |
|                        |           |            |                |
|                        |           |            |                |
|                        |           |            |                |
|                        |           |            |                |
|                        |           |            |                |
|                        |           |            |                |
|                        |           |            |                |
|                        |           |            |                |
|                        |           |            |                |
|                        |           |            |                |
|                        |           | $\bigcirc$ | <              |

Once the salesman selects Truck, a screen will appear where users must choose the plus sign in the upper right corner. Once the plus sign is selected, this screen will appear where the salesman must choose Transfer to transfer inventory from one warehouse to another.

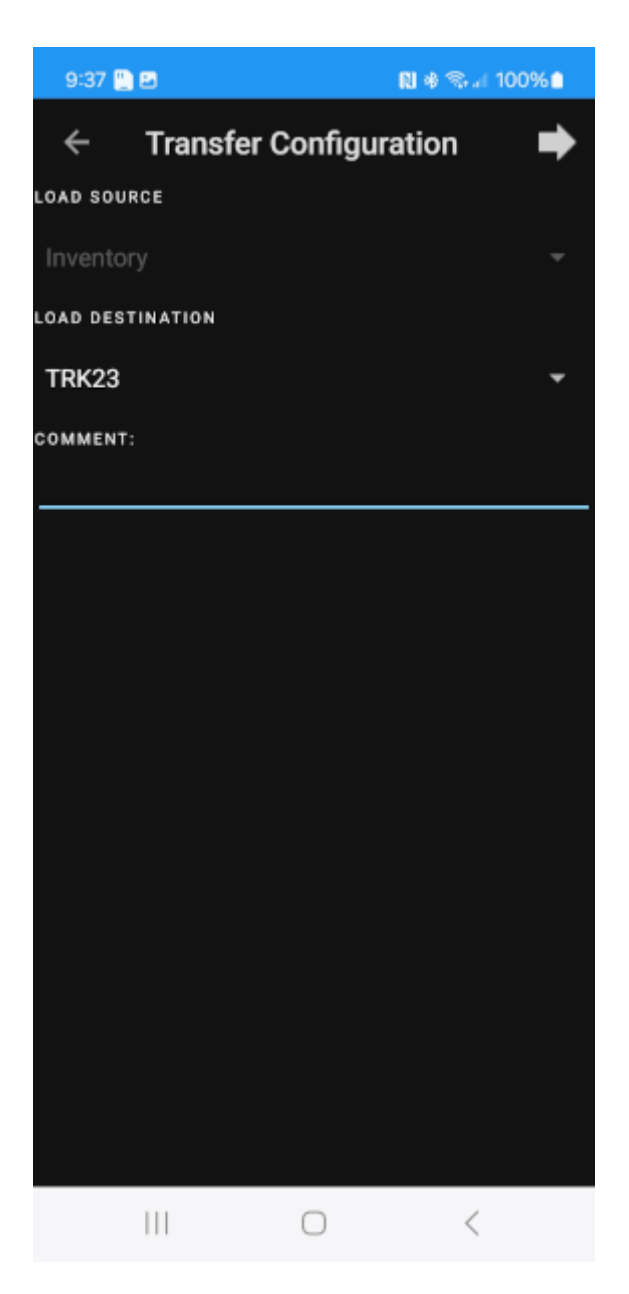

Here you may select the name of the Load's Source.

Here you may select the Load Destination Destination.

Here you can write a comment.

After finishing entering the details, tap here to continue.

In this screen the user will find the following options:

- Load Source
- Load Destination
- Comment section

After finishing entering the details, tap the  $\, { \rightarrow } \,$  in the upper right corner to continue.

| 9:46 🚆    |          |   | N # 1 | © al 100 | %      |
|-----------|----------|---|-------|----------|--------|
| ÷         | Transfer | ۹ | +     | ⇒        | :      |
| ID · DESC | RIPTION  |   | MAJ   | OR/MINC  | IR QTY |
|           |          |   |       |          |        |
|           |          |   |       |          |        |
|           |          |   |       |          |        |
|           |          |   |       |          |        |
|           |          |   |       |          |        |
|           |          |   |       |          |        |
|           |          |   |       |          |        |
|           |          |   |       |          |        |
|           |          |   |       |          |        |
|           |          |   |       |          |        |
|           |          |   |       |          |        |
|           |          |   |       |          |        |
|           |          |   |       |          |        |
|           |          |   |       |          |        |
|           |          |   |       |          |        |
|           |          |   |       |          |        |
|           |          | 0 |       | <        |        |

Tap the plus sign to add the products you want to transfer.

| 10:00 🐗 🛄 🛤           |              | 関 🕸 🛸 🖬 100% 🛍 |
|-----------------------|--------------|----------------|
| ← Mul                 | tiRoute      |                |
| FILTERS               | PRODUCT<br>S | ۹              |
| A000000020<br>Product |              | 0/0            |
|                       |              | 0/0            |
|                       |              |                |
|                       |              |                |
|                       |              |                |
|                       |              |                |
|                       |              |                |
|                       |              |                |
|                       |              |                |
|                       |              |                |
|                       |              |                |
|                       |              |                |
|                       |              |                |
|                       |              |                |
|                       |              |                |
|                       |              |                |
|                       | $\bigcirc$   | <              |

The filter tap, brings products by their trademarks.

The  ${\bf Q}\,$  icon, searches the products by id.

Products may also be selected by *tapping* on the item in the list that appears at the bottom part of the screen.

#### Note

Clients can only select the products that are approved for each of them.

| 10:06 📫 🖺 🖻               |        | N     | <b>∦ ⊜</b> ⊿ 10 | 0%0  |
|---------------------------|--------|-------|-----------------|------|
| ← A0000                   | 000    | C     | í               | Ľ    |
| CASES                     |        |       |                 |      |
| 20                        |        |       |                 |      |
| TRUCK                     | INFO   |       | INVEN           | TORY |
| sкu A000000020<br>Product |        |       |                 |      |
| LOCAL INVENTORY:          | 50     | Cases | ;               |      |
|                           |        |       |                 |      |
|                           |        |       |                 |      |
|                           |        |       |                 |      |
|                           |        |       |                 |      |
|                           |        |       |                 |      |
|                           |        |       |                 |      |
|                           |        |       |                 |      |
|                           |        |       |                 |      |
|                           |        |       |                 |      |
|                           |        |       |                 |      |
|                           |        |       |                 |      |
|                           |        |       |                 |      |
|                           |        |       |                 |      |
|                           |        |       |                 |      |
|                           | $\cap$ |       | /               |      |

**Step 1:** After choosing a product, this screen will appear. Type the amount of units of the product you want to transfer.

 ${\bf Step \ 2:}$  After typing the amount of units for the product, tap the save button.

| 10:17 👘 🎦 🖻           |              | N 🕸 🛸 л 100% 🗎 |
|-----------------------|--------------|----------------|
| ← Mul                 | tiRoute      |                |
| FILTERS               | PRODUCT<br>S | م              |
| A000000020<br>Product |              | 10/0           |
|                       |              | 10/0           |
|                       |              |                |
|                       |              |                |
|                       |              |                |
|                       |              |                |
|                       |              |                |
|                       |              |                |
|                       |              |                |
|                       |              |                |
|                       |              |                |
|                       |              |                |
|                       |              |                |
|                       |              |                |
|                       |              |                |
|                       | 0            | <              |

After choosing the products, tap the  $\leftarrow$  in the upper left corner to go back.

| 10:23 🐗 🛄 🖪      |       | R | <b># ⊜</b> ⊿ 1 | 00%      |
|------------------|-------|---|----------------|----------|
| ← Trans          | fer   | م | + 🔿            | • :      |
| ID - DESCRIPTION |       |   | MAJOR/M        | INOR QTY |
| A000000020 - Pr  | oduct |   |                | 10/0     |
|                  |       |   |                | 10/0     |
|                  |       |   |                |          |
|                  |       |   |                |          |
|                  |       |   |                |          |
|                  |       |   |                |          |
|                  |       |   |                |          |
|                  |       |   |                |          |
|                  |       |   |                |          |
|                  |       |   |                |          |
|                  |       |   |                |          |
|                  |       |   |                |          |
|                  |       |   |                |          |
|                  |       |   |                |          |
|                  |       |   |                |          |
|                  |       |   |                |          |
|                  |       |   |                |          |
|                  |       |   |                |          |
|                  |       |   |                |          |
|                  | 0     |   | <              |          |

This screen will display all products selected and the amounts of units that will be included in the transfer. To continue adding more products, press the + again.

To finish the load, press the  $\rightarrow$  at the upper right corner. A pop-up message will appear, press OK to finalize the load.

| 10:30 🎲 🎦 🗷                     | R 🕸 🖘 л 100% 🗈 |
|---------------------------------|----------------|
| ← MultiRoute                    | +              |
| LOADS                           | INVENTORY      |
| Transfer<br>↓ 2<br>★ 2024-02-12 | 0/0            |
| Load<br>↓ 1<br>✓ 2024-02-09     | 50/0           |
|                                 |                |
|                                 |                |
|                                 |                |
|                                 |                |
|                                 |                |
|                                 |                |
|                                 |                |
|                                 |                |
|                                 |                |
| III C                           | ) <            |

After finishing a *Transfer*, go to the *Load* list and find the wanted transfer. Press and hold to see options. Then the options for *preview* and *print* the transfer will appear.

|                                                                                                    | 10:34 🧰 🎦 🛤                                                                                                |                                                                                                    | 関 参 🖘 🖬 100% 🗎                                |
|----------------------------------------------------------------------------------------------------|----------------------------------------------------------------------------------------------------|----------------------------------------------------------------------------------------------------|-----------------------------------------------|
| <form></form>                                                                                                    | ← Mul                                                                                                    | tiRoute                                                                                                    | ₽ <                                           |
| Product         Quantity           A000000020         10           Product         10/0           TOTAL:         10/0   Solesperson Mr. Trucker  Verifier III | Prin<br>T<br>Agent: 3 : Mr. Tru<br>Vehicle: 06<br>Transfer from: Inv<br>Transfer to: TRK23<br>Reason: test | Les Galles Inc.<br>Calle del Galliner<br>Lomas del Pollo<br>HR, SJ<br>00918<br>t Date: Feb 12, 2024<br>Route: Mr. Truck<br>Transaction Status:<br>ransaction Date: Feb 1<br>cker | o 21<br>Time: 10:34<br>er<br>Open<br>12, 2024 |
| Solesperson<br>Mr. Trucker<br>Verifier                                                                                                    | Product<br>2000000020                                                                                      | Description<br>Product<br>TOTAL:                                                                                                    | Quantity<br>10<br>10/0                        |
| Mr. Trucker Verifier     O <                                                                                                    |                                                                                                    | Salesperson                                                                                                    |                                               |
|                                                                                                    |                                                                                                    | Mr. Trucker                                                                                                    |                                               |
|                                                                                                    |                                                                                                    | 0                                                                                                    | <                                             |

After pressing the *preview* button, the transaction will be displayed.

At the upper right corner the user will find the print  $\bigcirc$  and share transaction < buttons.

## 3.12.3 Request

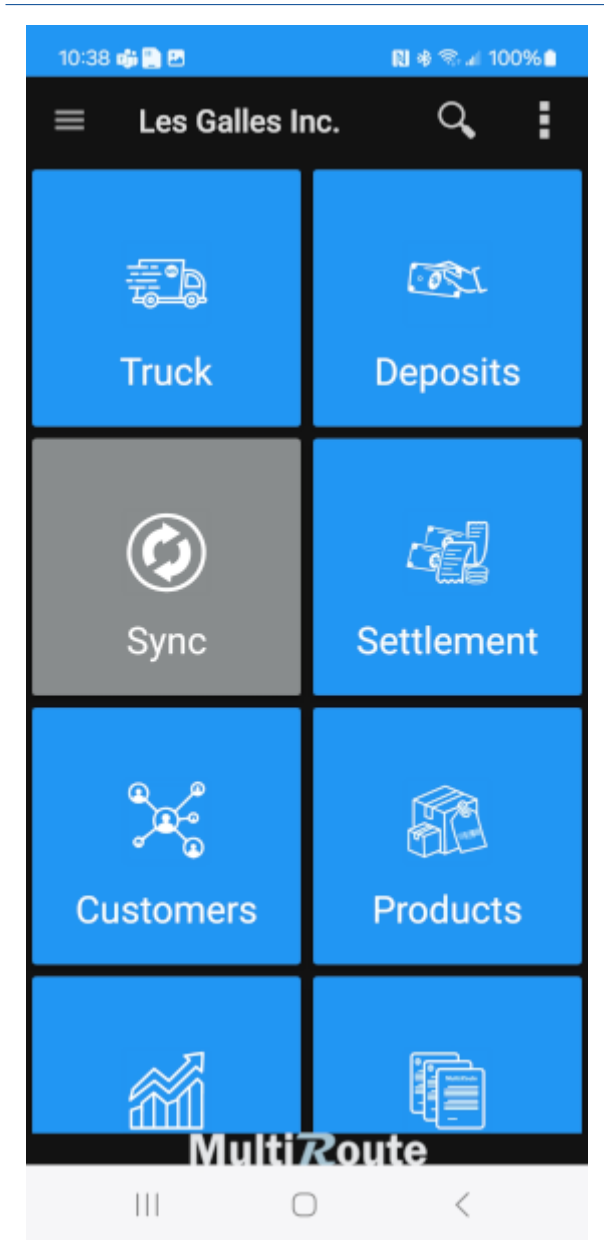

Once in the Home Screen, the user may select the Truck option to request load.

| 11:0               | 0 🐗 🎦 🖻             |          | 関 📚 al 100% 🗎 |
|--------------------|---------------------|----------|---------------|
| ÷                  | MultiRout∉          | ₿        | Load          |
|                    | LOADS               | c;       | Transfer      |
| T<br>GB-22<br>★ 20 | ransfer<br>24-02-12 | <b>.</b> | Load Request  |
| C→ 1<br>✓ 20       | oad<br>124-02-09    | ¢.       | Unload        |
|                    |                     |          |               |
|                    |                     |          |               |
|                    |                     |          |               |
|                    |                     |          |               |
|                    |                     |          |               |
|                    |                     |          |               |
|                    |                     |          |               |
|                    |                     |          |               |
|                    |                     |          |               |
|                    |                     |          |               |
|                    | 111                 | 0        | <             |

Once the salesman selects Truck, a screen will appear where the user must select the + on the upper right corner. This will promt a dropdown to appear, then the user must select the *Load Request*.

| 11:28 👘   | 2         |          | 関 오 🖘 🖬 100 | )% |
|-----------|-----------|----------|-------------|----|
| ÷         | Load Requ | iest Con | figura      | ➡  |
| LOAD SOUR | CE        |          |             |    |
| ₩Н        |           |          |             | •  |
| LOAD DEST | NATION    |          |             |    |
| TRK23     |           |          |             | •  |
| COMMENT:  |           |          |             |    |
|           |           |          |             |    |
|           |           |          |             |    |
|           |           |          |             |    |
|           |           |          |             |    |
|           |           |          |             |    |
|           |           |          |             |    |
|           |           |          |             |    |
|           |           |          |             |    |
|           |           |          |             |    |
|           |           |          |             |    |
|           |           |          |             |    |
|           |           |          |             |    |
|           |           |          |             |    |
|           |           |          |             |    |
|           |           | 0        | ,           |    |
|           | 111       | 0        | <           |    |

In this screen the user will find the following options:

- Load Source
- Load Destination
- Comment section

After finishing entering the details, tap the  $\rightarrow$  in the upper right corner to continue.

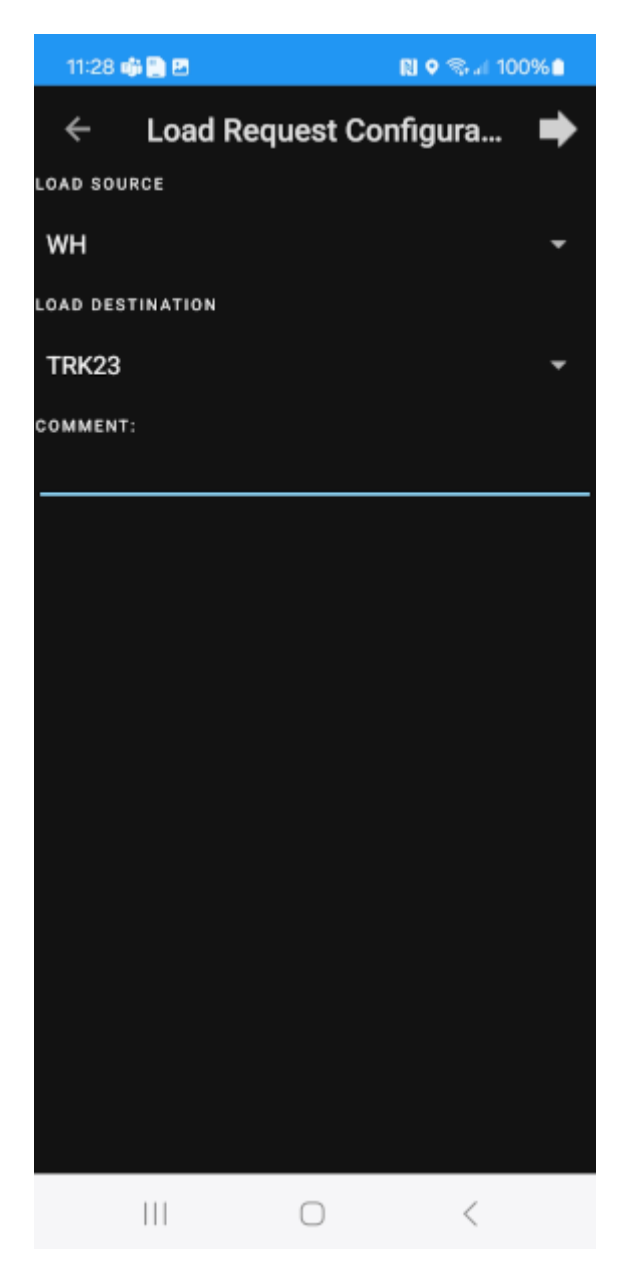

Tap the + to add the products you want to request for load.

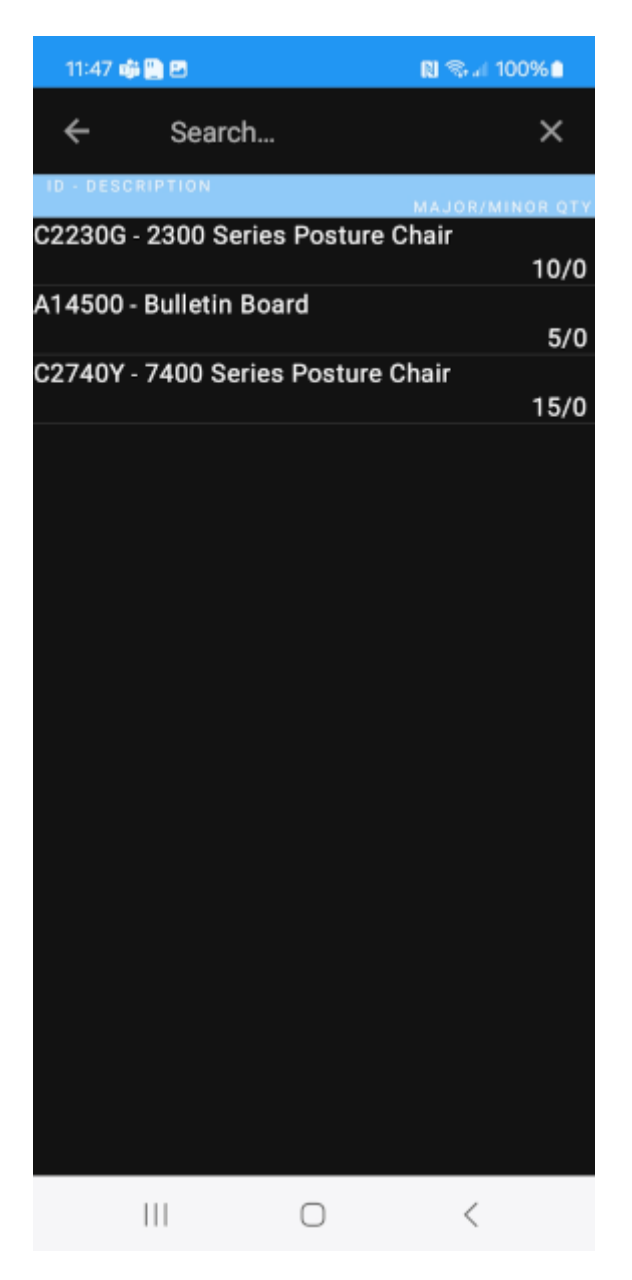

The filter tap, brings products by their trademarks.

The  ${\bf Q}\,$  icon, searches the products by number.

Products may also be selected by tapping on the item in the list that appears at the bottom part of the screen.

#### Note

Clients can only select the products that are approved for each of them.

| 11:58 🏟 👁 🛄 🖻       |            | N 🖘 🖉 100% 🗎 |
|---------------------|------------|--------------|
| ← C2230Y            | S          | 1            |
| CASES               |            |              |
| 20                  |            |              |
| TRUCK               | INFO       | INVENTORY    |
| sкu C2230Y          |            |              |
| 2300 Series Posture | Chair      |              |
| LOCAL INVENTORY:    | 0 Cases    |              |
|                     |            |              |
|                     |            |              |
|                     |            |              |
|                     |            |              |
|                     |            |              |
|                     |            |              |
|                     |            |              |
|                     |            |              |
|                     |            |              |
|                     |            |              |
|                     |            |              |
|                     |            |              |
|                     |            |              |
|                     |            |              |
|                     |            |              |
|                     |            |              |
|                     |            |              |
| 111                 | $\bigcirc$ | <            |

Step 1: After choosing a product, this screen will appear. Type the amount of units of the product you want to request to load.

**Step 2:** After typing the amount of units for the product, tap the save button.

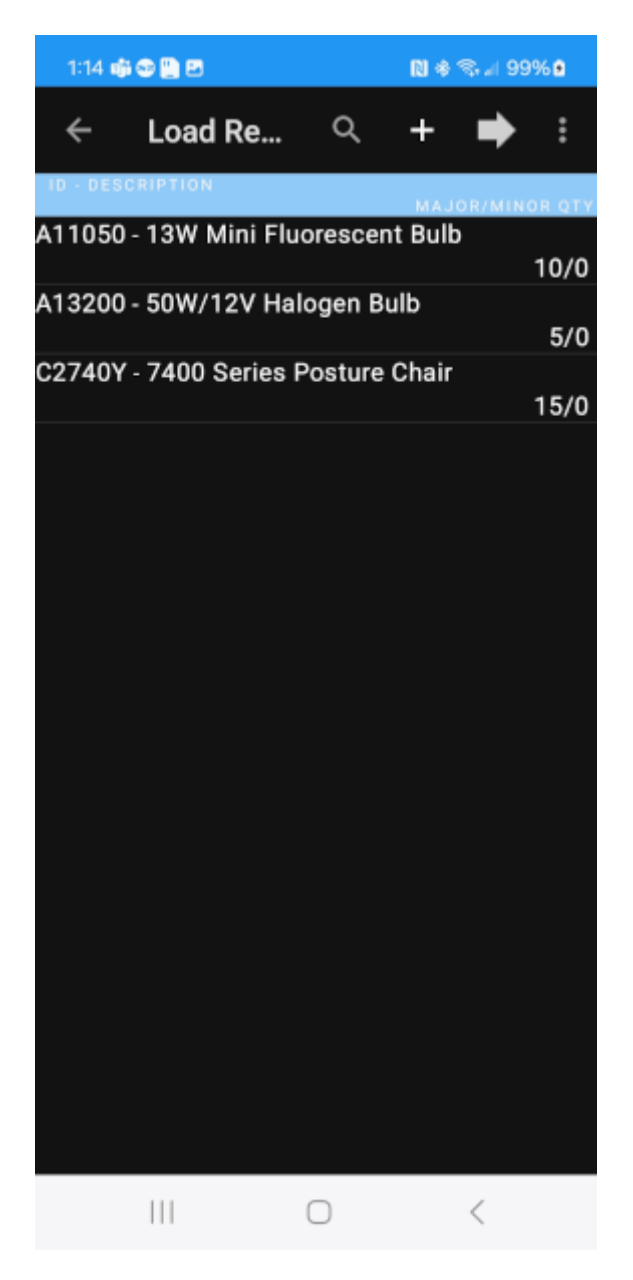

After choosing the products, tap the  $\leftarrow$  in the upper left corner to go back .

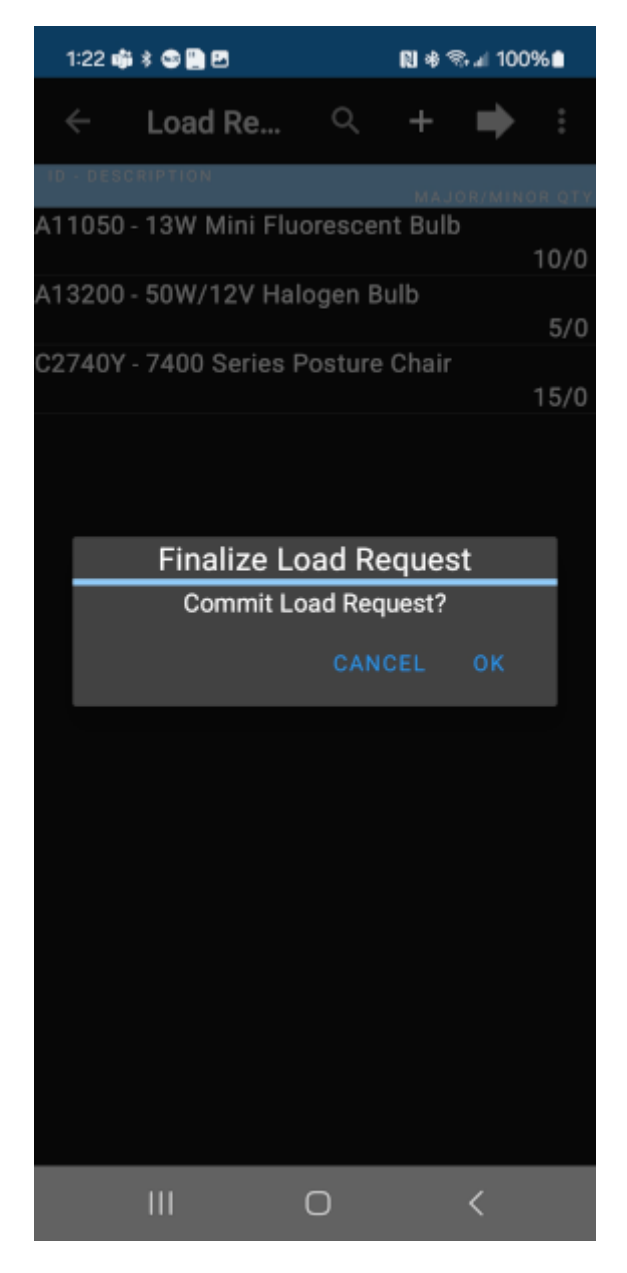

This screen will display all products selected and the amounts of units that will be included in the transfer. To continue adding more products, press the + again.

To finish the load, press the  $\rightarrow$  at the upper right corner. A pop-up message will appear, press "OK" to finalize the load.

| 1:29 🤹 😂 🔛                   | RI 🧠 🖉 100% 🗎 |
|------------------------------|---------------|
| $\leftarrow$ MultiRoute      | +             |
| LOADS                        | INVENTORY     |
| Load Request<br>↓ 2024-02-12 | 0/0           |
| OPEN PREVIEW                 | PRINT         |
| III C                        | ) <           |

After finishing a *Load Request*, go to the *Load* list and find the wanted load request. Press and hold to see options. Then the options for preview and print the transfer will appear.

| 1:37 🛛                                                                                                    | \$ © 🖺 2                | 🕅 🛸 🗉 100% 🗎 |  |  |
|----------------------------------------------------------------------------------------------------|-------------------------|--------------|--|--|
| ÷                                                                                                    | MultiRoute              | ₽ <          |  |  |
| Les Galles Inc.<br>Calle del Gallinero 21<br>Lomas del Pollo<br>HR, SJ<br>00918<br>Print Date: Feb 12, 2024 Time: 13:37<br>Route: Mr. Trucker<br>Load Request : 1<br>Transaction Status:Open<br>Transaction Date: Feb 12, 2024<br>Agent: 3 : Mr. Trucker<br>Vehicle: 06<br>Load Request from: WH<br>Load Request to: TRK23<br>Reason: Today's load |                         |              |  |  |
| Product                                                                                                    | Description             | Quantity     |  |  |
| A11050                                                                                                    |                         | 10           |  |  |
| A13200                                                                                                    | 13W Mini Fluorescent Bu | 1b<br>5      |  |  |
| A19200                                                                                                    | 50W/12V Halogen Bulb    | 2            |  |  |
| C2740Y                                                                                                    | 7400 Series Posture Cha | 15<br>ir     |  |  |
|                                                                                                    | TOTAL:                  | 30/0         |  |  |
|                                                                                                    |                         |              |  |  |

| Salesperson<br>Mr. Trucker<br>Verifier |   |   |  |  |
|----------------------------------------|---|---|--|--|
|                                        |   |   |  |  |
|                                        | 0 | < |  |  |

After pressing the *preview* button, the transaction will be displayed.

At the upper right corner the user will find the  $\blacksquare$  and share transaction  $\lt$  buttons.

## 3.12.4 Unload

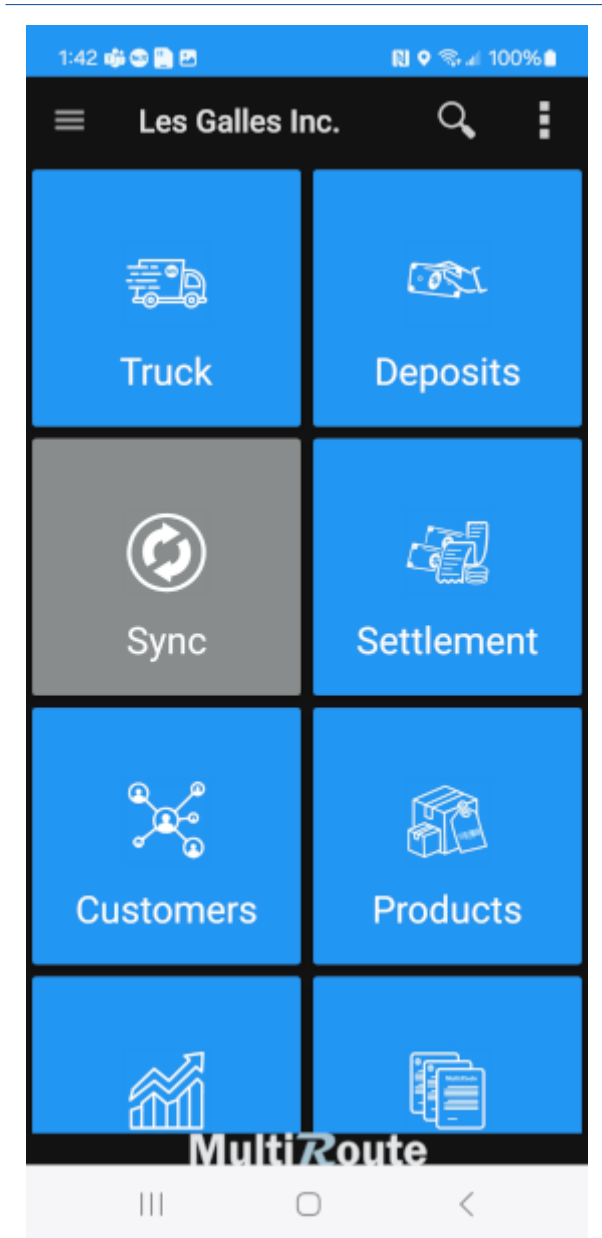

Once in the Home Screen, the user may select the *Truck* option to unload a trucks inventory.
| 1:45 🐗 😂 🎦 🖻                        |            | 🕅 🛸 л 100% 🗎 |
|-------------------------------------|------------|--------------|
| ← MultiRoute                        | ₿          | Load         |
| LOADS                               | 63         | Transfer     |
| Load Request<br>↓ 1<br>✓ 2024-02-12 | <b>.</b>   | Load Request |
|                                     | <b>C</b> . | Unload       |
|                                     |            |              |
|                                     |            |              |
|                                     |            |              |
|                                     |            |              |
|                                     |            |              |
|                                     |            |              |
|                                     |            |              |
|                                     |            |              |
|                                     |            |              |
|                                     |            |              |
|                                     | 0          | <            |

Once the salesman selects Truck, a screen will appear where the user must select the + on the upper right corner. This will promt a dropdown to appear, then the user must select the Unload.

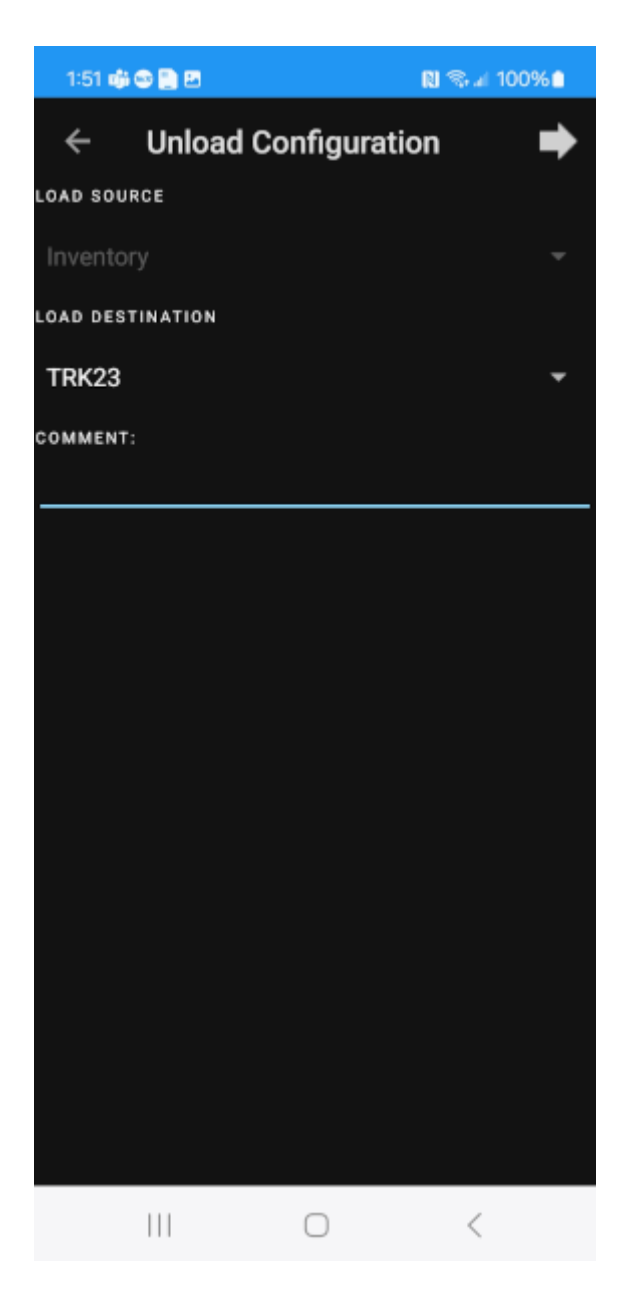

In this screen the user will find the following options:

- Load Source
- Load Destination
- Comment section

After finishing entering the details, tap the  $\rightarrow$  in the upper right corner to continue.

| 2:47 📫 📫 😂 🎦 🖻   | 関 🖘 🖉 100% 🗖    |
|------------------|-----------------|
| ← Unload         | ⇒               |
| ID - DESCRIPTION | MAJOR/MINOR QTY |
|                  |                 |
|                  |                 |
|                  |                 |
|                  |                 |
|                  |                 |
|                  |                 |
|                  |                 |
|                  |                 |
|                  |                 |
|                  |                 |
|                  |                 |
|                  |                 |
|                  |                 |
|                  |                 |
|                  |                 |
|                  |                 |
|                  |                 |
|                  |                 |
| 111              | $\bigcirc$ <    |

The following screen displays the list of products and the amounts stored in the trucks inventory.

Select a product to select the amount of units to unload.

To immediately unload every product, press the  $\rightarrow$  in the upper right corner.

| 3:52 🖬   |          |            | N    | \$ ® al 10  | 00%  |
|----------|----------|------------|------|-------------|------|
| ÷        | C2230Y   |            | S    | <b>(i</b> ) | Ľ    |
| CASES    |          |            |      |             |      |
| 5        |          |            |      |             |      |
|          |          |            |      |             |      |
| TRU      | ЈСК      | INFO       |      | INVEN       | TORY |
| sku C22  | 30Y      | Chair      |      |             |      |
| LOCAL IN | VENTORY: |            | ases |             |      |
|          |          | 00         | 4000 |             |      |
|          |          |            |      |             |      |
|          |          |            |      |             |      |
|          |          |            |      |             |      |
|          |          |            |      |             |      |
|          |          |            |      |             |      |
|          |          |            |      |             |      |
|          |          |            |      |             |      |
|          |          |            |      |             |      |
|          |          |            |      |             |      |
|          |          |            |      |             |      |
|          |          |            |      |             |      |
|          |          |            |      |             |      |
|          |          |            |      |             |      |
|          |          |            |      |             |      |
|          |          |            |      |             |      |
|          |          |            |      |             |      |
|          | 111      | $\bigcirc$ |      | <           |      |

If a product is selected, this screen will be displayed.

Step 1: After choosing a product, this screen will appear. Type the amount of units of the product you want to request to load.

 ${\bf Step} \ {\bf 2:}$  After typing the amount of units for the product, tap the save button.

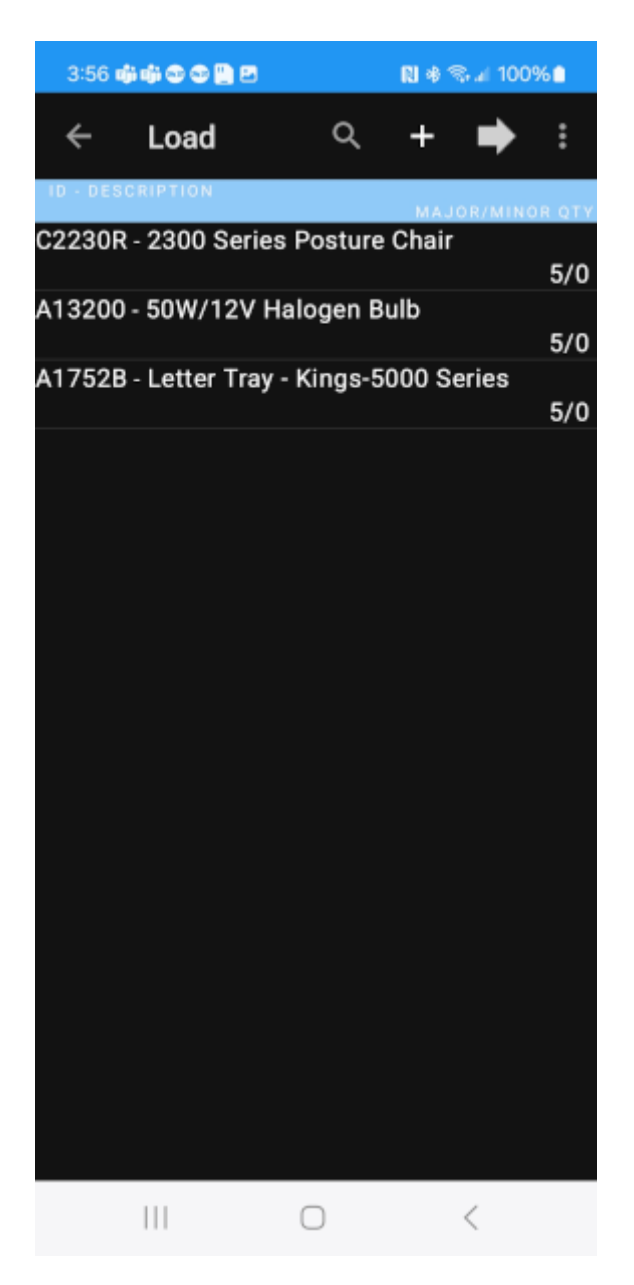

After typing the amounts of units or cases to unload, press the  $\rightarrow$  at the upper right corner. A pop-up message will appear, press "OK" to finalize the Load.

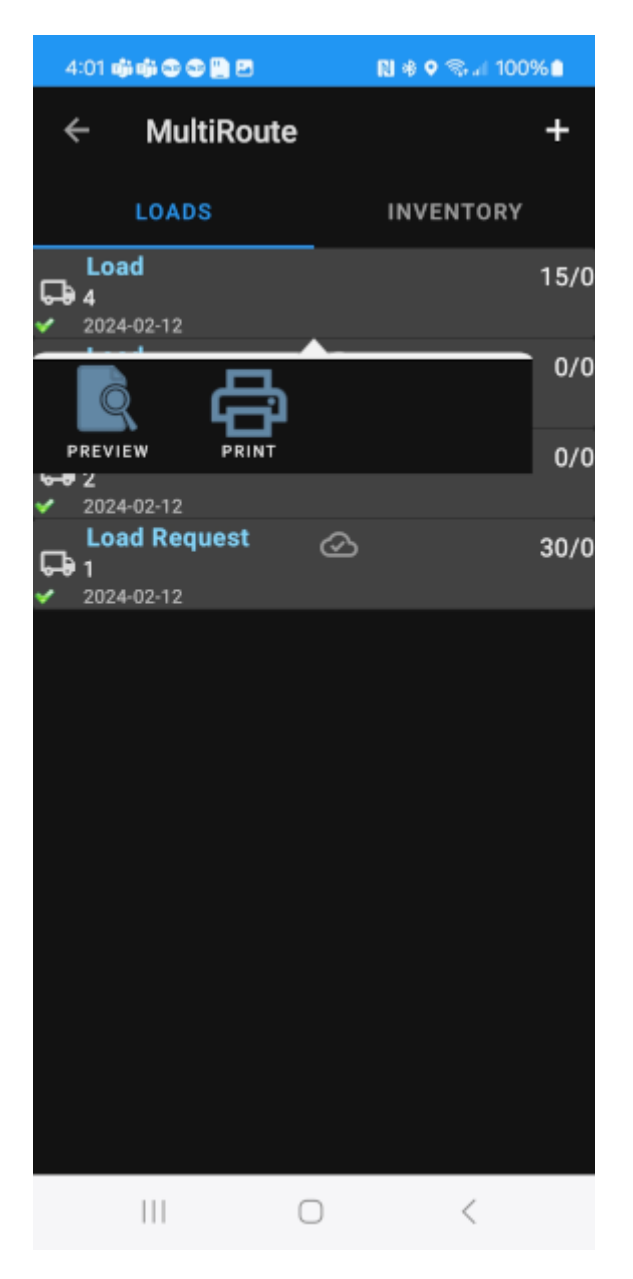

After finishing an Unload, go to the Load list and find the Upload. Press and hold to see the options. Then the options for preview and print the transfer will appear.

| 4:05 👘                                                                 | # 3 3 <u>8</u> <u>8</u> 2                                                                                                    | 関 🕸 🖘 🖉 100% 🗎                                          |
|------------------------------------------------------------------------|----------------------------------------------------------------------------------------------------|---------------------------------------------------------|
| ÷                                                                      | MultiRoute                                                                                                    | ₽ <                                                     |
| Agent: 3 : M<br>Vehicle: 06<br>Load from: W<br>Load to: Inv<br>Reason: | Les Galles Inc<br>Calle del Galline<br>Lomas del Poll<br>HR, SJ<br>00918<br>Print Date: Feb 12, 2024<br>Route: Mr. Trud<br>Load : 4<br>Transaction Status:O<br>Transaction Date: Feb<br>Ir. Trucker<br>H<br>eentory | ro 21<br>o<br>Time: 16:05<br>ker<br>omplete<br>12, 2024 |
| Product                                                                | Description                                                                                                    | Quantity                                                |
| A13200<br>A1752B<br>C2230R                                             | 50W/12V Halogen H<br>Letter Tray - Kings-50<br>2300 Series Posture<br>TOTAL:                                                                                                    | Bulb 5<br>80 Series 5<br>Chair 1570                     |

| -   | Salesperson<br>Mr. Trucker |   |
|-----|----------------------------|---|
| -   | Verifier                   |   |
| 111 | $\bigcirc$                 | < |

After pressing the  $\ensuremath{\textit{preview}}$  button, the transaction will be displayed.

At the upper right corner the user will find the print  $\bigcirc$  and share transaction < buttons.

## 3.12.5 Replenish Inventory

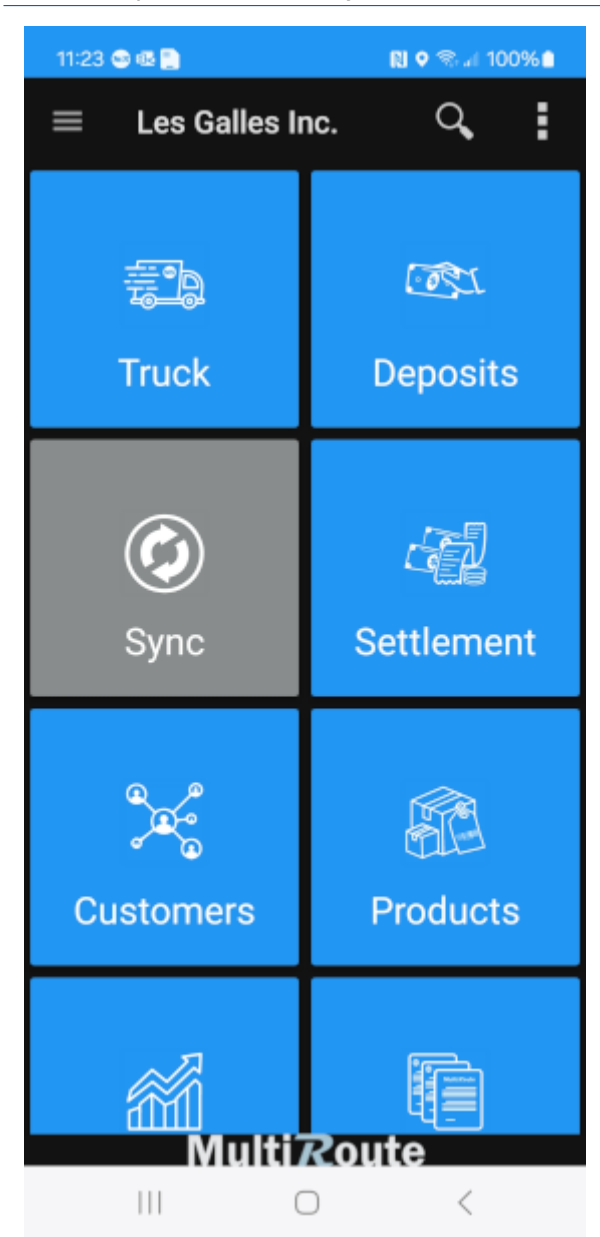

Once in the Home Screen, the user may select Truck to unload a truck's inventory.

| 1       | 1:38 🚭 🚳 🎦 🖻                    |         | N 🖘 л 100 | %    |
|---------|---------------------------------|---------|-----------|------|
| *       | - MultiRoute                    |         |           | +    |
|         | LOADS                           |         | INVENTORY |      |
| сь<br>~ | Unload<br>3<br>2024-02-13       | $\odot$ |           | 15/0 |
| ته<br>م | Load Request<br>2<br>2024-02-13 | ⊘       |           | 5/0  |
| ته<br>م | Load<br>1<br>2024-02-13         | ⊘       |           | 15/0 |
|         |                                 |         |           |      |
|         |                                 |         |           |      |
|         |                                 |         |           |      |
|         |                                 |         |           |      |
|         |                                 |         |           |      |
|         |                                 |         |           |      |
|         |                                 |         |           |      |
|         |                                 |         |           |      |
|         | III (                           |         | <         |      |

Choose the Loads tab in order to view the load request that are currently pending. A list of all Load Request pending will be displayed. Then choose the Load Request you want to process.

| 1:12 🚭 🍓 🚥 🖺 🗷                  | 🕅 🕸 🕾 л 95% 🖬 |
|---------------------------------|---------------|
| ← MultiRoute                    | E.            |
| LOADS                           | INVENTORY     |
| Z00001<br>Tablet PC 64GB Black  | 2/0           |
| Z00002<br>Tablet PC 64GB White  | 5/0           |
| S1300Y<br>Curved Screen 5H x 6W | 3/0           |
|                                 |               |
|                                 |               |
|                                 |               |
|                                 |               |
|                                 |               |
|                                 |               |
|                                 |               |
| III C                           | ) <           |

A list of all the products requested for replenish will appear and the amounts.

The user has two options to select products to replenish, the first option is pressing the 🗹 of the product or pressing the grip 📲 icon on the upper right corner.

| 1       | :45 🕲 🕲 🕲 🕯                 | s 🛄 🖻 🔹 |   | N 🕸 🕾 л 100 | %    |
|---------|-----------------------------|---------|---|-------------|------|
| *       | - Mu                        | tiRoute |   |             | +    |
|         | LOAD                        | S       |   | INVENTORY   |      |
| 다       | Load Req<br>6               | uest    |   |             | 0/0  |
| P       | REVIEW                      |         |   |             | 0/0  |
| ۍ<br>م  | Load Req<br>4<br>2024-02-13 | uest    | ⊘ |             | 7/0  |
| сь<br>С | Unload<br>3<br>2024-02-13   |         | ⊘ |             | 15/0 |
| ب<br>م  | Load<br>2<br>2024-02-13     |         | ⊘ |             | 5/0  |
| ته<br>م | Load<br>1<br>2024-02-13     |         | ⊘ |             | 10/0 |
|         |                             |         |   |             |      |
|         |                             | (       |   | <           |      |

After the inventory is replenished, go to the wanted *Loads Request*. Press and hold to see options. Then the options for preview and print the transfer will appear.

| 1:28 🌚 🕲 🚳 🎦 🗷 💷                                                                                                    | R) 🕸 📚 🖬 100% 🗎                                                                                                    |
|----------------------------------------------------------------------------------------------------|----------------------------------------------------------------------------------------------------|
| ← MultiRou                                                                                                    | te 🔒 <                                                                                                    |
| Les<br>Calle J<br>Lon<br>Print Dote: Fr<br>Rout<br>Loa<br>Transactio<br>Transactio<br>Agent: 3 : Mr. Trucker<br>Vehicle: 06<br>Load Request from: WH<br>Load Request to: TRK23<br>Reason: | Galles Inc.<br>del Gallinero 21<br>xas del Pollo<br>HR, SJ<br>00918<br>eb 13, 2024 Time: 13:27<br>e: Mr. Trucker<br>nd Request : 4<br>on Status:Complete<br>n Date: Feb 13, 2024 |
| Product De                                                                                                    | scription Quantity                                                                                                    |
| F3PANDALINK8<br>Panda Link :<br>C00001<br>Moti                                                                                                    | Series Office Module 2<br>herboard BTX<br>TAL: 778                                                                                                    |
| Si<br>Mi                                                                                                    | alesperson<br>r. Trucker                                                                                                    |
|                                                                                                    | Verifier                                                                                                    |
| 111                                                                                                    | 0 <                                                                                                    |

After pressing the *preview* button, the transaction will be displayed.

At the upper right corner the user will find the print  $\blacksquare$  and share transaction  $\lt$  buttons.

# 4. Enterprise Resource Planner Connector

# 4.1 Enterprise Resource Connector

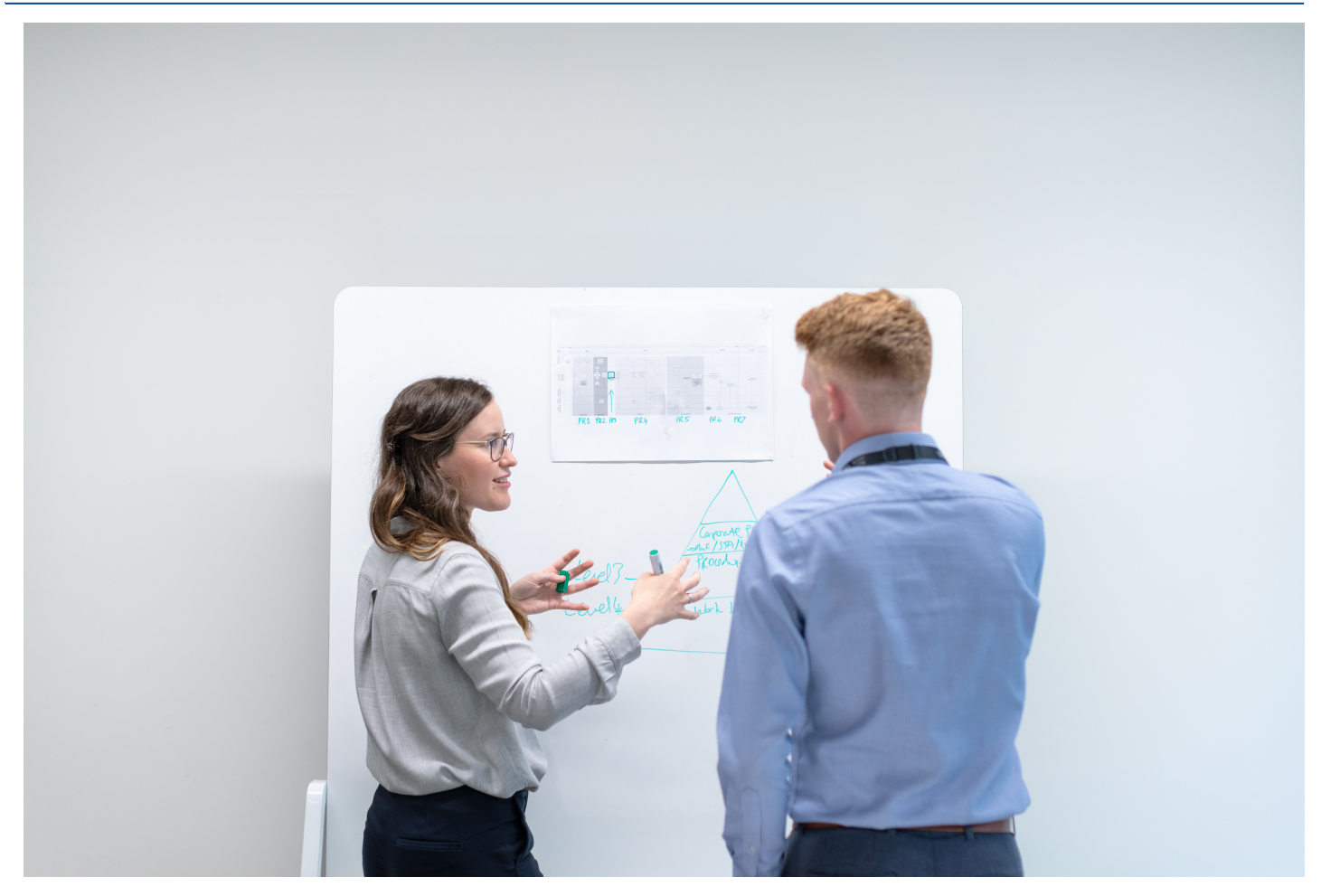

MultiRoute(MR) connector is the software that connects with the Enterprise Resource Planning (ERP) system. It is designed to provide a seamless integration between the ERP system and MR, allowing for an efficient data flow. This allows businesses to streamline their processes, improve data accuracy, and maximize the efficiency of their warehouse operations. The MR connector is a solution that is deployed on-premises. Through MR you can connect to a variety of ERP systems, including Oracle NetSuite, Microsoft Dynamics GP, SAP Business One, QuickBooks, Sage 50 (Peachtree), Sage 100 (MAS 90), Sage 300 (Accpac ERP) and more via API.

# 5. Mobile Client Install

## 5.1 Overview

Complete installation and configuration guide for the MultiRoute application on your android. MultiRoute Android is an android application that needs to be installed in the salesperson mobile device. A mobile device can be a Zebra industrial android mobile unit or an Android phone/tablet. Hardware selection is greatly dependent on the use case. Normal hardware selection is tailor to each particular business needs.

## 5.1.1 Multiroute Android Version

MultiRoute's administrator web portal provides options for provisioning new devices. Once logged in into the portal from Settings > Multiroute Android Version and administrator can view what version is installed for every salesperson as well as generate an install link that can be used to install or update devices on the field. If a newer version is available for a particular salesperson, the Available Version column will display the version in *yellow*, indicating an update is available. Keeping devices up to date is a good practice. However as an enterprise solution, updating process normally is determined by administrator to avoid interfering with operations.

| MultiRoute              |    |                                            |                 |                   |                   | 斗 💄 admin         |
|-------------------------|----|--------------------------------------------|-----------------|-------------------|-------------------|-------------------|
| MS Multisystems<br>Demo |    | Version Codes Version codes for multiroute | e android       |                   |                   |                   |
|                         |    |                                            |                 |                   |                   | New Install URL 🛓 |
| 🗠 My Dashboard          |    |                                            |                 |                   |                   |                   |
| 🗠 Dashboard             |    | Salesman Id                                | Salesman        | Installed Version | Available Version |                   |
| 🛃 Pre Sales             |    | 026                                        | Juan Del Pueblo | 3.1.0.45          | 3.1.2.3           |                   |
| 둱 Truck Sales           | ۲  | 027                                        | Jose Del Campo  | 3.0.2.55          | 3.1.2.3           |                   |
| 😕 Proof of Delivery     | ۲  | 028                                        | Pana Dal Campo  | 21045             | 2122              |                   |
| 🕰 Мар                   |    | 020                                        | repe ber campo  | 3.1.0.43          | 3.2.2.3           |                   |
| 📢 Marketing             | ۲  |                                            |                 |                   |                   |                   |
| 🛃 Tools                 | ۲. |                                            |                 |                   |                   |                   |
| <b>≣</b> Lists          | ۲. |                                            |                 |                   |                   |                   |
| 🔑 Maintenance           | ۲. |                                            |                 |                   |                   |                   |
| 🕸 Settings              |    |                                            |                 |                   |                   |                   |
|                         |    |                                            |                 |                   |                   |                   |
|                         |    |                                            |                 |                   |                   |                   |
|                         |    |                                            |                 |                   |                   |                   |

#### Download Link QR Code

The user can download the new version by scanning the QR code with an external QR code reader app or using the mobile's camera.

#### Note

The Quick Configure feature in the MultiRoute app will not work for downloading the new version. The user has to use an external QR code reader app.

| MultiRoute              | ≡                                  |                                                         |                                                                                                    | 4. admin          |
|-------------------------|------------------------------------|---------------------------------------------------------|----------------------------------------------------------------------------------------------------|-------------------|
| MS Multisystems<br>Demo | Version Codes Version codes for mu | ultiroute android                                       |                                                                                                    |                   |
| bemo                    | Salesman Id<br>026<br>027<br>028   | Salesman<br>Juan Del Pu<br>Jose Del Car<br>Pepe Del Car | an QR code to download apk<br>wiload link<br>swill only work with the phone camera or an external QR Code<br>ier app.<br>https://vault.devlabs.multisystems.com/fb775da6-7661 | New Install URL & |

#### Share link

The user will have the option to share the link of the new version via email or text message.

## 5.1.2 MultiRoute App APK

Guide for installing the APK on the android device.

#### Note

Users that are downloading via link or QR Code are going to get the following warning. Tap "Download Anyways" to continue.

| 1:51               |                         |                           |                     | ¶ani 97   | 7% 🖸     |
|--------------------|-------------------------|---------------------------|---------------------|-----------|----------|
| $\hat{\mathbf{D}}$ | () ultisy               | /stems.com                | Ų                   | 9         | • • •    |
|                    |                         |                           |                     |           |          |
| 4                  | File m                  | ight be h                 | armfu               | I         |          |
|                    |                         |                           |                     |           |          |
| Do<br>ar           | o you want to<br>iyway? | o download Mi             | ultiRoute[          | Droid.ap  | k        |
| Do<br>ar           | o you want to<br>iyway? | o download Mi<br>Cancel ( | ultiRoute<br>Downlo | Droid.apl | k<br>vay |
| Do                 | o you want to<br>iyway? | o download Mi             | Downlo              | ad anyw   | k        |
| Do                 | o you want to<br>iyway? | o download Mi             | Downlo              | ad anyw   | k        |

Once the user starts downloading the MultiRoute.apk file, swipe down the tab bar on the phone to view the download process.

| 1:52     |                               |                           | ((17 | ⊊ull 97% | ۵ |
|----------|-------------------------------|---------------------------|------|----------|---|
| Dow      | nloads                        | \$                        | C    | 2        | × |
| Using 6. | 58 MB of 104.73 G             | в                         |      |          |   |
|          |                               |                           |      |          |   |
| Just n   | ow                            |                           |      |          |   |
|          | MultiRouteD<br>9.73 MB / 11.9 | roid.apk<br>8 MB • 2 secs | left |          | × |
|          |                               |                           |      |          |   |
|          |                               |                           |      |          |   |
|          |                               |                           |      |          |   |
|          |                               |                           |      |          |   |
|          |                               |                           |      |          |   |
|          |                               |                           |      |          |   |
|          |                               |                           |      |          |   |
|          |                               |                           |      |          |   |
|          |                               |                           |      |          |   |
|          |                               |                           |      |          |   |
|          |                               |                           |      |          |   |
|          |                               |                           |      |          |   |
|          |                               |                           |      |          |   |
|          | 111                           | $\bigcirc$                | <    |          |   |

When the MultiRoute.apk file download is complete, tap on the notification or search for the MultiRoute.apk file on My Files application. If this messages appears, users most adjust security settings. Click on Settings.

#### Note

If the user didn't get this message skip the following steps.

| 1:53                                                                                                    | ŝ, al 9                  | 7% |
|----------------------------------------------------------------------------------------------------|--------------------------|----|
| Downloads                                                                                                    | Q                        | ×  |
| Using 11.98 MB of 104.73 GB                                                                                                    |                          |    |
| Just now<br>MultiRouteDroid.apk<br>12.56 MB • vault.devlabs.multis                                                                  | ystem                    | :  |
| MultiRoute                                                                                                    |                          |    |
| Cancel Insta                                                                                                    | all                      |    |
| Chrome<br>For your security, your phone currently<br>allowed to install unknown apps from<br>source. You can change this in Setting | y isn't<br>1 this<br>gs. |    |
| Cancel Settin                                                                                                    | gs                       |    |
|                                                                                                    | <                        |    |

## **MultiRoute Permission Configuration**

• Step 1: Scroll down and tap on the MultiRoute application.

#### Note

Users that are downloading the MultiRoute application via the QR Code, has to tap on the browser in which the apk opened. Ex: Tap on the Google Chrome application.

| 1:53    |                        | হিন 🔊 97% 🛢 |
|---------|------------------------|-------------|
| < In    | istall unknown apps    | ≣ā :        |
|         | Email<br>92.27 MB      |             |
| 0       | Galaxy Store           |             |
| Wear    | Galaxy Wearable        |             |
| M       | <b>Gmail</b><br>132 MB |             |
| $\odot$ | Messages<br>6.03 MB    |             |
| MR      | MultiRoute<br>30.44 MB |             |
| 0       | My Files<br>4.25 MB    |             |
|         | NFC<br>46.08 KB        |             |
| Θ       | Quick Share            |             |
|         |                        | <           |

• Step 2: Tap on the back  $\leftarrow$  button. The next step is to tap on Update .

installation

## MultiRoute In App Configurations

Guide to configure login, licenses and synchronization.

Go to the  ${\tt MultiRoute}$  application on the android device.

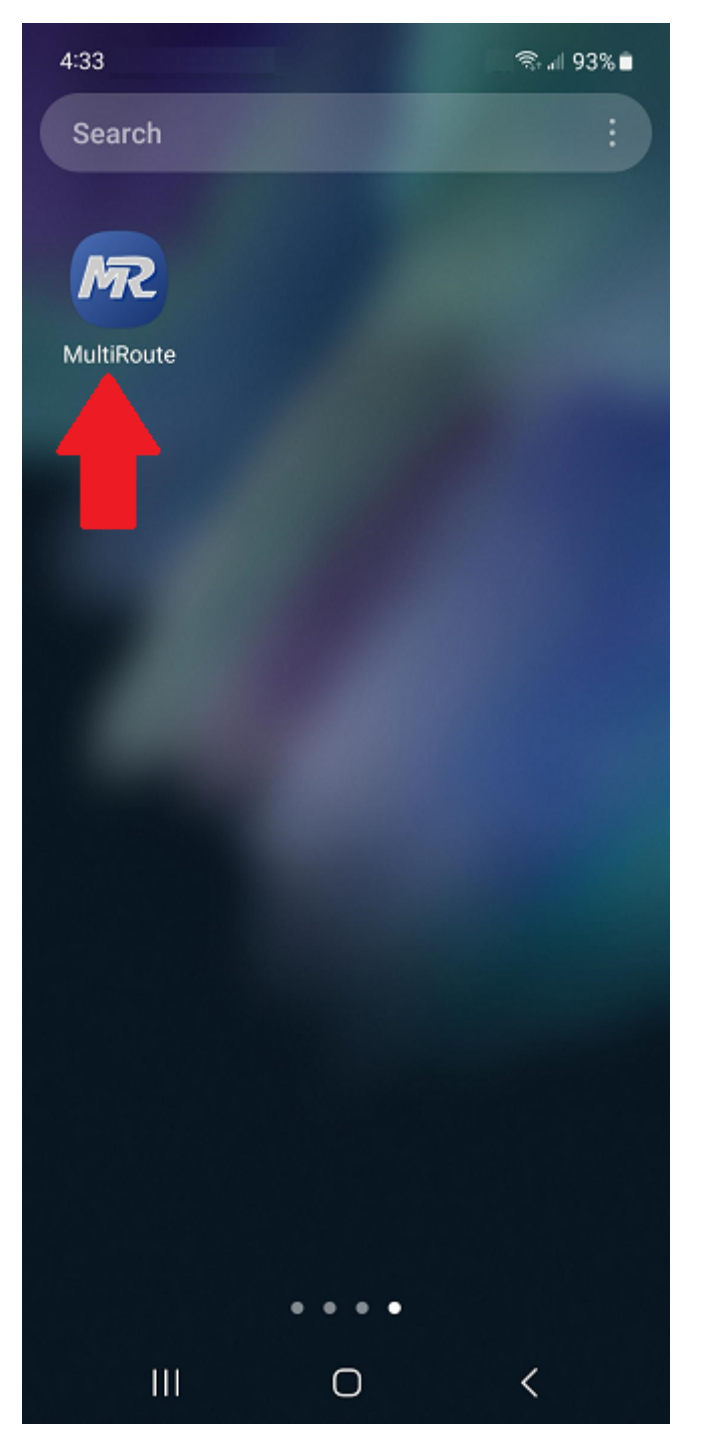

Because it is the first time opening the MultiRoute application, no licenses are configured on this device. When the No Valid Licenses popup message appears, tap on Configure to continue.

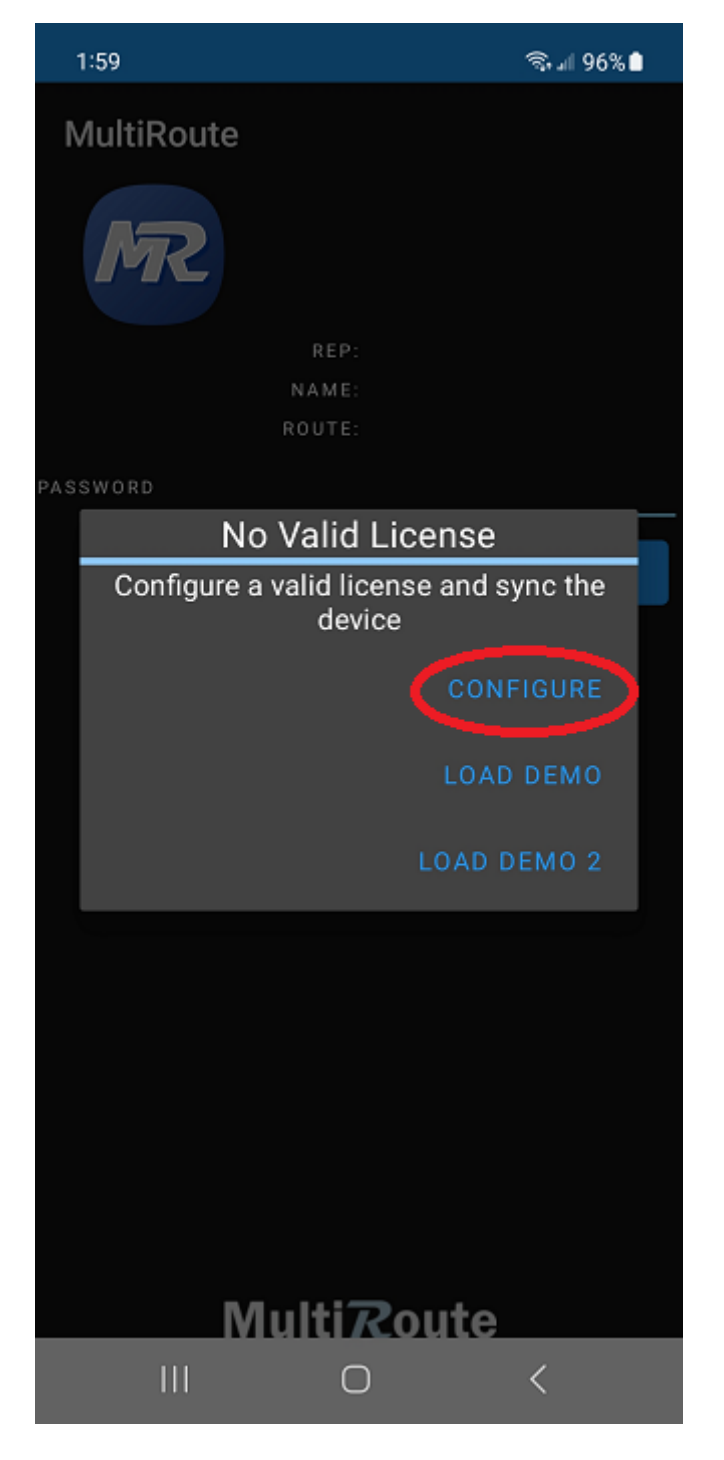

A popup box will appear, where users can enter a password. In this case the default password is "123". After entering the password tap on 0K.

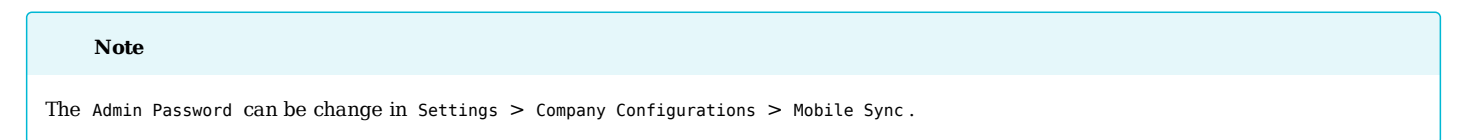

| 2:00       |       |           | ବି କା | 96% |
|------------|-------|-----------|-------|-----|
| MultiRoute |       |           |       |     |
| MR         |       |           |       |     |
|            | REP   |           |       |     |
|            | ROUTE |           |       |     |
| PASSWORD   |       |           |       |     |
|            |       | ter Passw | ord   |     |
| Password   |       |           |       |     |
| 🗌 show pas | sword |           |       |     |
| ок         |       | с         | ANCEL |     |
|            |       |           |       |     |
|            |       |           |       |     |
|            |       |           |       |     |
|            |       |           |       |     |
|            |       |           |       |     |
|            |       |           |       |     |
| M          | लास   | Rout      | e     |     |
|            | C     | D         | <     |     |

Tap on Licenses to continue.

| 2:00 | হিনা 96% 🗎                                                                          |  |  |
|------|-------------------------------------------------------------------------------------|--|--|
| ÷    | MultiRoute                                                                          |  |  |
|      | Application                                                                         |  |  |
| R    | Application<br>Application Settings                                                 |  |  |
| ©⊽   | License<br>Add/Remove License and Host Sync info                                    |  |  |
| MR   | Purge Database Delete Database and Contents                                         |  |  |
| R    | User Preferences<br>Device Preferences Settings                                     |  |  |
| R    | Backup Database for Support<br>Copy Database and email for support                  |  |  |
| R    | Auto Refresh Data (Hours)<br>0.25                                                   |  |  |
| MR   | Refresh Customer table<br>Single sync Customer table                                |  |  |
| R    | Quick Configure<br>Scanning Barcode                                                 |  |  |
| MR   | Share MultiRoute install link<br>Request MultiRoute installer url link and<br>share |  |  |
| MR   | Db Backup Management<br>Restore automatic backups of database                       |  |  |
| -    | Re transmit                                                                         |  |  |
|      |                                                                                     |  |  |

Tap on the 🕂 button to add a new license.

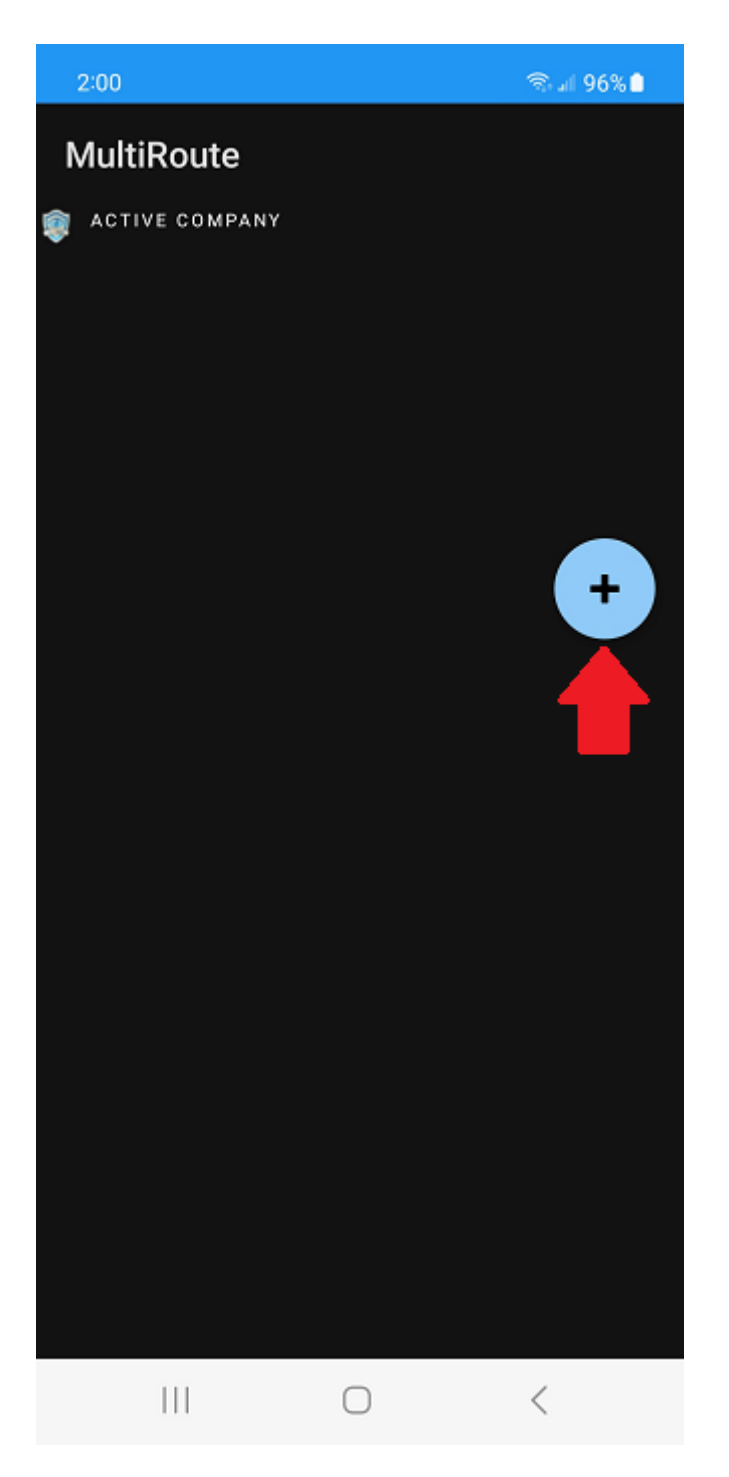

In this screen, users most enter the following information in this order:

- Name of the company.
- License number provided by MultiSystems Inc.
- Username provided by MultiSystems Inc.
- Password provided by MultiSystems Inc.

After entering the required information, tap the  $\,$  0K button.

| 2 | :00       |         |             | ବିଜ୍ଞା 96% 🗎 |
|---|-----------|---------|-------------|--------------|
| Μ | lultiRo   | ute     |             |              |
|   | ACTIVE C  | OMPANY  |             |              |
|   |           |         |             |              |
|   |           |         |             |              |
|   |           |         |             |              |
|   |           |         |             |              |
| ( | Compar    | ny Name |             |              |
| ( | 047       | xxxxxx  | xxxxxx      | xxxxxx       |
| н | IOST IP A | DDRESS  |             |              |
|   |           |         |             |              |
| U | ISERNAMI  | E       | PASSWORD    |              |
| - | Enter U   | sername | _ Enter Pas | ssword       |
|   |           |         | CANCEL      | ОК           |
|   |           |         |             |              |
|   |           |         |             |              |
|   |           |         |             |              |
|   |           |         |             |              |
|   |           |         |             |              |
|   |           |         |             |              |
|   |           |         | 0           | <            |

Press Login to continue

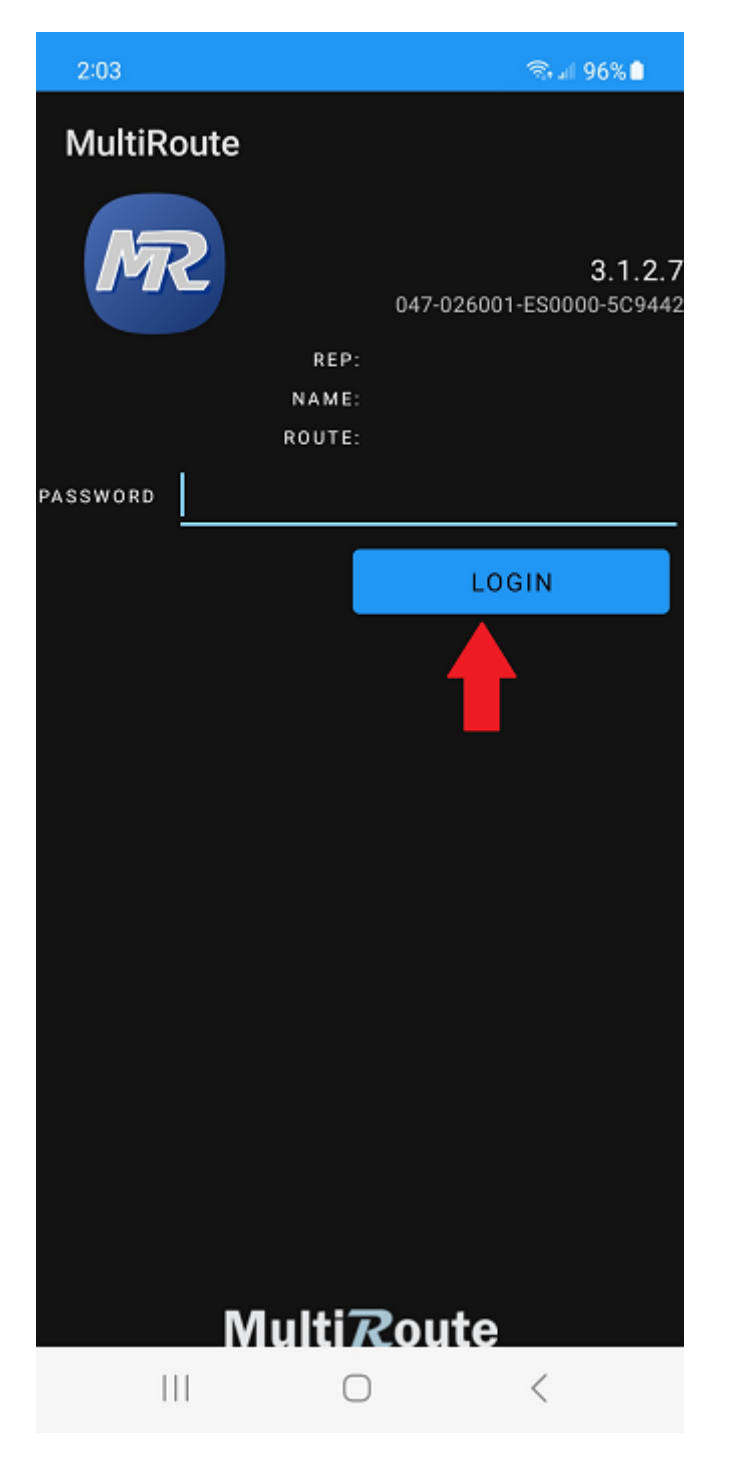

The Login button will redirect to the main menu tab Sync to download the user's data under the license entered.

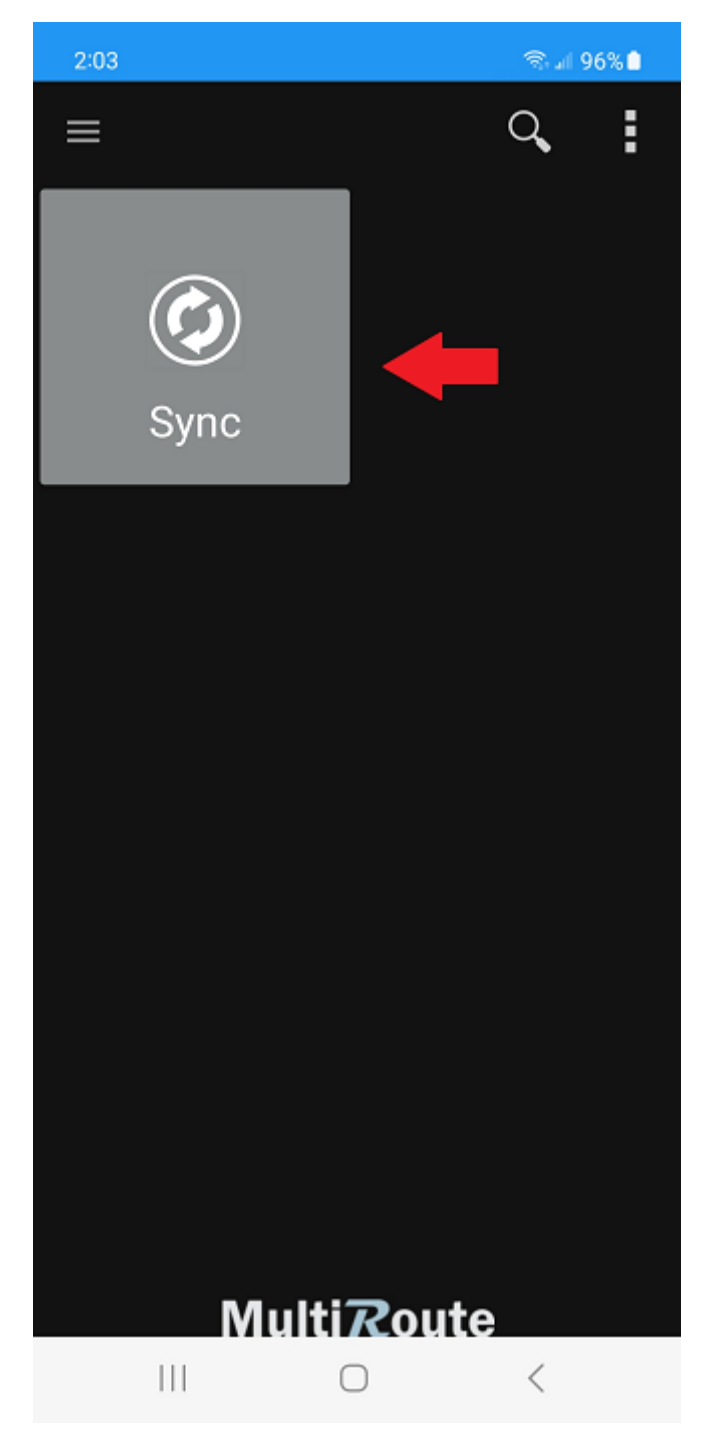

Once the user starts synchronizing the MultiRoute application, swipe down the tab bar on the phone to view the download process.

| 2:03 🗟 🗐 96% 🗎                                                                                                    |
|----------------------------------------------------------------------------------------------------|
| Tue, Mar 21 🌼                                                                                                    |
| <ul><li>Image: Image: Image</li></ul> |
| Device control Media output                                                                                                    |
| MultiRoute 2:03 PM<br>MultiRoute<br>(8/48)                                                                                                    |
| Notification settings Clear                                                                                                    |
| III O <                                                                                                    |

Once the synchronization process finishes, the MultiRoute application will ask to enable some permissions. The user must tap on While using the app to use these functions while in the application.

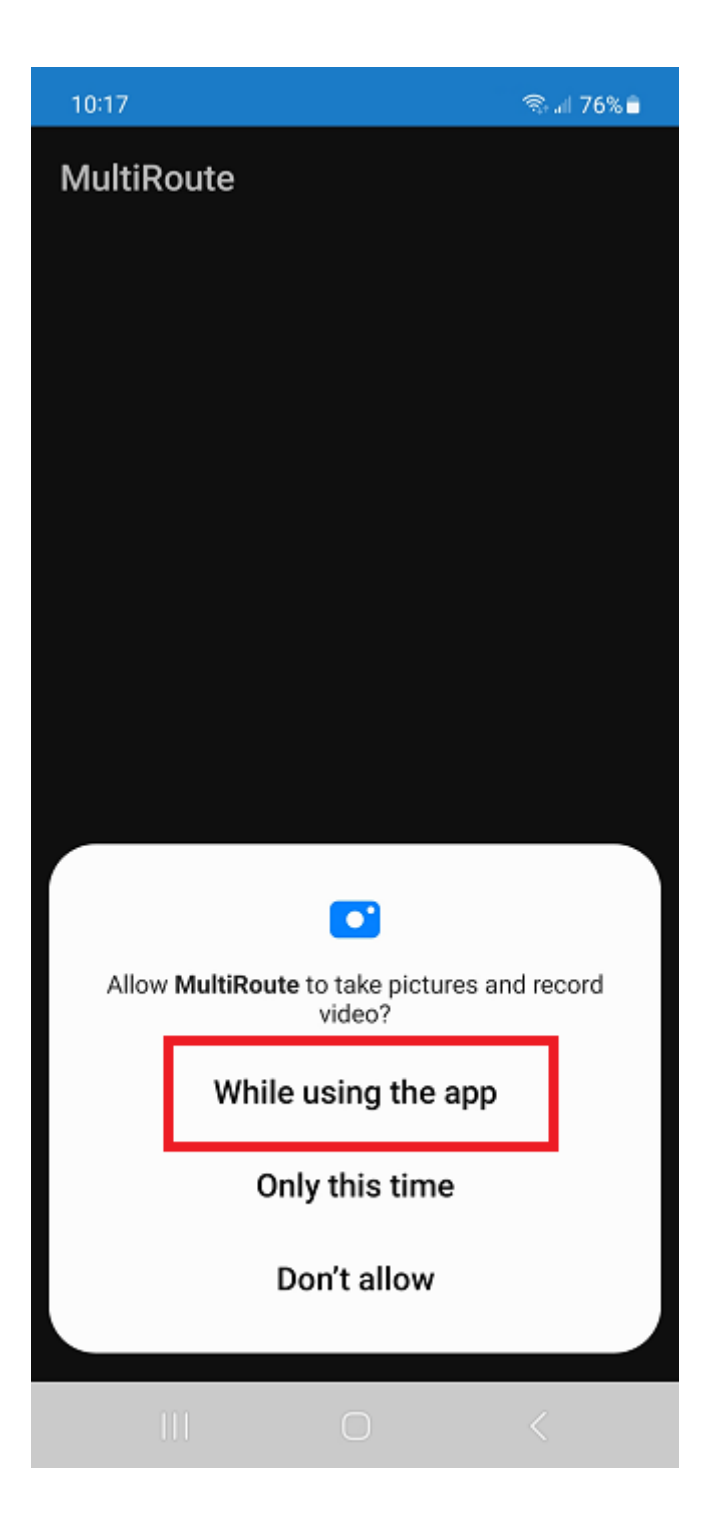

# 6.1 MultiSystems

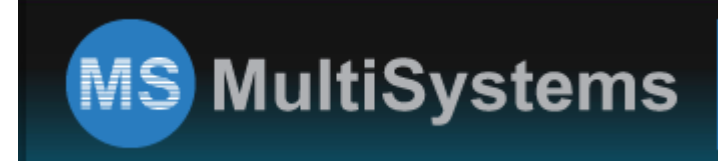

USA: (305) 424-8254 / PR: (787) 751-2720 DR: (809) 472-3646 / CR: (506) 4001-7874

MultiSystems, Inc. is a systems integrator of supply chain automation, enterprise mobility, and plant floor solutions based on performance and productivity improvement centered on current and future needs.

MultiSystems integrates today's best automatic identification and data collection technology for process optimization – including thermal printing, mobile computers, advanced data capture, online inspection, packaging automation, wireless networks, RFID, access control, security, and much more – backing them with the implementation and support services that are only available from an experienced industry leader.

We have regional offices in Puerto Rico, the Dominican Republic, and Costa Rica.

### 6.1.1 Highlights

- Over 30 years of experience in regulated markets focused on the quality of processes such as ISO, FDA, and USDA, among others.
- Focused on providing a complete solution based on the current and future needs of our customers in the field of automated data collection.
- Over 800 customers within the Manufacturing (Pharmaceuticals, Medical Devices, Biotechnology, Electrical, etc.) Retail, Distribution, Warehouse, Healthcare, and local and federal Government segments.
- Multiple solutions installed within the same companies
- Strong service-oriented organization with over 50 employees in the region

### 6.1.2 Our Value-Added Proposition

- Over 10,000 Printers, Data Terminals Units, and Wireless Infrastructures were Installed.
- Operations are standardized and formalized by developing and implementing Standard Operating Procedures (SOPs) based on IEEE Software Engineering Standards.
- Over 30 years of experience implementing Automated Solutions in regulated markets focused on quality of processes such as ISO, FDA, and USDA, among others.
- Premium On-Site Service and Support by Manufacturer's Certified Personnel
- Systems & Programming Development and Support
- Installation, Setup & Configuration
- Preventive Maintenance Contracts
- Local Availability of Spare Parts
- · Labels, Ribbons, and other consumables.